# PI World 2019 Lab

Aligning asset maintenance with operations – failure modes, usage-based, condition-based and predictive (pattern recognition) maintenance

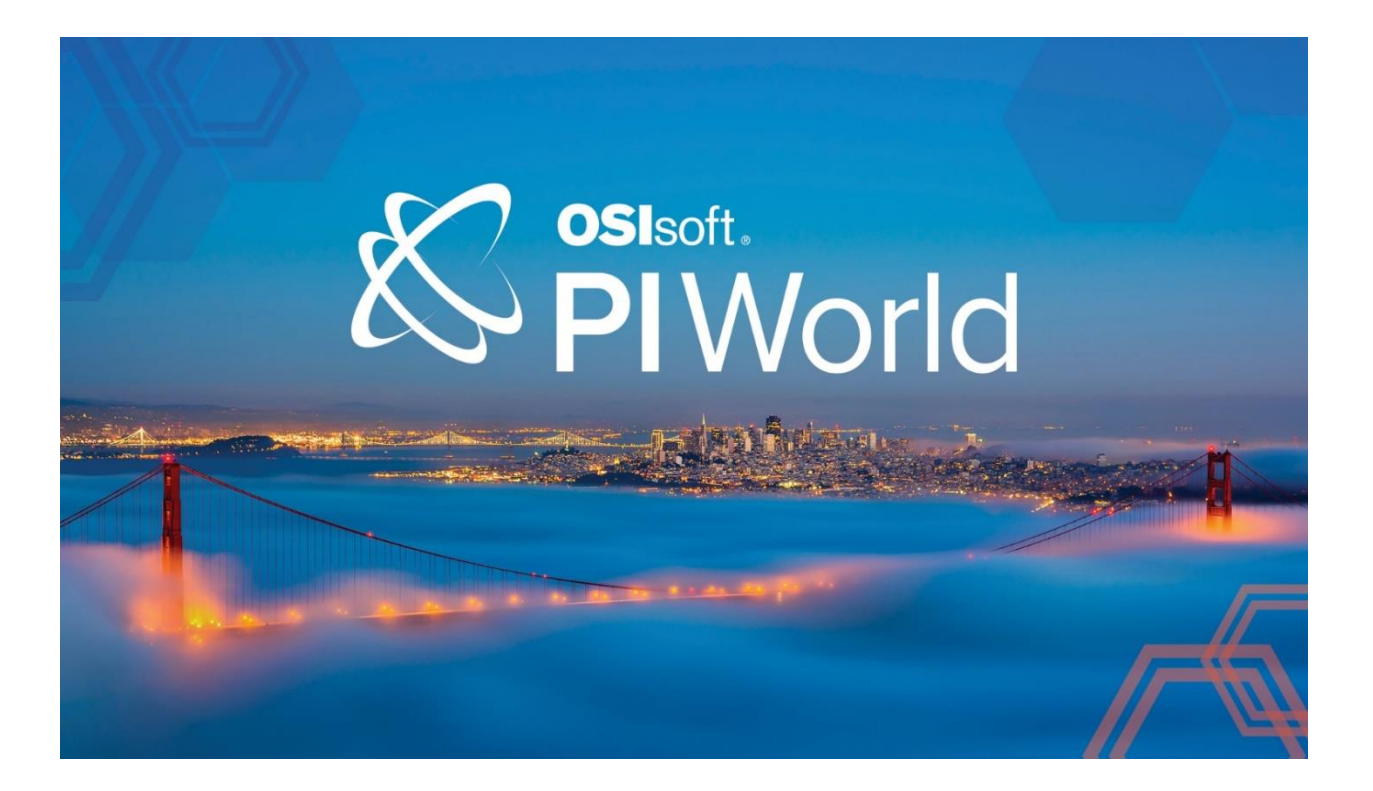

OSIsoft, LLC 1600 Alvarado Street San Leandro, CA 94577 USA Tel: (01) 510-297-5800 Web: http://www.osisoft.com

© 2019 by OSIsoft, LLC. All rights reserved.

No part of this publication may be reproduced, stored in a retrieval system, or transmitted, in any form or by any means, mechanical, photocopying, recording, or otherwise, without the prior written permission of OSIsoft, LLC.

OSIsoft, the OSIsoft logo and logotype, Analytics, PI ProcessBook, PI DataLink, ProcessPoint, Asset Framework (AF), IT Monitor, MCN Health Monitor, PI System, PI ActiveView, PI ACE, PI AlarmView, PI BatchView, PI Vision, PI Data Services, Event Frames, PI Manual Logger, PI ProfileView, PI WebParts, ProTRAQ, RLINK, RtAnalytics, RtBaseline, RtPortal, RtPM, RtReports and RtWebParts are all trademarks of OSIsoft, LLC. All other trademarks or trade names used herein are the property of their respective owners.

#### U.S. GOVERNMENT RIGHTS

Use, duplication or disclosure by the U.S. Government is subject to restrictions set forth in the OSIsoft, LLC license agreement and as provided in DFARS 227.7202, DFARS 252.227-7013, FAR 12.212, FAR 52.227, as applicable. OSIsoft, LLC.

Published: March 21, 2019

Maintenance and Reliability – CBM/Condition Monitoring – Hands-on Lab – OSIsoft PI World 2019

#### Lead: Gopal GopalKrishnan, P.E., Solution Architect, Partners & Strategic Alliances

Lead: Keith Pierce, Technical Advisor, Delivery Services

Instructor: Bryan Pope, Systems Engineer

Instructor: Mike Santucci, ECG Inc. (OSIsoft Partner)

Instructor: Preston Johnson, Allied Reliability (OSIsoft Partner)

## Table of Contents

| Table of C                  | ontents                                                                                                    | 3        |
|-----------------------------|----------------------------------------------------------------------------------------------------|----------|
| Aligning ass<br>recognition | et maintenance with operations – failure modes, usage-based, condition-based and predictive (patte<br>) maintenance          | rn<br>5  |
| Lab Descri                  | ption                                                                                                    | 5        |
| Summary.                    |                                                                                                    | 5        |
| Exerc                       | ise 1: Usage-based Maintenance (UbM)                                                                                         | 7        |
| Exerc                       | ise 2: Condition-based Maintenance (CbM)                                                                                     | 9        |
| Exerc                       | ise 3a: Predictive Maintenance (PdM) – Compressor efficiency                                                                 | 11       |
| Exerc<br>APR (              | ise 3b: Predictive Maintenance (PdM) – Coal pulverizer bearing – early fault detection usir<br>Advanced Pattern Recognition) | ng<br>12 |
| Exerc                       | ise 4: Multiple condition assessment rules and asset health score                                                            | 16       |
| PI System                   | software                                                                                                    | 18       |
| Exercise 1                  | – Usage-based Maintenance (UbM)                                                                                              | 19       |
| Step 1:                     | Exploring the Asset Framework structure                                                                                      | 19       |
| Step 2:                     | Creating a Status attribute                                                                                                  | 22       |
| Step 3:                     | Creating usage-based run hours attributes                                                                                    | 28       |
| Step 4:                     | Creating a usage-based counter (valve actuation)                                                                             | 29       |
| Step 5:                     | (Optional) Comparing equipment on their usage-based statistics                                                               | 31       |
| Exercise 2                  | – Condition-based Maintenance (CbM)                                                                                          | 37       |
| Step 1:                     | Exploring the Asset Framework structure                                                                                      | 37       |
| Step 2:                     | Monitoring the bearing temperature                                                                                           | 39       |
| Step 3:                     | Tracking high bearing temperature events                                                                                     | 40       |
| Step 4:                     | Alerting on high bearing temperature events                                                                                  | 42       |
| Step 5:                     | (optional) Sending an email notification on a high bearing temperature alert                                                 | 44       |
| Step 6:                     | Counting number and duration of bearing temperature alerts                                                                   | 45       |
| Step 7:                     | (Optional) Adding Pump06                                                                                                    | 47       |
| Step 8:                     | (Optional) Visualizing counts and watchlist of events                                                                        | 48       |
| Step 9:                     | (Optional) Acknowledging and entering reason code for the alerts                                                             | 52       |
| Exercise 3                  | – Predictive Maintenance (PdM)                                                                                               | 53       |
| Exercise 3                  | a – Simple Predictive - Compressor efficiency                                                                                | 53       |
| Step 1:                     | Explore the Pump01 efficiency attribute                                                                                      | 53       |
| Step 2:                     | Create a natural log attribute of the efficiency                                                                             | 54       |

| Step 3:      | Calculate the Remaining Useful Life (RUL) for the Pump01                 | . 55 |
|--------------|--------------------------------------------------------------------------|------|
| Step 4:      | Compare remaining useful life for all pumps                              | . 58 |
| Exercise 3b  | <ul> <li>Coal Pulverizer – APR (Advanced Pattern Recognition)</li> </ul> | . 59 |
| Step 1: P    | ulverizer overview                                                       | . 59 |
| Step 2: C    | reate a new model                                                        | . 60 |
| Step 3: T    | rain the model                                                           | . 65 |
| Step 4: N    | 1odel validation with historic fault data                                | . 70 |
| Step 5: N    | 1odel deployment for live data                                           | .72  |
| Exercise 4 - | - Condition assessment rules and asset health score                      | .73  |

## Aligning asset maintenance with operations – failure modes, usage-based, condition-based and predictive (pattern recognition) maintenance

## Lab Description

Increasing equipment uptime means preventing failures before they happen; and in turn, this requires you to have a list of likely failures and the appropriate condition monitoring for the process or equipment/component. Attend this lab to learn about failure modes, and the corresponding monitoring techniques to prevent failures. The lab will also cover the use of operations data for a layered approach to uptime and reliability via usage based, condition-based and predictive (pattern recognition based) maintenance.

Usage-based maintenance includes using operational metrics such as motor run-hours, compressor starts/stops, grinder tonnage etc. And, condition-based maintenance utilizes measurements such as filter deltaP, bearing temperature, valve stroke travel, and others. Predictive maintenance can be simple predictive such as monitoring vibration (rms, peak etc.) to predict RUL (remaining useful life) or heat-exchanger fouling to schedule cleaning. Advanced predictive maintenance use cases include pattern recognition or other machine learning techniques for detecting anomalies/predicting failures.

Who should attend? Power User and Intermediate

Duration: 3 hours

### Summary

Condition-based maintenance (CBM) is a strategy where you monitor the actual condition of an asset to decide what maintenance needs to be done – see <u>wiki</u> for a broader definition. This is in contrast to a break-fix strategy (reactive maintenance), and calendar scheduled maintenance (clean and lube every 3 months, laser align every 6 months etc.) regardless of the condition of the asset and whether it was used or not.

Increasing equipment uptime means preventing failures before they happen; and in turn, this requires you to have a list of likely failures and the appropriate condition monitoring for the process or equipment/component.

As such, we begin with a review of failure modes (see figure below) for a commonly used equipment pump/motor, and the existing sensor measurements you may already have for this pump/motor and any additional sensor coverage and condition monitoring that will be required to prevent certain failure modes. We will discuss the use of both process data and machine condition data for CBM and failure prevention.

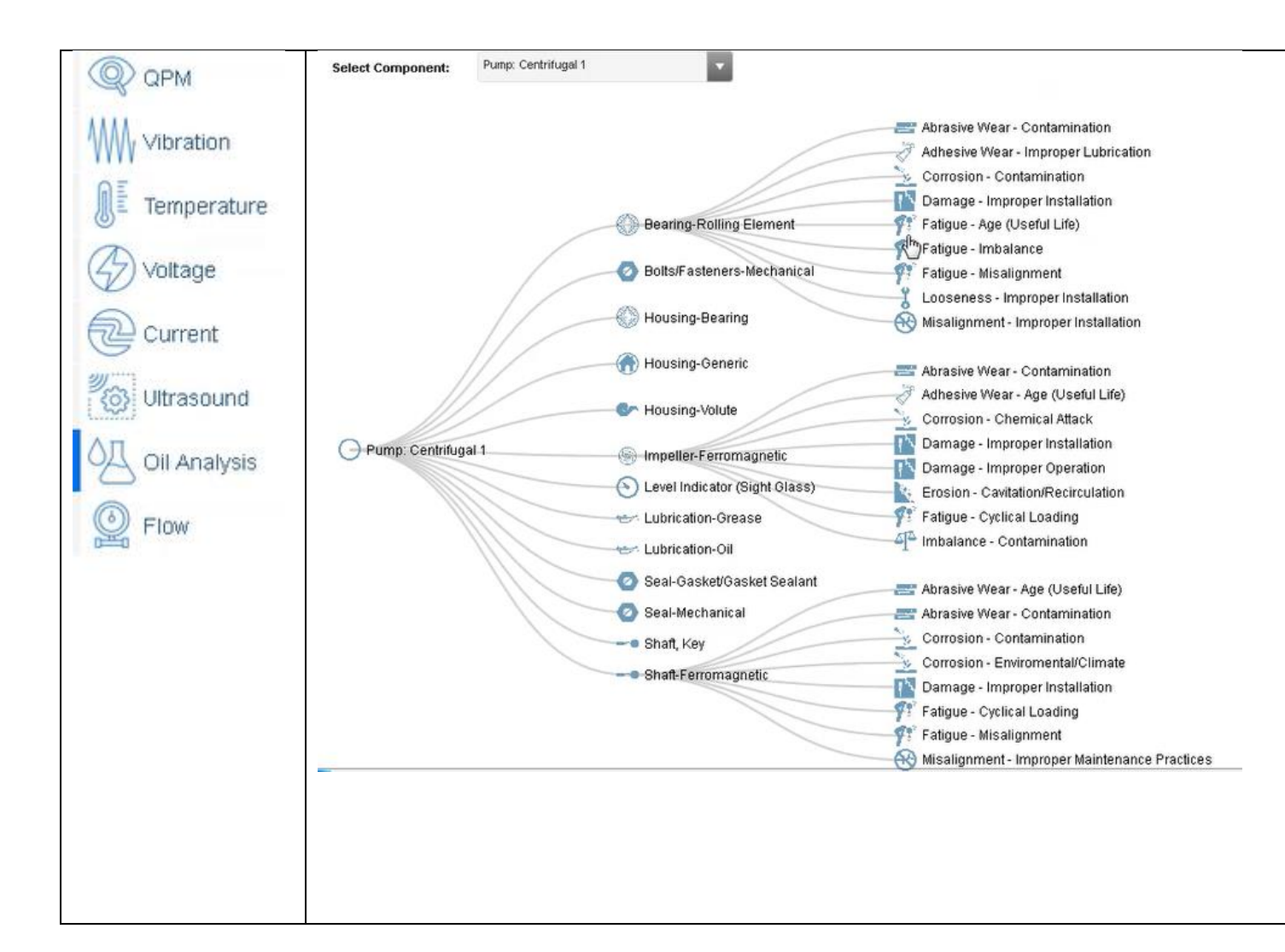

And, then we will cover the use of equipment and process data for a *layered approach* to uptime and reliability via usage based, condition-based and predictive (pattern recognition based) maintenance.

- Exercise 1: Usage base maintenance motor run-hours and valve actuation counts
- Exercise 2: Condition-based maintenance bearing temperature high alert
- Exercise 3a: Predictive maintenance (simple) univariate (single variable) decreasing compressor efficiency trend extrapolated to predict time to maintenance
- Exercise 3b: Predictive maintenance (advanced) multivariate use case pulverizer early fault detection for the bearing based on APR (advanced pattern recognition) analytics
- Exercise 4: Asset health score you utilize multiple condition assessment rules with appropriate weighting factors to process/equipment measurements to calculate an overall asset health score

You may also find it useful to review related content from CBM Hands-on Labs in 2016 and 2017.

### Exercise 1: Usage-based Maintenance (UbM)

In this exercise, motor run-hours and valve actuation counts are calculated to serve as a basis for usagebased maintenance.

We use an ice-cream factory running two process lines – Line 1 and Line 2, with two mixers on each line.

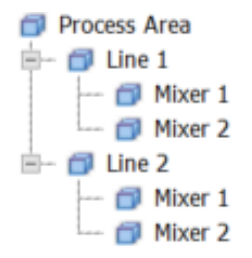

The hands-on portion includes building the run-hours calculations in AF, and the relevant PI Vision displays as shown below.

| 9                                                                                                    |                                                                             | \\PI1\PI \                              | World 2018 - PI System Expl | orer (Administrator) |  |  |  |  |  |
|----------------------------------------------------------------------------------------------------|-----------------------------------------------------------------------------|-----------------------------------------|-----------------------------|----------------------|--|--|--|--|--|
| <u>File Search View Go Iools H</u> elp                                                                                                    |                                                                             |                                         |                             |                      |  |  |  |  |  |
| 🔕 Database 🛅 Query Date 🔹 🕔 🥥 Back                                                                                                    | 🗊 💐 Check In 🏼 🕻                                                            | 🗸 🛃 Refresh   🛅 New Element 🔹 🛍 N       | New Attribute               |                      |  |  |  |  |  |
| Elements                                                                                                    | Elements Mixer 1                                                            |                                         |                             |                      |  |  |  |  |  |
| 🖶 Elements                                                                                                    | General Child Elements Attributes Ports Analyses Notification Rules Version |                                         |                             |                      |  |  |  |  |  |
| Data Archive                                                                                                    |                                                                             |                                         |                             |                      |  |  |  |  |  |
| -  Process Area                                                                                                    | Filter                                                                      |                                         | 1                           |                      |  |  |  |  |  |
| 🖃 – 🗊 Line 1                                                                                                    | 🖊 🏽 🕈 🦧 Nar                                                                 | ne a                                    | Value                       | Description          |  |  |  |  |  |
| Mixer 1                                                                                                    | Category: Edited States                                                     | quipment Status                         |                             |                      |  |  |  |  |  |
| Image: Image: Image | J 🛛 🖿 🛷                                                                     | f Equipment Status                      | Pt Created                  |                      |  |  |  |  |  |
| I Exercise 2                                                                                                    | J 🗉 🏈                                                                       | Failure Status                          | No Failure                  |                      |  |  |  |  |  |
|                                                                                                    |                                                                             | Last Maintenance Date                   | 3/23/2018 12:00:00 AM       |                      |  |  |  |  |  |
|                                                                                                    | 🗉 📄 Category: Id                                                            | Category: Identification                |                             |                      |  |  |  |  |  |
|                                                                                                    |                                                                             | Asset ID                                | 5.09                        |                      |  |  |  |  |  |
|                                                                                                    |                                                                             | Name                                    | Mixer 1                     |                      |  |  |  |  |  |
|                                                                                                    | Category: Process Parameters                                                |                                         |                             |                      |  |  |  |  |  |
|                                                                                                    | 0 🗉 🥏                                                                       | filler Rate                             | 525.485900878906 kg/min     |                      |  |  |  |  |  |
|                                                                                                    | J 🖬 🧳                                                                       | f RPM                                   | 75.03949 rpm                |                      |  |  |  |  |  |
|                                                                                                    | J 🗉 🥏                                                                       | f State                                 | Drop                        |                      |  |  |  |  |  |
|                                                                                                    | 🕀 / 🖿 🧳                                                                     | <sup>f</sup> Temperature                | 4.389503 °C                 |                      |  |  |  |  |  |
|                                                                                                    | J 🖬 🧳                                                                       | <sup>f</sup> Valve                      | 0                           | 0=CLOSE;1=OPEN       |  |  |  |  |  |
|                                                                                                    | 🗉 📄 Category: U                                                             | sage-based Statistics                   |                             |                      |  |  |  |  |  |
|                                                                                                    | J 🛛 🖬 🛷                                                                     | Daily Run Hours                         | Pt Created                  |                      |  |  |  |  |  |
|                                                                                                    |                                                                             | MTD Run Hours                           | 0 h                         |                      |  |  |  |  |  |
|                                                                                                    |                                                                             | Previous Day Run Hours                  | 0 h                         |                      |  |  |  |  |  |
|                                                                                                    |                                                                             | Run Hours Since Maintenance             | 0 h                         |                      |  |  |  |  |  |
|                                                                                                    | E 🗉                                                                         | Valve Actuation Count Since Maintenance | 0 count                     |                      |  |  |  |  |  |
|                                                                                                    |                                                                             | YTD Run Hours                           | 0 h                         |                      |  |  |  |  |  |
| I                                                                                                    |                                                                             |                                         |                             |                      |  |  |  |  |  |

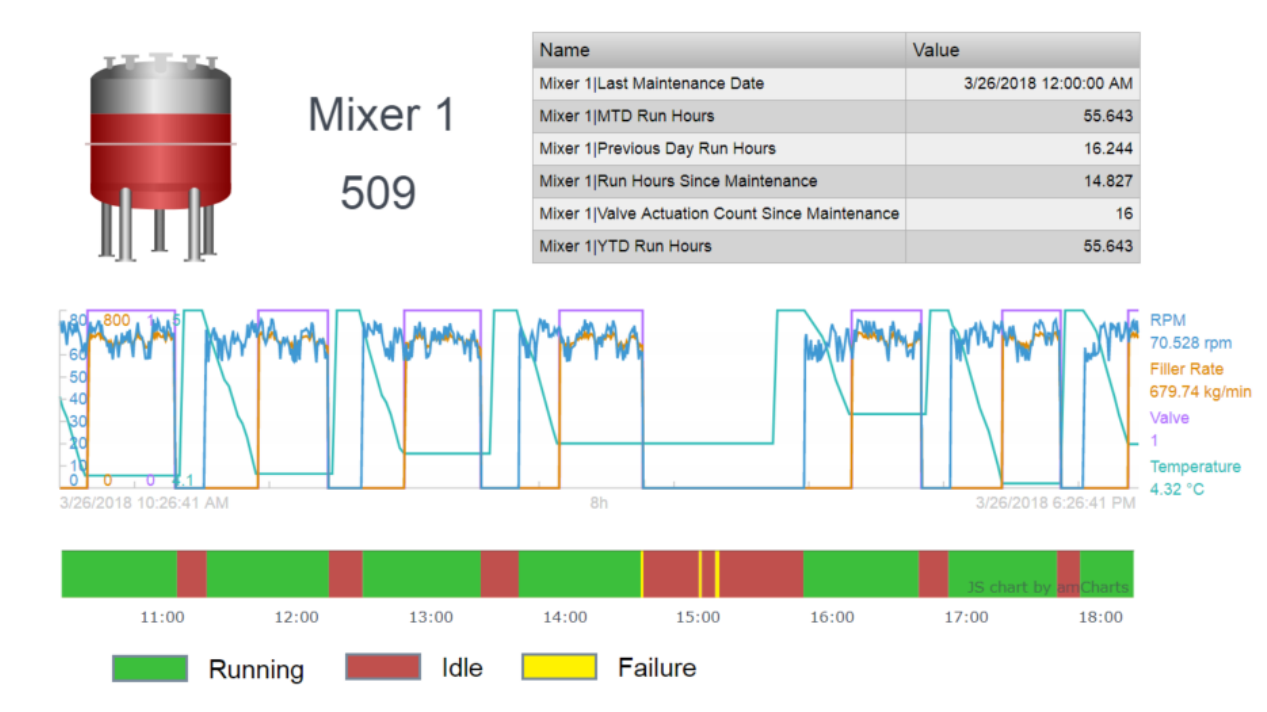

| Name                                | Value                 | Units |
|-------------------------------------|-----------------------|-------|
| Mixer 1 Last Maintenance Date       | 3/26/2018 12:00:00 AM |       |
| Mixer 1 MTD Run Hours               | 55.143                | h     |
| Mixer 1 Previous Day Run Hours      | 16.244                | h     |
| Mixer 1 Run Hours Since Maintenand  | 14.327                | h     |
| Mixer 1 Valve Actuation Count Since | 16                    | count |

| Name                                | Value                 | Units |  |
|-------------------------------------|-----------------------|-------|--|
| Mixer 1 Last Maintenance Date       | 3/23/2018 12:00:00 AM |       |  |
| Mixer 1 MTD Run Hours               | 7.5494                | h     |  |
| Mixer 1 Previous Day Run Hours      | 0                     | h     |  |
| Mixer 1 Run Hours Since Maintenand  | 7.5494                | h     |  |
| Mixer 1 Valve Actuation Count Since | 62                    | count |  |

| Name                                | Value                 | Units |
|-------------------------------------|-----------------------|-------|
| Mixer 2 Last Maintenance Date       | 3/25/2018 12:00:00 AM |       |
| Mixer 2 MTD Run Hours               | 55.889                | h     |
| Mixer 2 Previous Day Run Hours      | 16.317                | h     |
| Mixer 2 Run Hours Since Maintenand  | 30.733                | h     |
| Mixer 2 Valve Actuation Count Since | 34                    | count |

| Name                                | Value                 | Units |
|-------------------------------------|-----------------------|-------|
| Mixer 2 Last Maintenance Date       | 3/24/2018 12:00:00 AM |       |
| Mixer 2 MTD Run Hours               | 7.4606                | h     |
| Mixer 2 Previous Day Run Hours      | 0                     | h     |
| Mixer 2 Run Hours Since Maintenand  | 7.4606                | h     |
| Mixer 2 Valve Actuation Count Since | 53                    | count |

### Exercise 2: Condition-based Maintenance (CbM)

In this exercise, we assess the condition of an equipment by calculating metrics that can serve as leading indicators of equipment failure or loss of efficiency – for example, bearing temperature to understand the pump bearing condition.

We track the alerts for the bearing temperature and then discuss the use of PI Notification to send an email or use the web service delivery channel to notify a system (i.e. triggering a work order in a work management system such as SAP or IBM Maximo) for follow-up action. The bearing temperature events are viewed in a watchlist in PI Vision – see screens below.

| •                                                                                                    | \\PI1\PI World 2018 - PI Sys                                  | stem Explorer (Administrator) |  |  |  |  |  |
|----------------------------------------------------------------------------------------------------|---------------------------------------------------------------|-------------------------------|--|--|--|--|--|
| <u>File Search View Go Tools H</u> elp                                                                                                    |                                                               |                               |  |  |  |  |  |
| 🔕 Database 🛅 Query Date 🔹 🕔 🥥 Back 💿 💐                                                                                                    | Check In 🦻 🖌 🛃 Refresh 🍵 New Element 📲 New                    | Attribute                     |  |  |  |  |  |
| Elements                                                                                                    | Pump01                                                        |                               |  |  |  |  |  |
| - 🔂 Elements                                                                                                    | General Child Elements Attributes Ports Analyses Notification | on Rules Version              |  |  |  |  |  |
| ⊕ ata Alchive ⊕ ata Alchive                                                                                                    | Filter                                                        |                               |  |  |  |  |  |
| In a service 2<br>In a service 2<br>In a |                                                               |                               |  |  |  |  |  |
| 🗇 Pump01                                                                                                    | Category: Maintenance Information                             |                               |  |  |  |  |  |
| 🗇 Pump02                                                                                                    | Installation Date                                             | 4/3/2017 10:00:00 PM          |  |  |  |  |  |
| 🗇 Pump04                                                                                                    | Last Maintenance Date                                         | 1/27/2018 7:00:00 AM          |  |  |  |  |  |
| - C Element Searches                                                                                                    | Number of Starts Maintenance Trigger                          | 2000 count                    |  |  |  |  |  |
|                                                                                                    | 🧳 🔳 🔶 🛷 Number of Starts Since Maintenance                    | 196 count                     |  |  |  |  |  |
|                                                                                                    | 🧳 🛚 🔶 🛷 Operating Time Maintenance Status                     | No maintenance needed         |  |  |  |  |  |
|                                                                                                    | Operating Time Maintenance Trigger                            | 10000 h                       |  |  |  |  |  |
| Elements                                                                                                    | 🥑 🛚 🔶 🛷 Operating Time Since Installation                     | 13043.6                       |  |  |  |  |  |
| Event Frames                                                                                                    | 🦪 🛛 🔶 🛷 Operating Time Since Maintenance                      | 1241.6 h                      |  |  |  |  |  |

|   | 🏹 Bearing Temperature    |
|---|--------------------------|
| - | 🖳 Alarm Limit            |
| - | Alert Status             |
| - | Alerts Count - 7 days    |
| - | Alerts Count - MTD       |
| - | Alerts Duration - 7 days |
| - | Alerts Duration - MTD    |

| Cublert                                                                  | Event ErameiName geners                       | ated a new potification event          | Natification Pula Massage for Class          | nd Notification                             |                |  |  |  |
|--------------------------------------------------------------------------|-----------------------------------------------|----------------------------------------|----------------------------------------------|---------------------------------------------|----------------|--|--|--|
| Subject                                                                  | Event Frame:Name_genera                       | ned a new nonncauon evenc.             | Notification Rule:Wessage for Close          | d Notification                              |                |  |  |  |
| Attachmer                                                                | nts 🔳                                         |                                        |                                              |                                             |                |  |  |  |
| Name: N                                                                  | Notification Rule:Name                        |                                        |                                              |                                             | _              |  |  |  |
| Database                                                                 | * Database:Name                               |                                        |                                              |                                             |                |  |  |  |
| Start Tim                                                                | e: Event Frame Start Time                     |                                        |                                              |                                             |                |  |  |  |
| Target:                                                                  | Target:Path                                   |                                        |                                              |                                             |                |  |  |  |
| Severity:                                                                | Event Frame:Severity                          |                                        | 0 0                                          |                                             |                |  |  |  |
| Send Tim                                                                 | e: Notification Rule:Send Time                |                                        |                                              |                                             |                |  |  |  |
| Descrip                                                                  | tion: BP Turbo <u>Tak</u> Flow < 1            | 95 usgpm                               |                                              |                                             |                |  |  |  |
| Action:                                                                  |                                               |                                        |                                              |                                             |                |  |  |  |
| 1. (<br>2. I                                                             | Clean Strainers<br>nvestigate the need to aci | d wash the BP Turbo <u>Tal</u>         | ړ Scrubber                                   |                                             |                |  |  |  |
| Bleach Plant Total flow to Turbo Tak Dak Total Flow: Value At Start Time |                                               |                                        |                                              |                                             |                |  |  |  |
| Ex2-Bearin                                                               | <u>gTemperatureAlerts</u>                     |                                        |                                              |                                             | Ad Hoc Display |  |  |  |
| Numbe                                                                    | r and Duration of High                        | Bearing Temperature                    | Alerts                                       |                                             |                |  |  |  |
| Asset                                                                    | Bearing Temperature Alerts Count - 7 days     | Bearing Temperature Alerts Count - MTD | Bearing Temperature Alerts Duration - 7 days | Bearing Temperature Alerts Duration - MTD ▼ |                |  |  |  |
| Pump01                                                                   | 32.0                                          | 110.0                                  | 15.2 h                                       | 26.8 h                                      |                |  |  |  |
| Pump04                                                                   | 37.0                                          | 104.0                                  | 14.7 h                                       | 26.0 h                                      |                |  |  |  |
| Pump02<br>Pump05                                                         | 28.0                                          | 98.0                                   | 12.1 h<br>12.3 h                             | 24.3 h<br>22.0 h                            |                |  |  |  |
| Pump03                                                                   | 23.0                                          | 97.0                                   | 9.7 h                                        | 19.6 h                                      |                |  |  |  |

### Watchlist of High Bearing Temperature Alerts

| Event Name                                | Asset  | Start Time            | End Time              | Reason | Acknowledged By | Acknowledged Date | Acknowledgement |
|-------------------------------------------|--------|-----------------------|-----------------------|--------|-----------------|-------------------|-----------------|
| High Bearing Temp_2018-0<br>3-27 05:25:00 | PUMP04 | 3/27/2018 5:25:00 AM  | 3/27/2018 6:00:00 AM  | Ø      |                 |                   | Acknowledge     |
| High Bearing Temp_2018-0<br>3-27 06:40:00 | PUMP01 | 3/27/2018 6:40:00 AM  | 3/27/2018 7:15:00 AM  | Ø      |                 |                   | Acknowledge     |
| High Bearing Temp_2018-0<br>3-27 07:50:00 | PUMP01 | 3/27/2018 7:50:00 AM  | 3/27/2018 8:30:00 AM  | Ø      |                 |                   | Acknowledge     |
| High Bearing Temp_2018-0<br>3-27 07:50:00 | PUMP02 | 3/27/2018 7:50:00 AM  | 3/27/2018 8:25:00 AM  | Ø      |                 |                   | Acknowledge     |
| High Bearing Temp_2018-0<br>3-27 09:00:00 | PUMP05 | 3/27/2018 9:00:00 AM  | 3/27/2018 9:40:00 AM  | Ø      |                 |                   | Acknowledge     |
| High Bearing Temp_2018-0<br>3-27 09:00:00 | PUMP04 | 3/27/2018 9:00:00 AM  | 3/27/2018 9:40:00 AM  | Ø      |                 |                   | Acknowledge     |
| High Bearing Temp_2018-0<br>3-27 09:40:00 | PUMP03 | 3/27/2018 9:40:00 AM  | 3/27/2018 10:15:00 AM | Ø      |                 |                   | Acknowledge     |
| High Bearing Temp_2018-0<br>3-27 11:05:00 | PUMP02 | 3/27/2018 11:05:00 AM | 3/27/2018 11:30:00 AM | Ø      |                 |                   | Acknowledge     |

### Exercise 3a: Predictive Maintenance (PdM) – Compressor efficiency

For certain classes of process equipment, their condition can be evaluated by monitoring some key metric, such as efficiency for a compressor, fouling for a heat-exchanger etc. Often, these metrics show a pattern with time – and, linear, piece-wise linear or non-linear trend can be extrapolated to estimate remaining-useful-life.

The screen below shows decreasing pump efficiency over time (100+ days). And, after maintenance, its efficiency is restored to a higher value. The trend can be extrapolated to schedule maintenance.

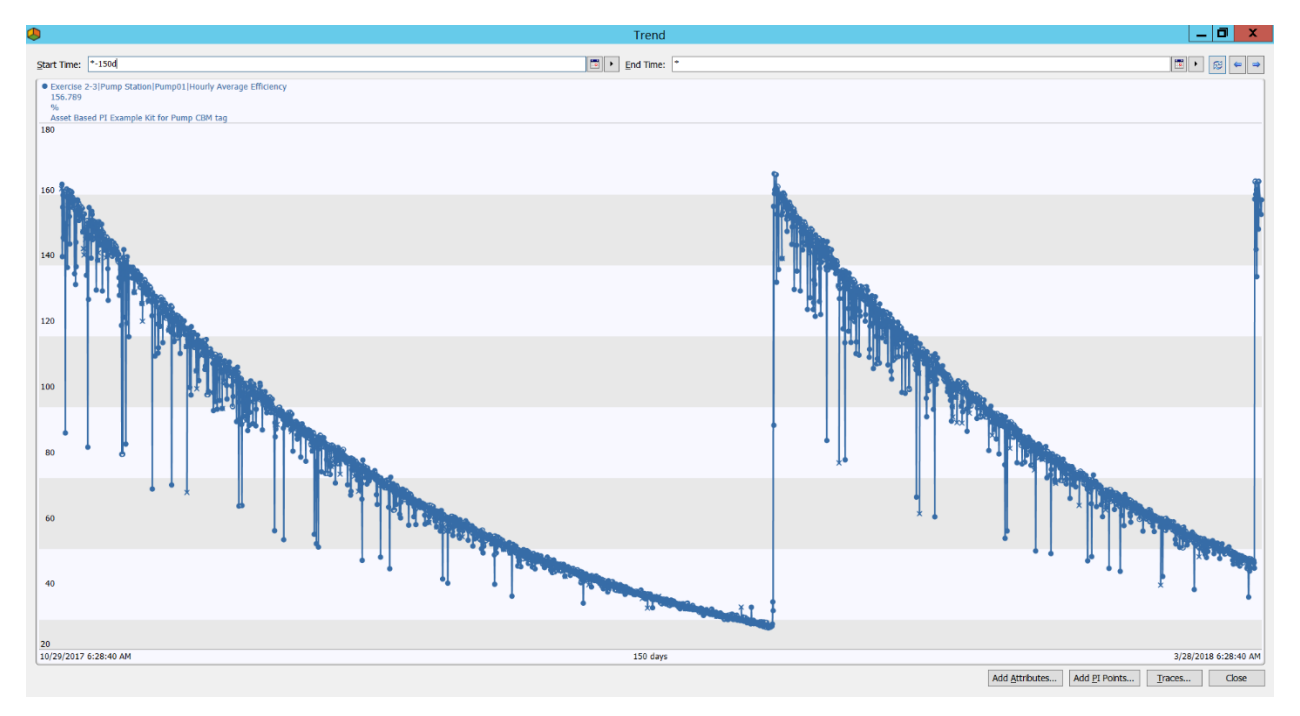

Another example from a coal power plant air heater is shown below. The green trace (with increasing Delta P) shows the heater getting increasingly plugged over a period of 450 days. The blue trace shows a nominal 650 MW production rate whenever the air heater Delta P is calculated. The yellow trace shows the maximum allowable DP i.e. 12 inches of H2O.

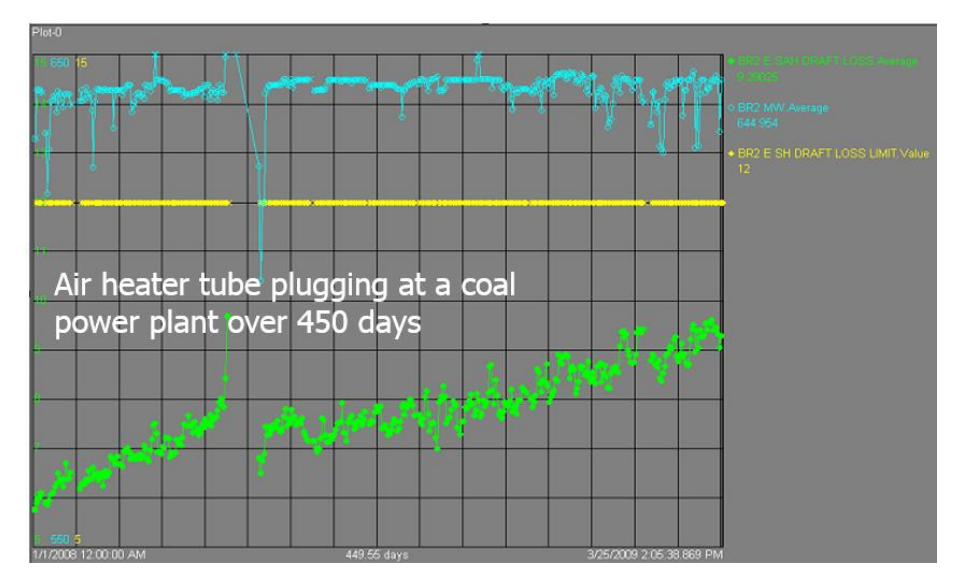

A linear extrapolation of the green trace will indicate that you have about 60-90 days before air heater DP reaches the maximum allowable limit and should be scheduled for maintenance.

## Exercise 3b: Predictive Maintenance (PdM) – Coal pulverizer bearing – early fault detection using APR (Advanced Pattern Recognition)

In this exercise, we use <u>ECG's</u> APR (Advanced Pattern Recognition) based **Predict-It** to monitor a coal pulverizer in a power generation plant. APR uses similarity-based modeling to compare the pulverizer's current operation with its historical data and detects subtle changes in its run-time behavior to provide early warning fault detection.

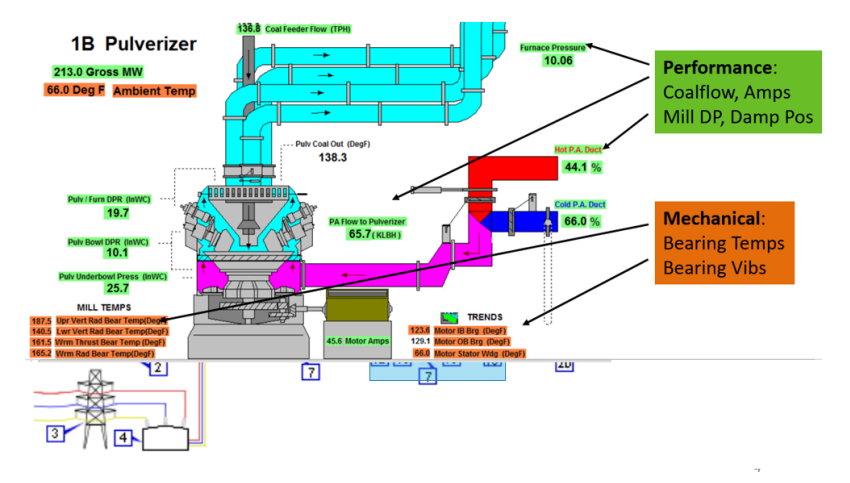

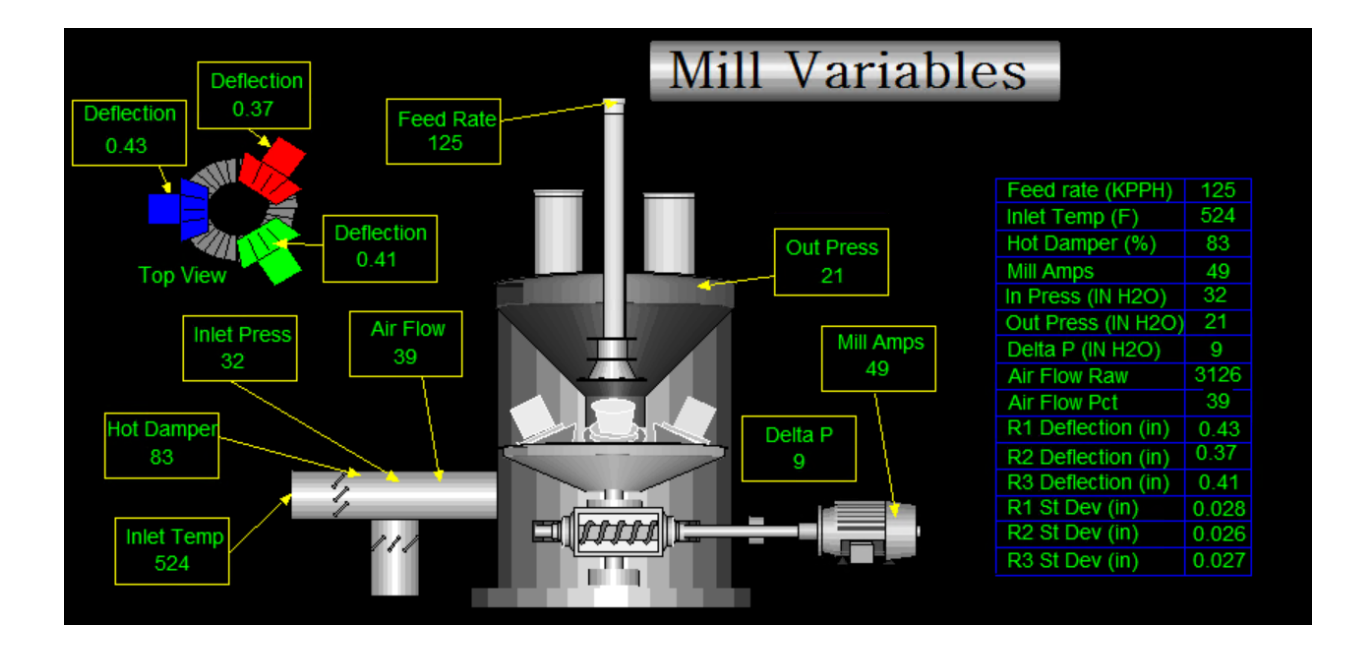

| Elements                                                                                  | Exercise 3b - Pulverizer |            |                     |        |                                                                                                    |                    |                    |
|-------------------------------------------------------------------------------------------|--------------------------|------------|---------------------|--------|----------------------------------------------------------------------------------------------------|--------------------|--------------------|
| Elements  G Backfil  Data Archive  Forecase 1 Les Course Plant                            | Gene                     | eral Child | Elements Attributes | Ports  | Analyses                                                                                                    | Notification Rules | Version            |
| Exercise 1 - Ice Cream Plant     Exercise 2-3     Exercise 3b - Pulverizer     Exercise 4 |                          | ✓ : ■ ◆    | R Name              | ion    | △ Value                                                                                                    | Tir                | ne Stamp           |
| Element Searches                                                                          |                          | 6          | Roll 1 deflectio    | n mean | 0,3809                                                                                                    | 93 in 3/           | 19/2019 1:40:00 PM |
|                                                                                           |                          | ţ,         | Koll 1 deflectio    | n SD   | 0.0264                                                                                                    | 471 in 3/          | 19/2019 1:40:00 PM |
|                                                                                           |                          | 5          | Koll 2 deflectio    | n mean | 0.3764                                                                                                    | 42 in 3/           | 19/2019 1:40:00 PM |
|                                                                                           |                          | 6          | Koll 2 deflectio    | n SD   | 0.0253                                                                                                    | 342 in 3/          | 19/2019 1:40:00 PM |
|                                                                                           |                          | 5          | Koll 3 deflectio    | n mean | 0.4016                                                                                                    | 57 in 3/           | 19/2019 1:40:00 PM |
|                                                                                           |                          | b.         | Koll 3 deflectio    | n SD   | 0.0254                                                                                                    | 163 in 3/          | 19/2019 1:40:00 PM |
|                                                                                           | ⊡                        | Categ      | ory: Process        |        |                                                                                                    |                    |                    |
|                                                                                           |                          | 5          | air flow            |        | 3208.6                                                                                                    | 5 lb/min 3/        | 19/2019 1:41:00 PM |
|                                                                                           |                          | 6          | air flow %          |        | 40.22                                                                                                    | % 3/               | 19/2019 1:38:00 PM |
|                                                                                           |                          | 5          | amps                |        | 46.312                                                                                                    | 2 A 3/             | 19/2019 1:38:00 PM |
|                                                                                           |                          | b          | 🎺 Feed Delta P      |        | 8.6712                                                                                                    | 2 inWC 3/          | 19/2019 1:41:00 PM |
|                                                                                           |                          | 5          | Feed rate           |        | 118.27                                                                                                    | 7 KPPH 3/          | 19/2019 1:42:00 PM |
| 🗇 Elements                                                                                |                          | 6          | 🎺 Hot air damper    | pos    | 70.315                                                                                                    | 5 % 3/             | 19/2019 1:38:00 PM |
| Event Frames                                                                              |                          | 6          | 🍼 Inlet P           |        | 31.22                                                                                                    | LinWC 3/           | 19/2019 1:42:00 PM |
| 🎬 Library                                                                                 |                          | 5          | 🍼 Inlet T           |        | 476.45                                                                                                    | 5 deg F 3/         | 19/2019 1:38:00 PM |
| unit of Measure                                                                           |                          | 6          | Konter P 🖉          |        | 21.17                                                                                                    | 3 inWC 3/          | 19/2019 1:42:00 PM |
| All Contacts                                                                              |                          |            |                     |        | 100 and 100 and 100 and 100 and 100 and 100 and 100 and 100 and 100 and 100 and 100 and 100 and 100 and 100 and |                    |                    |

The Exercise includes creating an APR model for the pulverizer – i.e. selecting the relevant sensor data (coal feeder rate, pulverizer motor amps, pressures, roll deflection etc.), training the model using historical data with "good operations," validating the model with previously unseen (by the model) data and finally deploying the model to run in real-time.

Screen below shows the pulverizer **Mill Motor Amps** indicating a fault status (green shaded) starting on 01-Dec, as much as 5 days prior to its final failure on 05-Dec.

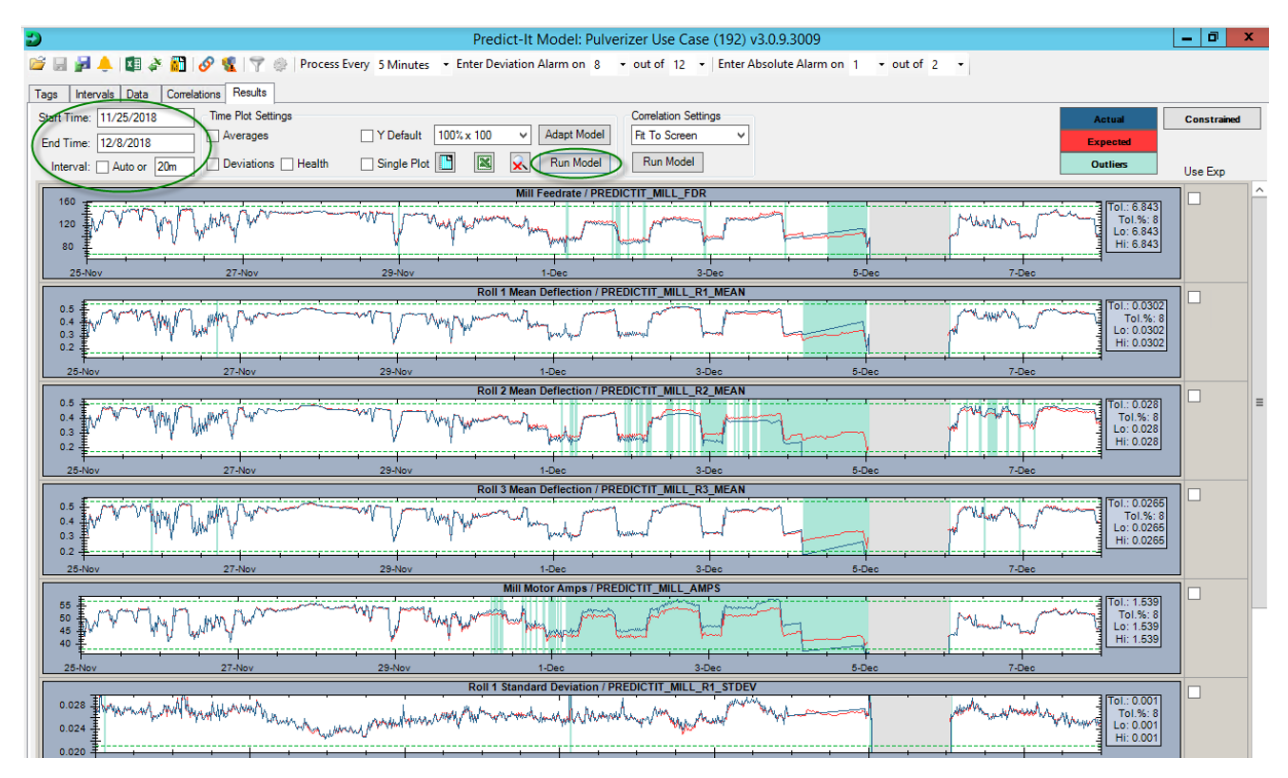

The APR model, optionally, can write the expected values for the pulverizer back to PI; this allows you to use it with AF Analytics, PI Notification, PI Vision etc.

The lab will also include a walk-through regarding such early fault detection as part of a fault-tree in terms of symptoms and likelihood of failure.

| Ranked Faults     |               |              |       | Evidence            |                   |                    |   |
|-------------------|---------------|--------------|-------|---------------------|-------------------|--------------------|---|
| Fault Present     |               | Likelihood 😧 | ^     | Evidence Present    | Source            | Influence 😧        |   |
| GEARBOX TROUB     | LE            | 78%          |       | GEARBOX ACCEL P     | Alarm (Symptom)   | 65%                |   |
| BROKEN SPRING     |               | 52%          |       | HOT AIR DAMPER      | Alarm (Symptom)   | 0%                 |   |
| MILL WORN         |               | 50%          |       | HOT AIR DAMPER      | Alarm (Symptom)   | 0%                 |   |
| ROLL SEIZED       |               | 45%          |       | ROLL ACCEL P ABS    | Alarm (Symptom)   | 0%                 |   |
| ROLL LOCKNUT J    | AMMED         | 43%          |       | ROLL DEFLECTION     | Alarm (Symptom)   | 0%                 |   |
| MILL FIRE         |               | 35%          |       | ROLL DEFLECTION     | Alarm (Symptom)   | 0%                 |   |
| MILL AIRFLOW D    | AMPER TROUBLE | 20%          |       |                     |                   |                    |   |
| ROLL BEARING IS   | SUE           | 20%          |       |                     |                   |                    |   |
| COAL FEEDER OB    | STRUCTION     | 16%          |       |                     | F                 |                    |   |
| MILL RESONANC     | E             | 6%           |       |                     | 14                |                    |   |
| EXCESSIVE RECIR   | CULATION      | 4%           |       |                     |                   |                    |   |
| AIRFLOW SENSO     | R TROUBLE 😚   | 0%           |       |                     |                   |                    |   |
| BAD DEFL TRANS    | MITTER 🛞      | 0%           |       |                     |                   |                    |   |
| HOLE IN CLASSIF   | ER CONE       | 0%           |       |                     |                   |                    |   |
| MILL FIRE DAMA    | 3E            | 0%           |       |                     |                   |                    |   |
| MOTOR TROUBLE     |               | 0%           |       |                     |                   |                    |   |
| Eler Ouertiers    | 9.0105        | 0k           | Cause | Pauland Observation |                   |                    |   |
| Question          | State         | Importance Q | 5076  | Observation         | State             | Diannostic Value 😡 | - |
| OIL ANALYSIS      | Unknown       | 60%          |       | GEARBOX ACCEL 2     | Unknown           | 11%                |   |
| NOISE             | Unknown       | 13%          |       | AIR FLOW PCT.       | Unknown           | 0%                 |   |
| MILL TONS GREATER | Unknown       | 0%           |       | AIR FLOW PCT        | Unknown           | 0%                 |   |
| PYRITES WITH COAL | Linknown      | 0%           |       | AMPS DEV, HIGH      | Absent            | 0%                 |   |
| PYRITES - NONE    | Unknown       | 0%           |       | AMPS DEV. LOW       | Absent            | 0%                 |   |
| PAINT DISCOLORED  | Unknown       | 0%           |       | COAL FEEDRATE       | Absent            | 0%                 |   |
| FINENESS          | Unknown       | 0%           |       | COAL FEEDRATE       | Absent            | 0%                 |   |
|                   |               |              |       | DIFF PRESS DEV      | Absent            | 0%                 |   |
|                   |               |              |       | DIFF PRESS DEV      | Absent            | 0%                 |   |
|                   |               |              |       | DIFF PRESS DEV      | Absent            | 0%                 |   |
|                   |               |              |       | HOT AIR DAMPER      | Absent            | 0%                 |   |
|                   |               |              |       | INLET AIR TEMP_     | Absent            | 0%                 |   |
|                   |               |              |       | INLET AIR TEMP_     | Absent            | 0%                 |   |
|                   |               |              |       | INLET PRESS DEV     | Absent            | 0%                 |   |
|                   |               |              |       |                     | (a. b. 1) (1) (2) |                    |   |
|                   |               |              |       | INLET PRESS DEV     | Absent            | 0%                 |   |
|                   |               |              |       | MOTOR STATOR        | Absent<br>Absent  | 0%                 |   |

The lab will also include a brief walk through of other predictive analytics use cases such as:

- Predicting remaining useful life (RUL) based on the history of engine operations data and its failures - <u>more</u>
- Anomaly detection in an HVAC air-handler more

### Exercise 4: Multiple condition assessment rules and asset health score

In this Exercise, you apply the appropriate condition assessment rules and corresponding weighting factors to process/equipment measurements to calculate an overall asset health score.

It uses AF Analytics to convert a "Raw Value" (sensor data) to a normalized i.e. a "Case Value". And then, by applying a Weight%, it is transformed to a Score.

Each measurement gets a normalized weighted score (0 to 10) by applying a condition assessment rule. And, then the normalized scores are rolled up to arrive at a composite asset health score. The Weight% applied to each attribute depends on its contribution to the overall asset health.

The composite asset health score ranges from 0 to 10 (0=Good, 10=Bad)

A Transformer asset health score example is used with the following measurements:

- LTC counter operations (LTC= Load Tap Changer)
- LTC through neutral count
- DGA (dissolved gas analysis) detectable acetylene
- DGA High gas rate of change
- Low dielectric
- High water
- Low nitrogen pressure

An example Transformer template is as below:

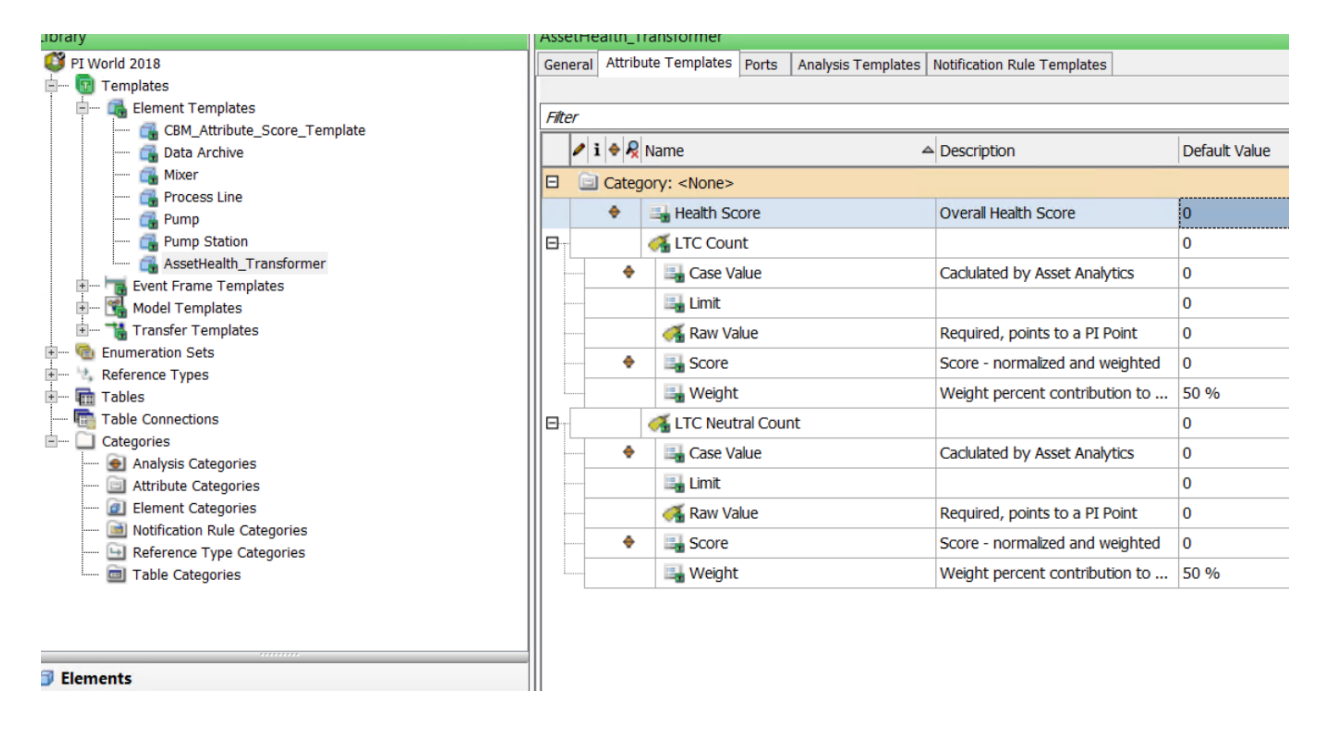

And, as you configure Transformers using these templates, the composite health score is periodically calculated by PI System Asset Analytics.

| /   | • • • + | Name              | ۵ | Value |
|-----|---------|-------------------|---|-------|
| Ξ ( | Catego  | ry: <none></none> |   |       |
|     | •       | E Health Score    |   | 2     |
| ŧ   |         | LTC Count         |   | 126   |
| ÷   |         | ITC Neutral Count |   | 79.1  |

The composite health score for transformer TR01 is 2 i.e. asset is in good health (0=Good, 10=Bad).

## PI System software

The VM (virtual machine) used for this lab has the following PI System software installed:

| Software                                               | Version |
|--------------------------------------------------------|---------|
| PI Data Archive                                        | 2017 R2 |
| PI Asset Framework (PI AF) server                      | 2018    |
| PI Asset Framework (PI AF) client (PI System Explorer) | 2018    |
| PI Analysis & PI Notifications Services                | 2018    |
| PI Vision                                              | 2017 R2 |
| PI Web API                                             | 2017 R2 |

For details on PI System software, please refer to: <u>http://www.osisoft.com/pi-system/pi-capabilities/product-list/</u>

### Exercise 1 – Usage-based Maintenance (UbM)

In this exercise, equipment run-hours and valve actuation counts are calculated to serve as a basis for usage-based maintenance.

There are two process lines in an ice-cream factory – Line 1 and Line 2, with two mixers on each line.

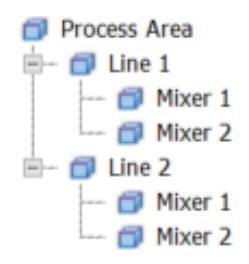

### Step 1: Exploring the Asset Framework structure

1. Open **PI System Explorer**; connect to the **PI World 2018** AF database.

If the top bar of the PI System Explorer window does not already show **\\PI1\PI World 2018**, then click on the top toolbar Database button to select the PI AF database named **PI World 2018**.

|                                            | Select Database                                          | ×               |
|--------------------------------------------|----------------------------------------------------------|-----------------|
| 🔕 <u>N</u> ew Database 🗙 <u>D</u> elete Da | atabase 😁 Database <u>P</u> roperties 🔒 <u>E</u> dit See | curity          |
| Asset server: 💖 PI1                        | V - 3                                                    | <u>C</u> onnect |
| Data <u>b</u> ases:                        |                                                          |                 |
| Filter                                     |                                                          | ρ-              |
| Name                                       | Description                                              | Last Modi.      |
| Configuration                              | A store for configuration data.                          | 3/26/201.       |
| Data Generation                            |                                                          | 3/26/201.       |
| MDB to AF Sync                             |                                                          | 3/23/201.       |
| PI System Directory                        | Database used for the PI System Directory                | 3/23/201.       |
| PI World 2018                              | CBM and Condition Monitoring - Process vis-a             | 3/26/201.       |
|                                            |                                                          |                 |
| <                                          | ш                                                        | >               |
|                                            | ОК                                                       | Close           |

 From the Elements section, navigate to Exercise 1 > Process Area > Line 1. The Attributes tab shows the current production on Line1.

| <b>Q</b>                                              |                                                       | V                            | PI1\PI World 2018 -       |
|-------------------------------------------------------|-------------------------------------------------------|------------------------------|---------------------------|
| <u>File Search View Go</u> <u>T</u> ools <u>H</u> elp |                                                       |                              |                           |
| 🔕 Database 🛅 Query Date 🔹 🕔 🤩 🔇 Ba                    | k 💿 💐 Check In 🦻 🗸                                    | 🗸 🛃 Refresh   👘 New Eleme    | nt 🔹 🛅 New Attribute      |
| Elements                                              | Line 1                                                |                              |                           |
| 🛃 Elements<br>🗇 Data Archive                          | General Child Elements                                | Attributes Ports Analyses No | otification Rules Version |
| - 🗇 Exercise 1                                        | Filter                                                |                              |                           |
| Process Area                                          | 🥒 : 🗉 🔶 🧏 Name                                        |                              | ▲ Value                   |
| Mixer 1                                               | Category: <nor< td=""><td>ne&gt;</td><td></td></nor<> | ne>                          |                           |
| 🖃 🗇 Line 2                                            | 0 🗉 🝼 Li                                              | neBA                         | Active                    |
| 🗇 Mixer 1                                             | a 🔳 🛷 Mi                                              | ixer1BA                      | Active                    |
| Exercise 2                                            | 0 💷 🛷 Mi                                              | ixer2BA                      | Active                    |
| Element Searches                                      | 0 🔳 🛷 Si                                              | ze                           | 640                       |
|                                                       | 🗆 🚊 Category: Curre                                   | ent Production               |                           |
|                                                       | 0 🔳 🛷 Pr                                              | roduct                       | Five Gallon               |
|                                                       | 🥑 🖿 🍼 Pr                                              | roductType                   | Strawberry                |
|                                                       | 🖻 📄 Category: Ident                                   | tification                   |                           |
|                                                       | / 🗉 🛄 Li                                              | ne Name                      | Line 1                    |

3. Drill-down under Line 1 > **Mixer 1**, then click on the **Attributes** tab for Mixer 1.

| 0                                      |               | \\PI1\PI                                                                                                    | World 2018 - PI System Ex | xplorer (Administrator) |
|----------------------------------------|---------------|----------------------------------------------------------------------------------------------------|---------------------------|-------------------------|
| <u>File Search View Go Iools H</u> elp |               |                                                                                                    |                           |                         |
| 🟮 Database 🛅 Query Date 🔹 🕔 🤩 🔇 Back   | 💿 💐 Check I   | n 🍤 🗸 🛃 Refresh   🛅 New Element 📲                                                                                                    | New Attribute             |                         |
| Elements                               | Mixer 1       |                                                                                                    |                           |                         |
| 🗂 Elements                             | General Child | Elements Attributes Ports Analyses Notification                                                                                                    | Rules Version             |                         |
| Data Archive     Data Exercise 1       | Filtor        |                                                                                                    |                           |                         |
| 🖮 🗇 Process Area                       |               | D Norma                                                                                                    | A Malua                   | Description             |
| En Iline 1                             |               | R Name                                                                                                    | - value                   | Description             |
| Mixer 2                                | E Catego      | ry: Equipment Status                                                                                                    |                           |                         |
| i ⊡ Line 2                             | 0 0 ₪         | Providence Contraction Contraction Contractico Contractico Contrac | Pt Created                |                         |
| Event Searches                         | 0             | 🛷 Failure Status                                                                                                    | No Failure                |                         |
|                                        |               | Last Maintenance Date                                                                                                    | 3/23/2018 12:00:00 AM     |                         |
|                                        | 🗉 📄 Catego    | ry: Identification                                                                                                    |                           |                         |
|                                        |               | 📃 Asset ID                                                                                                    | 5.09                      |                         |
|                                        |               | I Name                                                                                                    | Mixer 1                   |                         |
|                                        | 🗉 📄 Catego    | ry: Process Parameters                                                                                                    |                           |                         |
|                                        | 0 🗉           | 🞺 Filler Rate                                                                                                    | 525.485900878906 kg/min   |                         |
|                                        | 0 🗉           | 🛷 RPM                                                                                                    | 75.03949 rpm              |                         |
|                                        | 0 🖿           | 🛷 State                                                                                                    | Drop                      |                         |
|                                        | ± 🖉 🗉         | 🞺 Temperature                                                                                                    | 4.389503 °C               |                         |
|                                        | 0 .           | 🞺 Valve                                                                                                    | 0                         | 0=CLOSE;1=OPEN          |
|                                        | 🗆 📄 Catego    | ry: Usage-based Statistics                                                                                                    |                           |                         |
|                                        | Ø 0 🗉         | naily Run Hours                                                                                                    | Pt Created                |                         |
|                                        |               | MTD Run Hours                                                                                                    | 0 h                       |                         |
|                                        |               | Previous Day Run Hours                                                                                                    | 0 h                       |                         |
|                                        |               | Run Hours Since Maintenance                                                                                                    | 0 h                       |                         |
|                                        | ÷ •           | Jalve Actuation Count Since Maintenance                                                                                                    | 0 count                   |                         |
|                                        |               | TTD Run Hours                                                                                                    | 0 h                       |                         |

a. Note the Last Maintenance Date attribute.

Review the attribute configuration (in the right-side panel); SELECT statement retrieves the date from a table.

| Value:                                                                                                    | 3/26/2018 12:00:00 AM |   |  |  |
|----------------------------------------------------------------------------------------------------|-----------------------|---|--|--|
| Data Reference:                                                                                                    | Table Lookup          | ~ |  |  |
| Settings                                                                                                    |                       |   |  |  |
| SELECT [Last Maintenance Date] FROM<br>[Maintenance System Data] WHERE Location =<br>"%\Element%' AND [Serial Number] =<br>"%Element%' ORDER BY Last Maintenance Date |                       |   |  |  |

b. To view the full table, go to the Library section of PI System Explorer, under Tables >

### Maintenance System Data section.

Select the Table tab to visualize the data.

Typically, this table queries an external system such as your maintenance database and is refreshed with new values on a periodic basis.

| •                                      |                          |                         |                      |               |                          |  |  |
|----------------------------------------|--------------------------|-------------------------|----------------------|---------------|--------------------------|--|--|
| Q                                      |                          | ١                       | \PI1\PI World 201    | 8 - PI System | Explorer (Administrator) |  |  |
| File View Go Tools Help                |                          |                         |                      |               |                          |  |  |
| Fue Tien Zo Tools Heb                  |                          |                         |                      |               |                          |  |  |
| 😂 Database 🛅 Query Date 🔹 🕔 🚭 🔇 Back 🛛 | 🗊 💐 Check In 🏼 🎝 🖌 🛛     | 🛃 Refresh 🛛 🛅 New Table |                      |               |                          |  |  |
| Library                                | Maintenance System Dat   | a                       |                      |               |                          |  |  |
| PI World 2018                          | General Table Define Tab | ole Version             |                      |               |                          |  |  |
| - 🔄 Templates                          | Maint Data               |                         |                      |               |                          |  |  |
| Element Templates                      | Maintenance System Data  |                         |                      |               |                          |  |  |
| Event Frame Templates                  | Filter                   |                         |                      |               |                          |  |  |
| Model Templates     Transfer Templates | Location                 | Serial Number           | Installation<br>Date | Manufacturer  | Last Maintenance Date    |  |  |
| - S Enumeration Sets                   | Pump Station             | Pump02                  | 4/11/2017 2:         | Pump-U Up     | 3/23/2018 12:00:00 AM    |  |  |
| +- * Reference Types                   | Pump Station             | Pump03                  | 4/13/2017 1:         | PumpsXStream  | 3/23/2018 12:00:00 AM    |  |  |
| - Tables                               | Pump Station             | Pump04                  | 4/12/2017 2:         | PumpWorld     | 3/23/2018 12:00:00 AM    |  |  |
| Asset Identification                   | Pump Station             | Pump05                  | 4/8/2017 2:4         | Get-Pumped    | 3/23/2018 12:00:00 AM    |  |  |
| Maintenance System Data                | Pump Station             | Pump06                  | 4/11/2017 5:         | Get-Pumped    | 3/23/2018 12:00:00 AM    |  |  |
| Dump Manufacturer Information          | Pump Station             | Pump07                  | 4/5/2017 2:4         | Get-Pumped    | 3/23/2018 12:00:00 AM    |  |  |
| Table Connections                      | Pump Station             | Pump08                  | 4/1/2017 2:4         | Pump-U Up     | 3/23/2018 12:00:00 AM    |  |  |
|                                        | Pump Station             | Pump01                  | 4/3/2017 10:         | PumpsXStream  | 1/27/2018 7:00:00 AM     |  |  |
| E Categories                           | Line 1                   | Mixer 1                 | 3/26/2016 12         |               | 3/26/2018 12:00:00 AM    |  |  |
|                                        | Line 1                   | Mixer 2                 | 3/26/2016 12         |               | 3/25/2018 12:00:00 AM    |  |  |
|                                        | Line 2                   | Mixer 1                 | 3/26/2016 12         |               | 3/23/2018 12:00:00 AM    |  |  |
|                                        | Line 2                   | Mixer 2                 | 3/26/2016 12         |               | 3/24/2018 12:00:00 AM    |  |  |
|                                        | •                        |                         |                      |               |                          |  |  |
|                                        |                          |                         |                      |               |                          |  |  |
| Elements                               |                          |                         |                      |               |                          |  |  |
| Liements                               |                          |                         |                      |               |                          |  |  |
| Event Frames                           |                          |                         |                      |               |                          |  |  |
| 💭 Library                              |                          |                         |                      |               |                          |  |  |
| - Unit of Measure                      |                          |                         |                      |               |                          |  |  |
| A Contacts                             |                          |                         |                      |               |                          |  |  |
| 💥 Management                           |                          |                         |                      |               |                          |  |  |

The ice-cream mixers each use a motor; its RPM (revolutions per minute) value is measured.

A value is opened to allow the product to flow in and be mixed. We would like to calculate the running hours for the mixers but there is no direct measurement to indicate its running/idle status of the mixer.

### Step 2: Creating a Status attribute

The mixer is inferred to be "in production" when it is running and the valve is open.

Let's create an analysis to store the equipment status. We also know that the equipment provides a failure indicator which can be useful for OEE type calculations.

 Go to the Elements section of PI System Explorer, under our Line 1 > Mixer 1 equipment. Look at the RPM and Valve attributes.

Select both attributes using the Ctrl key on your keyboard, and then right-click one of the two attributes to select **Trend**.

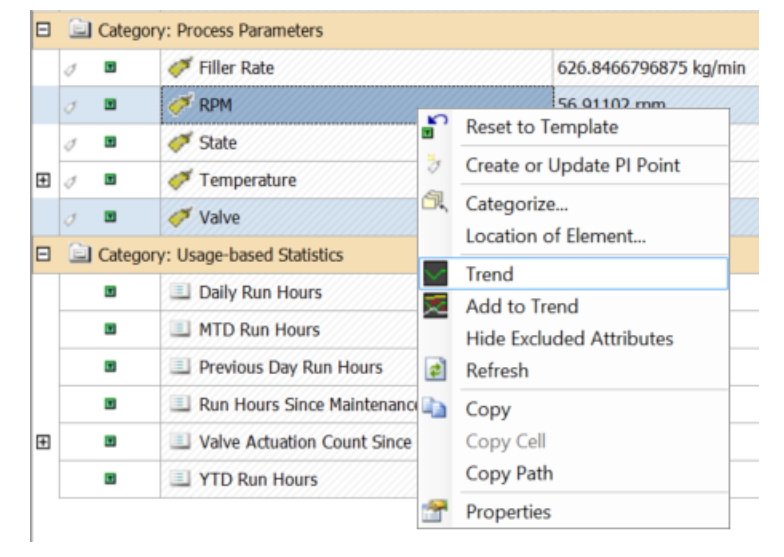

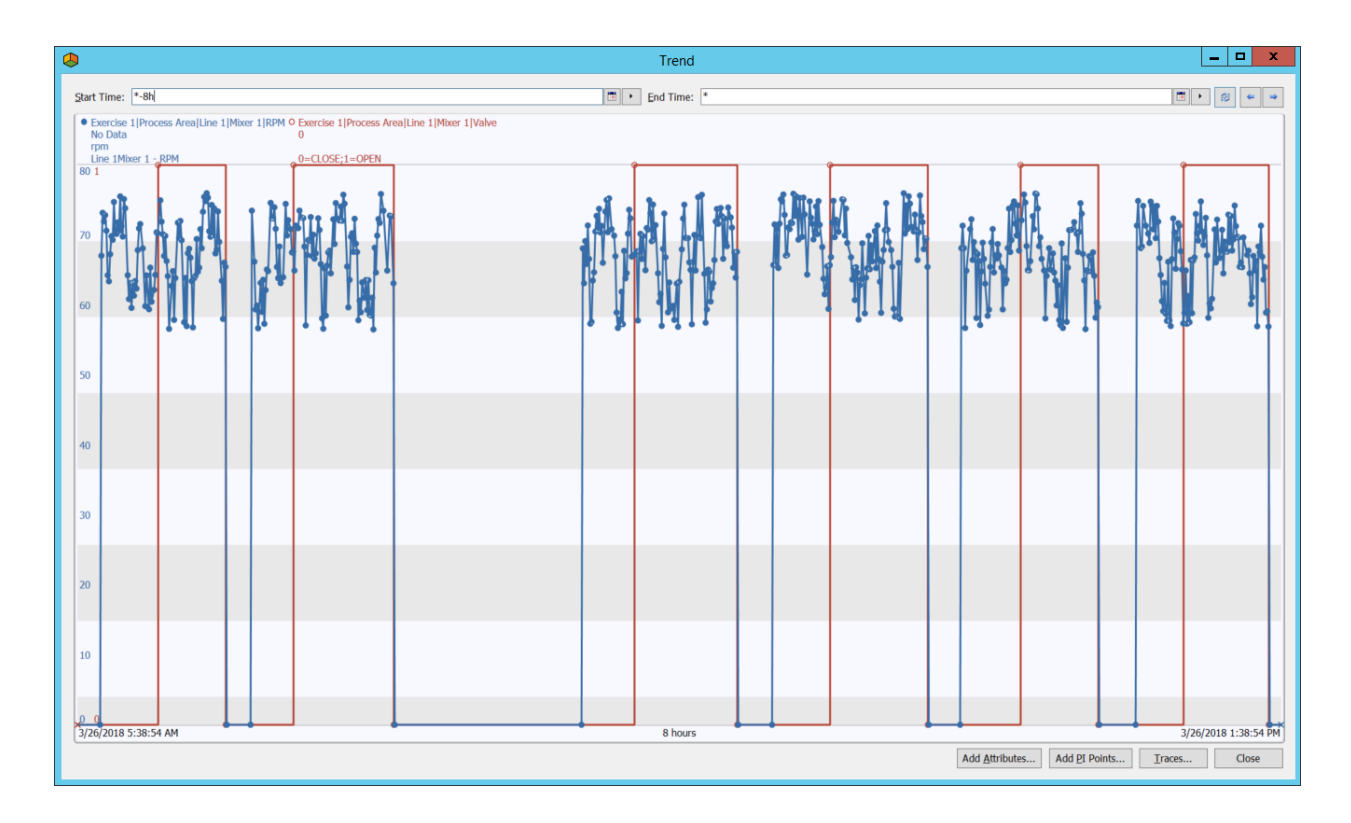

Note the RPM in blue and Valve status in red.

The equipment is "in production" when both the valve is open (value=1) and the RPM has a positive value (value>0).

2. Note **Equipment Status** attribute that we have created as a placeholder for the status of the equipment. It shows "Pt Created" as no value has been written to it yet.

| Ξ | 3 🚊 Category: Equipment Status |                    |            |
|---|--------------------------------|--------------------|------------|
|   | 0 O 🖬                          | 🝼 Equipment Status | Pt Created |

3. This Equipment Status attribute uses an enumeration set called **Equipment Status**, where:

| Value 🔺 | Name    |
|---------|---------|
| 0       | Idle    |
| 1       | Running |
| 2       | Failure |

The Enumeration set is available from Library > Enumeration Sets > Equipment Status.

4. Switch to the **Analyses** tab for Mixer 1 and create a new Expression analysis called **Mixer Running Status**.

| 0                                      | \\PI1\PI World 2018 - PI System Explorer (Adm                               | inistrator)   |                      |
|----------------------------------------|-----------------------------------------------------------------------------|---------------|----------------------|
| <u>File Search View Go Tools H</u> elp |                                                                             |               |                      |
| 🔕 Database 🛅 Query Date 🔹 🕔 🥥 Back     | 🔊 💐 Check In 🧐 🗸 😰 Refresh  🛅 New Element 🕒                                 |               |                      |
| Elements                               | Mixer 1                                                                     |               |                      |
| 🖃 – 🚠 Elements                         | General Child Elements Attributes Ports Analyses Notification Rules Version |               |                      |
| 🗇 Data Archive                         |                                                                             | Name:         | Mixer Running Status |
| Process Area                           | A R CA Name Backfilling                                                     | Description:  |                      |
| 🖮 🗇 Line 1                             | Mixer Temperature Alert                                                     | Categories:   |                      |
| i Mixer 1                              | Mixer Running Status                                                        | Analysis Type | : • Expression       |
|                                        |                                                                             |               |                      |
|                                        | Add a new variable                                                          |               |                      |
|                                        | Name Expression                                                             |               | Value at Evalua      |
|                                        | Variable1 Type an expression                                                |               |                      |

- 4. To configure this expression, we use the RPM attribute and the Failure Status attribute.
  - a. In the Variable1 expression field, enter the following expression; you can use the "intellisense" like suggestions to speed up the process of writing this expression.

| Name      | Expression                                                 |
|-----------|------------------------------------------------------------|
| Variable1 | If 'Failure Status'=1 Then 2 Else If 'RPM'>0 Then 1 Else 0 |

**Note:** Use Shift+Enter to start a new line while writing an Analysis Expression. Use // in front of a line to mark it as a comment.

**Note:** In the case of OEE calculation, we may consider the whole equipment to be "producing/running" only when the Valve is open and the motor is running, and the expression for the equipment status will be:

| Name      | Expression                                                                               |
|-----------|------------------------------------------------------------------------------------------|
| Variable1 | <pre>If 'Failure Status'=1 Then 2 Else If ('RPM'&gt;0 And 'Valve'=1) Then 1 Else 0</pre> |

- b. Map the expression result to the **Equipment Status** attribute (see next picture).
- c. Leave the scheduling option to **Event-Triggered** and **Any Input**.
- d. Click the **Evaluate** button to check the current value.

|             | Internetis   Attributes   Ports   Analyses   Nouricauo                                           | Name:                                         | Mixer Running Status                                 |
|-------------|--------------------------------------------------------------------------------------------------|-----------------------------------------------|------------------------------------------------------|
| o ■ €<br>   | ☑     Name     Backfilling       沙沙     Mixer Running Status       ↓     Mixer Temperature Alert | Description:<br>Categories:<br>Analysis Type: | Expression O Rollup     Event Frame Generation O SQC |
| Add a new v | ariable                                                                                          |                                               | Et Evaluate                                          |
| Name        | Expression                                                                                       | Value at Evaluatio                            | Value at Last Trig Output Attribute                  |
| Variable1   | If 'Failure Status'=1 Then 2<br>Else If 'RPM'>0 Then 1<br>Else 0                                 | 1                                             | 1 Equipment Status                                   |
|             |                                                                                                  |                                               |                                                      |
|             |                                                                                                  |                                               |                                                      |

- e. Click the Er Check In button in the top toolbar to save the changes. The analysis will attempt to start and show Running (green checkmark) if no error is present.
- 5. The expression is currently only available to Mixer 1.

To enable it for all other mixers, right-click the **Mixer Running Status** analysis and select **Convert to Template**.

Next, click on Ev Check In to save the changes.

The calculations can now be applied to all four mixers.

| and an I                      | Child Ele | ements                         | Attributes P                               | orts                        | Analyses                                         | Notification Rules   Version                                  |  |
|-------------------------------|-----------|--------------------------------|--------------------------------------------|-----------------------------|--------------------------------------------------|---------------------------------------------------------------|--|
|                               |           |                                |                                            |                             |                                                  |                                                               |  |
|                               | •         |                                | Name                                       |                             |                                                  | Backfilling                                                   |  |
| 0                             |           | fø                             | Mixer Runn                                 |                             | New                                              |                                                               |  |
| 0                             | 2         | н                              | Mixer Tem                                  | ×                           | Delete                                           |                                                               |  |
|                               |           |                                |                                            |                             | Previe                                           | ew Results                                                    |  |
|                               |           |                                |                                            | ¢.                          | Backf                                            | ill/Recalculate                                               |  |
|                               |           |                                | Backf                                      | Backfill/Recalculate Status |                                                  |                                                               |  |
|                               |           | ->B                            | Go to                                      | Go to Template              |                                                  |                                                               |  |
|                               |           |                                |                                            | 1                           | Reset                                            | to Template                                                   |  |
|                               |           |                                |                                            | and the                     | 1.2                                              |                                                               |  |
|                               |           |                                |                                            | 1                           | Conv                                             | ert to Template                                               |  |
|                               |           |                                |                                            |                             | Conv                                             | ert to Template                                               |  |
| Add a                         | new va    | riable                         | 1                                          |                             | Conv<br>Copy<br>Paste                            | ert to Template                                               |  |
| Add a<br>Name                 | new va    | riable<br>Ex                   | pression                                   |                             | Conv<br>Copy<br>Paste<br>Check                   | ert to Template                                               |  |
| Add a<br>Name                 | new va    | riable<br>Exp                  | pression<br>'Failure                       |                             | Conv<br>Copy<br>Paste<br>Check<br>Undo           | ert to Template<br>k In<br>Check Out                          |  |
| <u>Add a</u><br>Name<br>Varia | new va    | riable<br>Exp<br>If<br>E1      | pression<br>'Failure<br>se If 'RPM         |                             | Conv<br>Copy<br>Paste<br>Check<br>Undo<br>Check  | ert to Template<br>k In<br>Check Out<br>k Out                 |  |
| <u>Add a</u><br>Name<br>Varia | new va    | riable<br>Ex<br>E1<br>E1<br>E1 | pression<br>'Failure<br>se If 'RPM<br>se 0 |                             | Conv<br>Paste<br>Check<br>Undo<br>Check<br>Audit | ert to Template<br>c In<br>Check Out<br>c Out<br>Trail Events |  |

- We will now backfill the status attribute since the beginning of the year (since 01-Jan-2018).
   From the Management section of PI System Explorer, select (see below picture for guidance):
  - 1. Management
  - 2. The Plus sign to add an analysis search
  - 3. Enter a name like Mixer Running Status and add a search criterion where the Name = Mixer Running Status (or the name you gave the analysis created in the previous step). Once created, make sure to select it to filter the list of retrieved analyses in the center.
  - 4. Check the checkbox to select the four (4) Mixer Running Status analyses.
  - 5. Click the Backfill/Recalculate 4 selected analyses link.
  - 6. Enter a start date of **01-Jan-2018** and leave the end date to \* (right now).
  - 7. Click the **Queue** button to start the backfilling.

| 0                                                                                                    | \\PI1\PI World 2018 - PI System Explorer (Administrator)                                                                                                    |
|----------------------------------------------------------------------------------------------------|----------------------------------------------------------------------------------------------------|
| <u>Eile V</u> iew <u>G</u> o <u>I</u> ools <u>H</u> elp                                                                                                    |                                                                                                    |
| 🟮 Database 🛅 Query Date 🔹 🔇 🚭 🔇 Back                                                                                                    | 🗊 💐 Check In 🧐 🗸 🙋 Refresh                                                                                                    |
| Management                                                                                                    | Analyses                                                                                                    |
| Choose a type                                                                                                    | 4 total analyses selected (4 on this page) 1 - 4 of 4 <>> Operations                                                                                                    |
| Analyses     Analyses     Analyses                                                                                                    | Status 💿 🖩 Element Name Enable 4 selected analyses                                                                                                    |
|                                                                                                    | Image: Second second second |
| - Analysis Searches                                                                                                    | Image: state of the state of the  |
| ±×                                                                                                    | ✓     ft     Exercise 1\Process Area\Line 1\Mixer 2     Mixer Running     Backfill/Recalculate 4 selected analyses     5                                                                                                    |
| All Z                                                                                                    | fty Exercise 1\Process Area\Line 1\Mixer 1 Mixer Running                                                                                                    |
| Enabled 🔹                                                                                                    | Stan 01-3air2010 0                                                                                                    |
| Disabled                                                                                                    | End T                                                                                                    |
| Mixer Running Status                                                                                                    | What should we do with existing data?                                                                                                    |
|                                                                                                    | Leave existing data and fill in gaps                                                                                                    |
| 3                                                                                                    | Permanently delete existing data and recalculate                                                                                                    |
|                                                                                                    | 7 Queue                                                                                                    |
|                                                                                                    |                                                                                                    |
|                                                                                                    | data within the time range. For event frames                                                                                                    |
|                                                                                                    | this will result in loss of annotations and                                                                                                    |
|                                                                                                    | acki nowedgen renks.                                                                                                    |
|                                                                                                    | 4                                                                                                    |
|                                                                                                    |                                                                                                    |
| Event Frames                                                                                                    | Pending Operations                                                                                                    |
| Library                                                                                                    | No pending operations                                                                                                    |
| The sure that the sure the sure the sur |                                                                                                    |
| A Contacts                                                                                                    |                                                                                                    |
| 🔀 Management                                                                                                    |                                                                                                    |
| Analyses                                                                                                    |                                                                                                    |

 Confirm that the backfill was successful; in the Elements section, look at the Equipment Status attribute of Line 1 > Mixer 1 (0=Idle, 1=Running, 2=Failure).

Right-click on the attribute to select **Trend**. View the equipment status for the last 8 hours, from **\*-8h** to **\***.

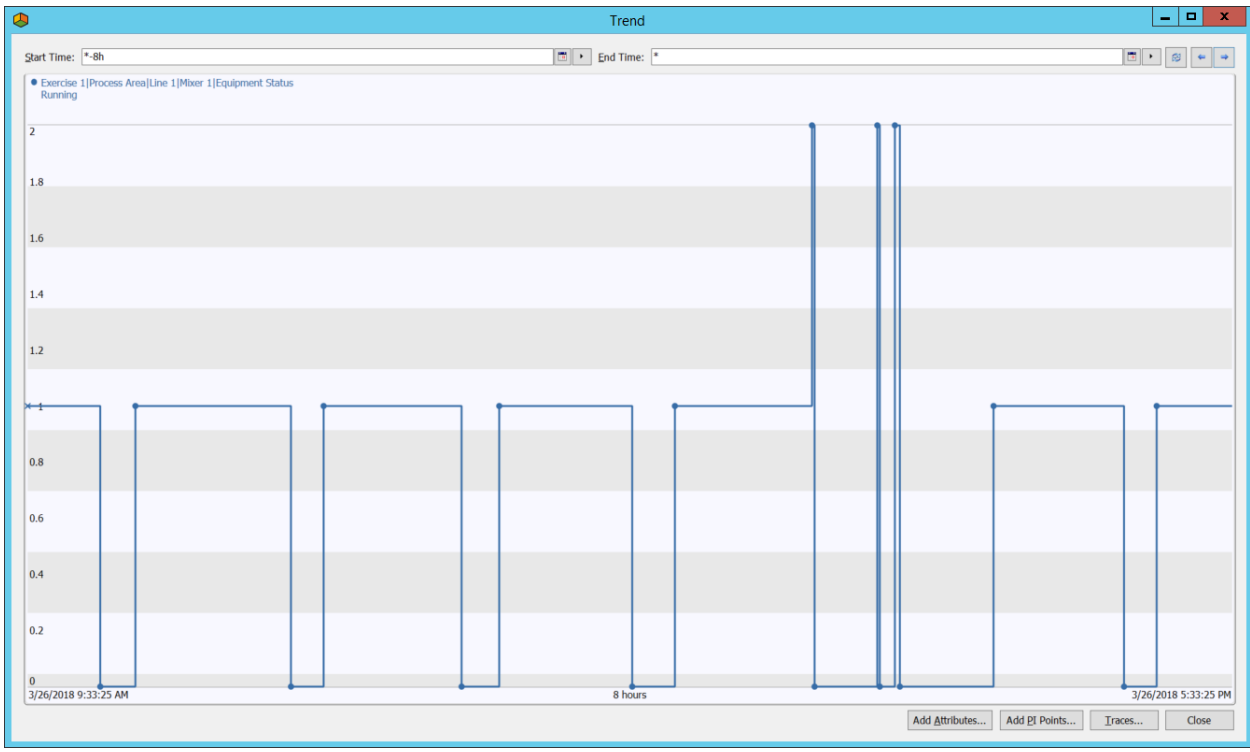

### Step 3: Creating usage-based run hours attributes

Now that we have an equipment status attribute, we can use it to create usage-based counters for different time ranges (daily, previous day, MTD, YTD, etc.).

1. From the Elements section, select a Mixer and look at its attributes under the **Usage-based Statistics** category.

| ⊟ | 📄 Categ | ory: Usage-based Statistics             |            |
|---|---------|-----------------------------------------|------------|
|   | 50 🗉    | 🞺 Daily Run Hours                       | Pt Created |
|   |         | I MTD Run Hours                         | 0 h        |
|   |         | Previous Day Run Hours                  | 0 h        |
|   |         | I Run Hours Since Maintenance           | 0 h        |
| ŧ |         | Jalve Actuation Count Since Maintenance | 0 count    |
|   |         | TTD Run Hours                           | 0 h        |

We will first populate the run-hours attributes with an analysis, then the valve actuation count with a second analysis.

- 2. For the run-hours attributes, navigate to the **Analyses** tab for Exercise 1 > Line 1 > Mixer 1 and create a new Expression analysis named **Run Hours**.
- Use the Add a new variable link above the expressions section to add multiple rows/expressions to have six (6) rows. We will add the expression and map it to the correct attributes.

|                  | Name     Mixer Running Status     Mixer Temperature Alert     Run Hours | Backfilling                    | Name: Run Hot<br>Description:<br>Categories:<br>Analysis Type:      Exp | oression () Rollup    | ) E  | vent Frame Generation     | SQ(      |
|------------------|-------------------------------------------------------------------------|--------------------------------|-------------------------------------------------------------------------|-----------------------|------|---------------------------|----------|
| Add a new varia  | ble                                                                     |                                |                                                                         |                       |      | Et Evalua                 | ate      |
| Name             | Expression                                                              |                                |                                                                         | Value at Evaluation   | Val  | Output Attribute          |          |
| LastMaint        | 'Last Maintenance Date                                                  | e'                             |                                                                         | 3/26/2018 12:00:00 AM | 3/2  | <u>Map</u>                | ×        |
| DailyRH          | TimeEq('Equipment Star                                                  | tus','t','*',1)/3600           |                                                                         | 13.093                | 12.8 | Daily Run Hours           | ×        |
| PrevRH           | TimeEq('Equipment Sta                                                   | tus','y','t',1)/3600           |                                                                         | 16.244                | 16.7 | Previous Day Run Hours    | 8        |
| MTD              | TimeEq('Equipment Sta                                                   | tus','1','*',1)/3600           |                                                                         | 53.909                | 53.6 | MTD Run Hours             | ്        |
| YTD              | TimeEq('Equipment Sta                                                   | tus','\Data Archive Begin      | ning of Year','*',1)/3600                                               | 53.909                | 53.6 | YTD Run Hours             | 8        |
| RHSinceMaint     | TimeEq('Equipment Sta                                                   | tus',LastMaint,'*',1)/360      | 0                                                                       | 13.093                | 12.8 | Run Hours Since Maintena  | 8        |
| Evaluation Time: | : 3/26/2018 6:58:55 PM Last Trig                                        | ger Time: 3/26/2018 6:45:00 PM |                                                                         |                       | -    |                           |          |
| cheduling: O     | Event-Triggered  Periodi Configure                                      | Advanced                       |                                                                         |                       |      | Connected to the PI Analy | ysis Ser |

The TimeEq() function calculates the total time <u>in seconds</u>, within a range, that an attribute value is equal to a specified value. In our case, we are looking for the time where the Equipment Status attribute was equal to 1 (where 1=Running).

**Note:** In Expressions, PI Time Format can be used to specify relative times. For instance, '\*' means now, 't' means today at midnight, 'y' means yesterday at midnight, and '1' means the first day of the current month at midnight.

| Name         | Expression                                                                   | Description                                                                                                    |
|--------------|------------------------------------------------------------------------------|----------------------------------------------------------------------------------------------------|
| LastMaint    | 'Last Maintenance Date'                                                      | Last maintenance date.                                                                                                    |
| DailyRH      | TimeEq('Equipment Status', 't', '*',1)/3600                                  | Today's run hours.                                                                                                    |
| PrevRH       | TimeEq('Equipment Status', 'y', 't',1)/3600                                  | Yesterday's run hours.                                                                                                    |
| MTD          | TimeEq('Equipment Status', '1', '*',1)/3600                                  | Month-to-date run hours, '1' meaning the first day of the current month.                                                                                             |
| YTD          | TimeEq('Equipment Status',<br>'\Data Archive Beginning of Year', '*',1)/3600 | Year-to-date run hours, with an<br>attribute of the root <i>Data Archive</i><br>element used to store the first day of<br>the year, names <i>Beginning of Year</i> . |
| RHSinceMaint | TimeEq('Equipment Status', 'Last Maintenance<br>Date', '*',1)/3600           | Run hours since the last maintenance date attribute value.                                                                                                    |

4. Configure the scheduling to be **Periodic**, every 5 minutes. This is probably too often for a production environment, but for the purpose of the lab, we want the results to be written quickly.

**Note:** These calculations, especially Year-To-Date (YTD) can be very expensive on the Analysis service. It is recommended to execute them periodically to ensure you have control on how often they are being triggered.

A more efficient way is to create a Run Hours totalizer analysis that would increment the lifetime or YTD run hours every day at midnight, and where the expression will be:

PreviousDayLifetimeTotal + DailyRunHours = NewLifetimeTotal

- 5. Click the **Evaluate** button to ensure no error is present. Next, click the top-toolbar 🖬 Check In button to save the changes and start the analysis.
- 6. Right-click the **Run Hours** analysis and select **Convert to Template** to create it for the other mixers as well. Again, click on the determined of the changes.
- 7. Go back to the **Attributes** tab and click the **Refresh** button from the top toolbar. The attributes should show the correct run hours value.

### Step 4: Creating a usage-based counter (valve actuation)

A valve, like other pieces of equipment, can wear with usage by actuation.

The valve on each mixer has a status shown in the **Valve** attribute, Close=0 and 1=Open.

We will create an analysis to count the number of 0-1 occurrences since the last maintenance date. As in the previous step, this calculation can be performed on different time ranges. Note that we will assume

the same maintenance date for the whole asset, although you could have different maintenance dates for different components of an asset.

- 1. Under the **Analysis** tab, create a new expression analysis, named **Valve Actuation**.
- 2. Use the NumOfChanges() expression to calculate the number of actuations that occurred on the valve since the last maintenance date. The NumOfChanges() function returns the number of changes in value for an attribute within a specified time range. It will not consider equal consecutive values as a change (for example if a PI Tag was receiving and recording consecutive 1 values as in 0-1-1-1-1-0-1-0, this would count for 4 changes). We are dividing by 2 as NumOfChanges() will count the 0-1 and the 1-0 as changes.

| Name      | Expression                                            |
|-----------|-------------------------------------------------------|
| Variable1 | NumOfChanges('Valve', 'Last Maintenance Date', '*')/2 |

- 3. Map the expression to the Valve Actuation Count Since Maintenance attribute.
- 4. Leave the scheduling to **Event-Triggered** and **Any Input**. The calculation result may come in a little while since it will be performed only when the Valve attribute will get a new value.

|                | Name Mixer Temperature Alert f(v) Run Hours f(v) Valve Actuation | Backfilling                | Name: Valve Actuation<br>Description:<br>Categories:<br>Analysis Type:   Expression | Rollup 🔿 Event Frame Generation 🔿 SQC                    |
|----------------|------------------------------------------------------------------|----------------------------|-------------------------------------------------------------------------------------|----------------------------------------------------------|
| Add a new var  | iable                                                            |                            |                                                                                     | Evaluate                                                 |
| Name           | Expression                                                       |                            | Value at Evaluation                                                                 | Val Output Attribute                                     |
| Variable1      | NumOfChanges('Valve','Las                                        | t Maintenance Date','*')/2 |                                                                                     | Valve Actuation Count Since Maintenance                  |
|                |                                                                  |                            |                                                                                     |                                                          |
| Scheduling: 💿  | Event-Triggered O Periodic                                       | Advanced                   |                                                                                     |                                                          |
| Trigger on Any | Input                                                            | ~                          |                                                                                     | <ul> <li>Connected to the PI Analysis Service</li> </ul> |

- 5. Evaluate the expression and if successful, click the ErCheck In button to save the changes and start the analysis.
- 6. Right-click the Valve Actuation analysis to select Convert to Template. Click a second time on the ☐√Check In button to commit the changes.
- 7. Check the result from the **Attributes** tab (again it may take a while before the value shows up, use the **Refresh** button from the top toolbar to force a refresh of the attributes value).

| 8 | Catego | ry: Usage-based Statistics              |                     |
|---|--------|-----------------------------------------|---------------------|
| 5 | •      | naily Run Hours                         | 14.0773 h           |
|   | •      | I MTD Run Hours                         | 54.8933980645 h     |
|   | •      | Previous Day Run Hours                  | 16.24388888888888 h |
|   | •      | Run Hours Since Maintenance             | 14.0772958585833 h  |
|   | •      | UNIVE Actuation Count Since Maintenance | 15 count            |

**Note:** Similarly, a counter for the number of failures on the equipment can be created and used towards usage-based maintenance trigger. This will be explored as part of Exercise 2.

### Step 5: (Optional) Comparing equipment on their usage-based statistics

We will use PI Vision to compare the status and the run hours and valve actuation attributes for the four mixers.

- 1. Open **Google Chrome** from the taskbar shortcut and then click on the **PI Vision** shortcut from the Bookmarks bar (this will bring you to <a href="https://pi1.pischool.int/PIVision">https://pi1.pischool.int/PIVision</a>).
- 2. You can explore the displays available, but for this step, click the **+ New Display** button in the top upper right.
- 3. Select the **Assets** pane on the left side.
- 4. Drill-down (click on the ">") to PI World 2018 > Exercise 1 > Process Area > Line 1 > Mixer 1.

| S PI                     | Vision >            |              |             |                  |                                  |                                     |                     |          |              |               |
|--------------------------|---------------------|--------------|-------------|------------------|----------------------------------|-------------------------------------|---------------------|----------|--------------|---------------|
| $\leftarrow \rightarrow$ | C Secure   ht       | ttps://pi1.p | oischool.in | t/PIVision/#,    | /Displays/New                    |                                     |                     |          |              |               |
| 🔛 Арр                    | os 💿 PI Vision 🔡 PI | Manual Lo    | gger 🧔 I    | PI Integrator fo | or Busir 🛛 🧔 Admin - Pl Integrat | tor 🗋 PI Web API Admin <i> </i> Q P | I Connector for UFL |          |              |               |
| <b>(</b>                 | PI Vision           |              |             | _                |                                  |                                     |                     |          | 2.           | New Display   |
| $\Diamond$               | Assets              |              |             |                  | Display: Click Save Icol         | n                                   |                     |          |              |               |
| 퍵                        | 123                 | 3            | □           | <sup>t×</sup> ⊻  | 5 C1 X                           | D 🔓 🖬 🔍 🗖                           | h 🗆 🔻 T             | ` 🔽      |              |               |
| лÐь                      | BB 📕 🖽              |              |             |                  |                                  |                                     |                     |          |              |               |
| 887                      | Search in Line 1    | Λ            |             | Q                |                                  |                                     |                     |          |              |               |
|                          | < Home              | 17.          |             | +                |                                  |                                     |                     |          |              |               |
|                          | < Exercise 1        |              |             |                  |                                  |                                     |                     |          |              |               |
|                          | Process Area        |              |             |                  |                                  |                                     |                     |          |              |               |
|                          | Line 1              |              |             |                  |                                  |                                     |                     |          |              |               |
|                          | Mixer 1             |              |             |                  |                                  |                                     |                     |          |              |               |
|                          | Mixer 2             |              |             |                  |                                  | 1. Browse or sea                    | rch for data in     | the Asse | ets pane Q   |               |
|                          |                     |              |             |                  |                                  | 2. Choose a sym                     | ıbol type like 🖂    | 123      |              |               |
|                          | Attributes          |              |             |                  |                                  | 3. Drag an Asset                    | or Attribute fro    | om the A | ssets pane t | o the display |
|                          |                     |              |             |                  |                                  |                                     |                     |          |              |               |
|                          | 🔳 Valve             |              | 6.          |                  |                                  |                                     |                     |          |              |               |
|                          | Usage-based Stat    | istics       |             | $\rightarrow$    | Usage-based Statistics           |                                     |                     |          |              |               |
|                          | 🔳 Daily Run Hou     | rs           |             |                  |                                  |                                     |                     |          |              |               |
|                          | 🔳 MTD Run Hour      | rs           |             |                  |                                  |                                     |                     |          |              |               |
|                          | 🔳 Previous Day F    | Run Hour     | s           |                  |                                  |                                     |                     |          |              |               |
|                          | 🔳 Run Hours Sin     | ce Mainte    | enance      |                  |                                  |                                     |                     |          |              |               |
|                          | I Valve Actuation   | n Count S    | Since Mai   | ntena            |                                  |                                     |                     |          |              |               |
|                          | E YTD Run Hour      | s            |             |                  | *-8h                             |                                     |                     |          |              | N             |

- 5. Select the **Table** symbol ( $\blacksquare$ ) at the top.
- 6. Drag and drop the Usage-based Statistics category on the display. You can right-click the table that was added and select Configure Table, to keep only the Name, Value, and Units columns, and customize the formatting of the display.
- 7. You can then add the **Process Parameters** with a **Trend** symbol (2), and also use the custom String Values Plot symbol (III) to show the Equipment Status attribute.
- 8. The end result could look similar to (note the tank symbol is coming from the **Graphic Library** left-side pane ( ), under the **Tanks** section):

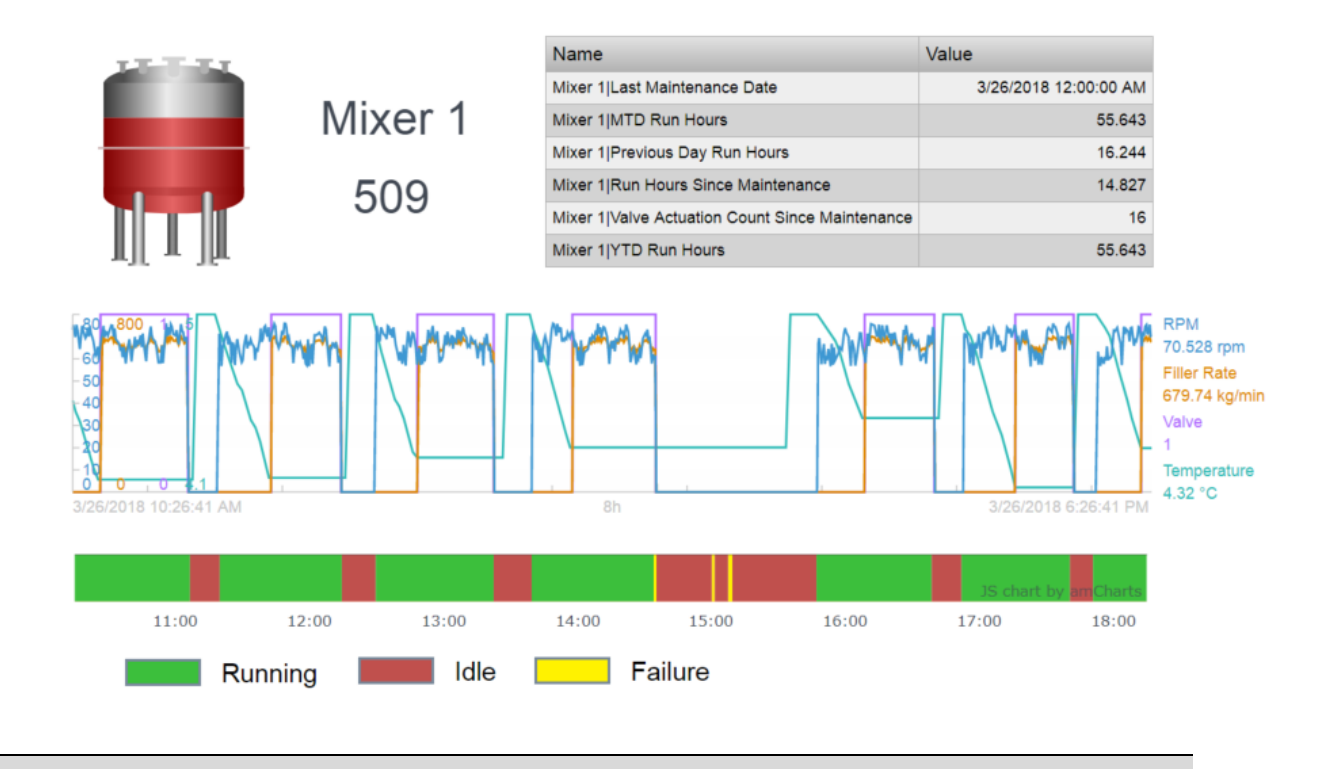

**Note:** The **String Values Plot** custom PI Vision symbol is not officially supported. However, this symbol and several other useful symbols provide value and can be downloaded from GitHub: (<u>https://github.com/osisoft/PI-Vision-Custom-Symbols</u>).

9. Once completed, use the **Switch Asset** drop-down to select another Mixer and see the new values populate the display.

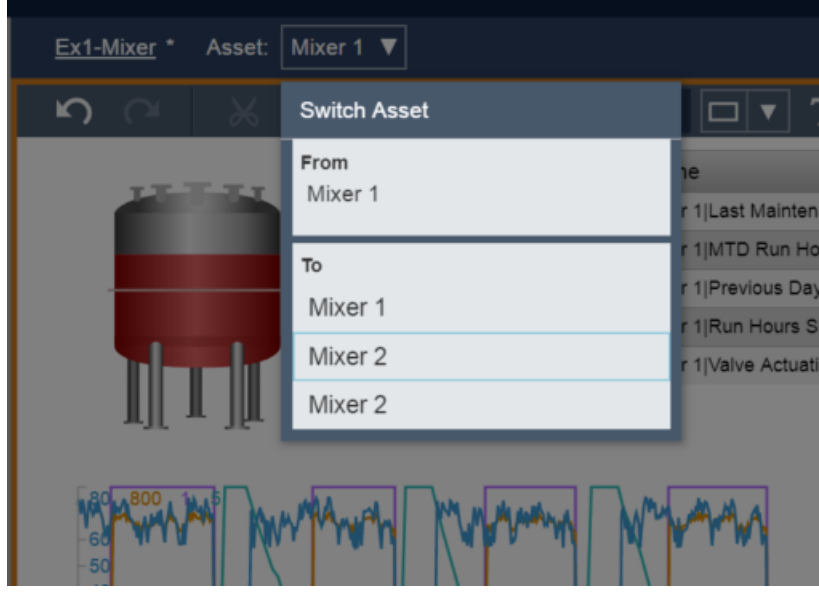

10. It is possible to have the statistics for all four mixers side by side. Simply right-click the Table symbol and select **Convert to Collection...** 

| Name                      |          | Value                |      | Units | l |
|---------------------------|----------|----------------------|------|-------|---|
| Mixer 1 Last Maintenance  | Date     | 3/26/2018 12:00:0    | 0 AM |       |   |
| Mixer 1 MTD Run Hours     |          | 54                   | 977  | h     |   |
| Mixer 1 Previous Day Ru   | Configur | e Table              | 244  | h     | 1 |
| Mixer 1 Run Hours Since   | Add Nav  | igation Link         | 161  | h     |   |
| Mixer 1 Valve Actuation C | Add Dyn  | amic Search Criteria | 15   | count |   |
|                           | Convert  | to Collection        |      |       |   |
|                           | Switch S | symbol to            |      |       |   |

11. Make sure to resize the Collection symbol that was created to show all four (4) tables.

| Name                                                                                          | Value                                               | Units       |
|-----------------------------------------------------------------------------------------------|-----------------------------------------------------|-------------|
| Mixer 1 Last Maintenance Date                                                                 | 3/26/2018 12:00:00 AM                               |             |
| Mixer 1 MTD Run Hours                                                                         | 55.143                                              | h           |
| Mixer 1 Previous Day Run Hours                                                                | 16.244                                              | h           |
| Mixer 1 Run Hours Since Maintenand                                                            | 14.327                                              | h           |
| Mixer 1 Valve Actuation Count Since                                                           | 16                                                  | count       |
|                                                                                               |                                                     |             |
| Name                                                                                          | Value                                               | Units       |
| Mixer 2ILast Maintenance Date                                                                 |                                                     |             |
|                                                                                               | 3/25/2018 12:00:00 AM                               |             |
| Mixer 2 MTD Run Hours                                                                         | 3/25/2018 12:00:00 AM<br>55.889                     | h           |
| Mixer 2 MTD Run Hours<br>Mixer 2 Previous Day Run Hours                                       | 3/25/2018 12:00:00 AM<br>55.889<br>16.317           | h<br>h      |
| Mixer 2 MTD Run Hours<br>Mixer 2 Previous Day Run Hours<br>Mixer 2 Run Hours Since Maintenand | 3/25/2018 12:00:00 AM<br>55.889<br>16.317<br>30.733 | h<br>h<br>h |

| Name                                | Value                 | Units |
|-------------------------------------|-----------------------|-------|
| Mixer 1 Last Maintenance Date       | 3/23/2018 12:00:00 AM |       |
| Mixer 1 MTD Run Hours               | 7.5494                | h     |
| Mixer 1 Previous Day Run Hours      | 0                     | h     |
| Mixer 1 Run Hours Since Maintenand  | 7.5494                | h     |
| Mixer 1 Valve Actuation Count Since | 62                    | count |

| Name                                | Value                 | Units |
|-------------------------------------|-----------------------|-------|
| Mixer 2 Last Maintenance Date       | 3/24/2018 12:00:00 AM |       |
| Mixer 2 MTD Run Hours               | 7.4606                | h     |
| Mixer 2 Previous Day Run Hours      | 0                     | h     |
| Mixer 2 Run Hours Since Maintenand  | 7.4606                | h     |
| Mixer 2 Valve Actuation Count Since | 53                    | count |

12. In order to show all four mixers, you may need to right-click the Collection that was created, select the **Edit Collection Criteria...** and modify the **Search Root** field like in the below picture (remember to check the **Return All Descendants** option):

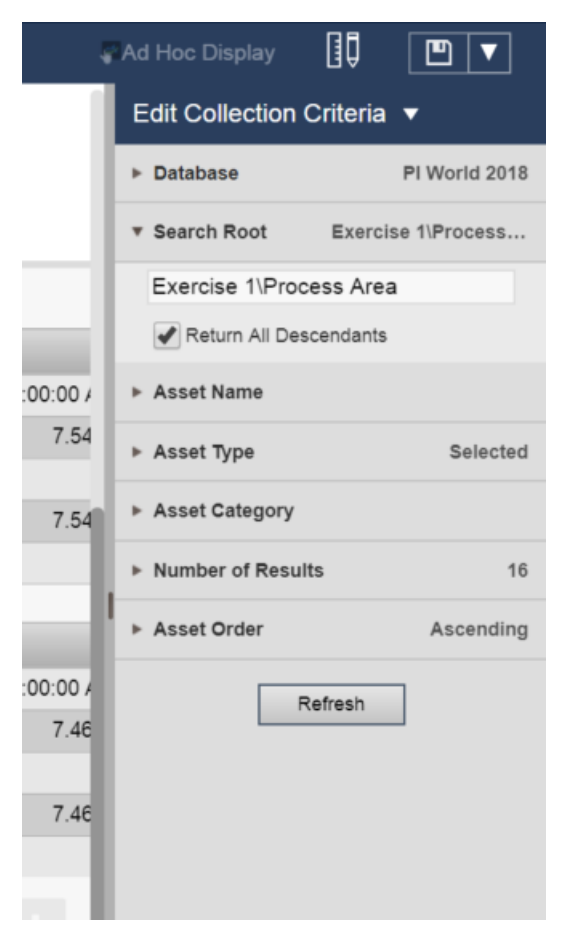

Then click the **Refresh** button. Resize the symbol to show all four (4) mixers information.

- 13. Another way, to compare the statistics, but this time in one table, is to use the **Asset Comparison Table** symbol.
  - 1. Select the Asset Comparison Table symbol (
    <sup>IIII</sup>).
  - 2. Drag the whole Usage-based Statistics attribute category on the display.
  - 3. Search for mixer under the Process Area level in the hierarchy to find all four mixers.
  - 4. Using the **Ctrl** key, multi-select the four mixers.
  - 5. Drag the four mixers over the Asset Comparison Table to add all four to the symbol.

| 0          | PI Vision           |           |       |             |              |                                                                                                    |         |        | 🔂 Nev     | v Display   | PISCHOOL\student01 | 0     |
|------------|---------------------|-----------|-------|-------------|--------------|----------------------------------------------------------------------------------------------------|---------|--------|-----------|-------------|--------------------|-------|
| $\Diamond$ | Assets              |           |       | Ex1-Mixer * | Asset: Mixer | 1 🔻                                                                                                    |         |        |           | Ad Hoc Disp | lay 🚺 🖭            | ▼     |
| 쁂          | M 🖽 🏢               |           | ര     | <b>റ</b> പ  | ₩ 🗗          | <b>ä</b> <u>ū</u> •                                                                                                    |         | T 🖸    |           |             |                    |       |
| nA∖        |                     | FFT 📒     |       |             |              |                                                                                                    |         |        |           |             |                    |       |
| 887        | Mixer 3             |           | ୍ ଦ୍  |             | 11:00        | 12:00                                                                                                    | 13:0    | 00     | 14:00     | 15:00       | 16:00              |       |
|            | 💮 Line 1            |           | >     |             |              |                                                                                                    |         |        |           |             |                    |       |
|            | 🕅 Mixer 1           |           |       |             |              | Running                                                                                                    |         | Idle   | E Fa      | ailure      |                    |       |
|            | 💮 Mixer 2           |           |       |             |              |                                                                                                    |         |        |           |             |                    |       |
|            | 🗐 Mixer1BA          |           |       |             |              |                                                                                                    |         |        |           |             |                    |       |
|            | 🔳 Mixer2BA          | 4         |       |             |              |                                                                                                    |         |        |           |             |                    |       |
|            | 😭 Line 2            |           | >     |             |              |                                                                                                    |         |        |           |             |                    |       |
|            | 🕅 Mixer 1           |           |       | )           | Asset        | MTD Run                                                                                                    | Previou | IS 🔺   | Run Hours | Valve Actu  | YTD Run            |       |
|            | Mixer 2             |           |       | h 7         | Mixor 1      | Find the second second se | 5.31    | 16 244 | 14.494    | 16          | 55 3               | 1     |
|            | I Mixer1BA          |           |       |             | MIXEL I      |                                                                                                    | 0.01    | 10.244 | 14.434    | 10          | 55.5               |       |
|            | Attributes          |           |       |             | <            |                                                                                                    |         |        |           |             |                    |       |
|            |                     |           |       |             | $\mathbf{N}$ |                                                                                                    |         |        |           |             |                    |       |
|            |                     |           | Ý     | V.          | K            | Mixer 1<br>Mixer 2                                                                                                    |         |        |           |             |                    | ан I. |
|            | Usage-based Statist | ics       | /     | 12          | - T          | Mixer 1                                                                                                    |         |        |           |             |                    |       |
|            | Daily Run Hours     |           |       |             |              |                                                                                                    |         |        |           |             |                    |       |
|            | MTD Run Hours       |           |       |             |              |                                                                                                    |         |        |           |             |                    |       |
|            | 🔳 Previous Day Ru   | n Hours   |       |             | -            |                                                                                                    |         |        | -         |             |                    |       |
|            | Run Hours Since     | Maintenar | nce 1 | 3/26/2018 1 | D:26:41 AM   |                                                                                                    |         | 8h     |           | Now         | 3/26/2018 6:26:41  | PM    |

Once all four assets are added, it is possible to order by one of the columns by clicking on the column

header of interest (make sure the display is not showing the edit symbol (
) in its upper-right corner to use this functionality).

| Asset   | Asset ID | MTD Run▼ | Previous D | Run Hours | Valve Actu | YTD Run | Daily I |
|---------|----------|----------|------------|-----------|------------|---------|---------|
| Mixer 2 | 510      | 56.055   | 16.317     | 30.9      | 34         | 56.055  | Pt      |
| Mixer 1 | 509      | 55.477   | 16.244     | 14.661    | 16         | 55.477  | Pt      |
| Mixer 1 | 609      | 7.7722   | 0          | 7.7722    | 62         | 7.7722  | Pt      |
| Mixer 2 | 610      | 7.7106   | 0          | 7.7106    | 53         | 7.7106  | Pt      |
# Exercise 2 – Condition-based Maintenance (CbM)

In this exercise, we assess the condition of an equipment by calculating metrics that can serve as leading indicators of equipment failure or loss of efficiency – for example, bearing temperature to understand the pump bearing condition.

We track the alerts for the bearing temperature and then discuss the use of PI Notification to send an email or use the web service delivery channel to notify a system (i.e. triggering a work order) for followup action. The bearing temperature events are viewed in a watchlist in PI Vision.

First, look at usage-based information in AF structure used for this exercise.

#### Step 1: Exploring the Asset Framework structure

1. Open **PI System Explorer** and connect to the **PI World 2018** AF database. If the top bar of the PI System Explorer window does not show \\PI1\PI World 2018 already, then click on the top

| toolbar 🙆 Database | button to select the PI AF database. |
|--------------------|--------------------------------------|
|--------------------|--------------------------------------|

|                                         | Select Database                                          | ×              |
|-----------------------------------------|----------------------------------------------------------|----------------|
| 🔕 <u>N</u> ew Database 🗙 <u>D</u> elete | Database 🚰 Database <u>P</u> roperties 🔒 <u>E</u> dit Se | curity         |
| Asset server: 💖 PI1                     | v - 2                                                    | <u>Connect</u> |
| Data <u>b</u> ases:                     |                                                          |                |
| Filter                                  |                                                          | <del>ب</del> م |
| Name                                    | Description                                              | Last Modi.     |
| Configuration                           | A store for configuration data.                          | 3/26/201.      |
| Data Generation                         |                                                          | 3/26/201.      |
| MDB to AF Sync                          |                                                          | 3/23/201.      |
| PI System Directory                     | Database used for the PI System Directory                | 3/23/201.      |
| PI World 2018                           | CBM and Condition Monitoring - Process vis-a             | . 3/26/201.    |
|                                         |                                                          |                |
| <                                       | III                                                      | >              |
|                                         | ОК                                                       | Close          |

 From Elements section of PI System Explorer, explore the structure for Exercise 2 by drillingdown under Exercise 2-3 > Pump Station > Pump01.

This pump station currently has five (5) pumps. A new sixth pump has been ordered and will soon be installed.

Maintenance is important for these critical assets. Usage-based maintenance has already been implemented, in a manner that we saw for the ice-cream mixers in Exercise 1.

3. From the Attributes tab of Pump01, explore the Maintenance Information section.

| 0                                                                      | \\PI1\PI World 2018 - PI Sys                                  | tem Explorer (Administrator) |
|------------------------------------------------------------------------|---------------------------------------------------------------|------------------------------|
| <u>Eile S</u> earch <u>V</u> iew <u>G</u> o <u>I</u> ools <u>H</u> elp |                                                               |                              |
| 🔕 Database 🛅 Query Date 🔹 🕓 🤩 🔇 Back 💿 💐                               | Check In 🍤 🗸 🛃 Refresh 🛅 New Element 📲 New A                  | ittribute                    |
| Elements                                                               | Pump01                                                        |                              |
| Elements                                                               | General Child Elements Attributes Ports Analyses Notification | n Rules Version              |
| - 1 Data Archive                                                       |                                                               |                              |
| Exercise 2                                                             | Filter                                                        |                              |
| - 🗇 Pump Station                                                       | 🖊 : 🗉 🗢 餐 Name                                                | ▲ Value                      |
| 🗇 Pump01                                                               | Category: Maintenance Information                             |                              |
| - 🗇 Pump02                                                             | Installation Date                                             | 4/3/2017 10:00:00 PM         |
| 🗇 Pump04                                                               | Last Maintenance Date                                         | 1/27/2018 7:00:00 AM         |
| Element Searches                                                       | Number of Starts Maintenance Trigger                          | 2000 count                   |
|                                                                        |                                                               | 196 count                    |
|                                                                        | 🧳 🛚 🔶 🛷 Operating Time Maintenance Status                     | No maintenance needed        |
|                                                                        | Operating Time Maintenance Trigger                            | 10000 h                      |
| ☐ Elements                                                             |                                                               | 13043.6                      |
| 🛏 Event Frames                                                         | 🥑 🔳 🔶 🎺 Operating Time Since Maintenance                      | 1241.6 h                     |

Number of starts and operating time (run hours) thresholds have been added and current totals since the last maintenance can be evaluated to determine if maintenance is required based on those criteria.

4. Explore the analysis expression from the **Analyses** tab. The **Usage-based Calculations** analysis evaluates the new totals on a regular basis and compares them to their limits.

| Name                | Expression                                                                                                    |
|---------------------|----------------------------------------------------------------------------------------------------|
| InstallationRuntime | <pre>//Hours since the pump was installed<br/>//TimeEq function results in seconds; need to define that before converting again to hours<br/>IF 'Installation Date' &gt; '*' THEN 0<br/>ELSE Convert(Convert(TimeEq('Pump Status','Installation Date','*',"ON"), "s"), "h")</pre> |
| NumberofStarts      | <pre>//Counts the number of times the value of pump status has changed.<br/>//Since you have a count for all "on" and "off", divide by 2<br/>Convert(NumOfChanges('Pump Status','Last Maintenance Date','*')/2, "count")</pre>                                                    |
| LastMaintRuntime    | <pre>//Hours since the last maintenance date //TimeEq function results in seconds; need to define that before converting again to hours IF 'Last Maintenance Date' &gt; '*' THEN 0 Else Convert(Convert(TimeEq('Pump Status','Last Maintenance Date','*',"ON"), "s"), "h")</pre>  |
| Status              | If LastMaintRuntime >= 'Operating Time Maintenance Trigger'<br>Or NumberofStarts >= 'Number of Starts Maintenance Trigger'<br>Then 1 Else 0                                                                                                    |

In order to keep track of instances where the values violate threshold limits, you can configure analysis to keep track of those as events. Using the **Event Frame Generation** option, events will be generated to track what is relevant to you.

In this example, the usage-based statistics are tracked by the **Usage-based Maintenance Event** analysis.

| 11 |                                                                                                    |           |                               |                                 |                |                                |                            |                   |             |          |      |
|----|----------------------------------------------------------------------------------------------------|-----------|-------------------------------|---------------------------------|----------------|--------------------------------|----------------------------|-------------------|-------------|----------|------|
|    | 🧭 🗉                                                                                                    | fø        | Efficiency Calculation        | Ø                               | Analysis Type: | <ul> <li>Expression</li> </ul> | <ul> <li>Rollup</li> </ul> | Event Frame G     | eneration ( | ) SQC    |      |
|    | Ø 🖬                                                                                                    | н         | Pump Downtime Event           |                                 | Create a new   | notification rule fo           | r Usage-based              | Maintenance Event |             |          |      |
|    | Ø                                                                                                    | f⊗        | Summary Calculations          | Ø                               |                |                                |                            |                   |             |          |      |
| Г  | Image: A state of the state of the state | f⊗        | Usage-based Calculations      |                                 |                |                                |                            |                   |             |          |      |
|    | Image: 1                                                                                                    | H         | Usage-based Maintenance Event |                                 |                |                                |                            |                   |             |          |      |
| F  |                                                                                                    |           |                               |                                 |                |                                |                            |                   |             |          |      |
|    |                                                                                                    |           |                               |                                 |                |                                |                            |                   |             |          |      |
| -  |                                                                                                    |           |                               |                                 |                |                                |                            |                   |             |          |      |
|    | Event Frame                                                                                                    | e Templat | te: Pump Maintenance Required |                                 |                |                                |                            |                   |             |          | ٣    |
|    | Add v                                                                                                    |           |                               |                                 |                |                                |                            |                   |             | Evalua   | ate  |
|    | Name                                                                                                    |           | Expression                    |                                 |                |                                |                            |                   | True for    | Severity |      |
|    | 😑 Start ti                                                                                                    | riggers   |                               |                                 |                |                                |                            |                   |             |          |      |
|    |                                                                                                    |           |                               |                                 |                |                                |                            |                   |             |          | 1777 |
|    | Operatin                                                                                                    | gTimeExc  | ceeded 'Operating Time Since  | Maintenance' >= 'Operating Time | Maintenance T  | rigger'                        |                            |                   | Not Set     | Major    | -    |

#### Step 2: Monitoring the bearing temperature

In addition to usage-based metrics, we can also look at sensor data, say, a temperature. Bearing temperatures for the pumps are available.

Under normal conditions, we know that the temperature should not exceed a defined high limit.

 Look under the Attributes for Pump01 and expand the attributes under the Bearing Temperature.

| [ | Gene  | ral Attribute Templates Ports Analysis Templates Notifica | ation Rule Templates |               |   |   |                      |                   |
|---|-------|-----------------------------------------------------------|----------------------|---------------|---|---|----------------------|-------------------|
|   |       |                                                           |                      |               |   |   | Grou                 | by: 🖌 Category    |
|   | Filte | r                                                         |                      |               | P | • | <u>N</u> ame:        | Warning Limit     |
|   |       | 🕨 i 🔶 🥂 Name                                              | Description          | Default Value | 0 | ^ | Description:         |                   |
|   |       | Category: Process Variables                               |                      |               |   |   | Properties:          | Hi                |
|   |       | of Bearing Temperature                                    |                      | 0 °F          |   |   | <u>Categories</u> :  | Process Limits    |
|   | -     | 🔄 🖓 Alarm Limit                                           |                      | 200 °F        |   |   | Default <u>U</u> OM: | degree Fahrenheit |
|   | -     | Alert Status                                              |                      | 0             |   |   | Value Type:          | Single            |
|   | -     | - Alerts Count - 7 days                                   |                      | 0 count       |   | / | Default Value:       | 185 °F            |
|   | +     | Alerts Count - MTD                                        |                      | 0 count       | / |   | Data Reference:      | <none></none>     |
|   | -     | Alerts Duration - 7 days                                  |                      | 0 h           |   |   |                      | <u>S</u> ettings  |
|   | -     | Alerts Duration - MTD                                     |                      | 0 h           |   |   |                      |                   |
|   | +     | - Maximum                                                 |                      | 250 °F        |   | _ |                      |                   |
|   | -     | - 📑 Minimum                                               |                      | -40 °F        |   |   |                      |                   |
|   |       | 🔄 Warning Limit                                           |                      | 185 °F        |   |   |                      |                   |

The **Warning Limit** and **Alarm Limit** attributes define the high limits; they are configured with the attribute trait **Hi** and **HiHi** respectively, as shown in the **Properties** field (this will be used in PI Vision).

Note the presence of placeholders for count and duration of temperature alerts; these will be configured in the steps below.

 Explore the Formula attribute named Alert Status. It is evaluating whether or not the bearing temperature is above its warning limit, and if so turns to 1 (if T>=L then 1 else 0). This will be used to count the number of occurrences and the duration of the alerts in the next step.

| 0 | 🞺 Bearing Temperature    | 181.1977 °F | Value Type: Int16                   |
|---|--------------------------|-------------|-------------------------------------|
|   | ( Alert Status           | 0           | Value: 0                            |
|   | Alerts Count - 7 days    | 0 count     | Data <u>R</u> eference: Formula     |
|   | 💷 Alerts Count - MTD     | 0 count     | Settings                            |
|   | Alerts Duration - 7 days | 0 h         | L=Upper Limit;UOM=°F;T=;UOM=°F;     |
|   | Alerts Duration - MTD    | 0 h         | If T>=L then 1 else 0];stepped=True |

## Step 3: Tracking high bearing temperature events

Using Event Frames, we can track the instances where the temperature exceeded its limits.

- 1. Navigate to the **Analyses** tab for Pump01 and create a new analysis named **Pump High Bearing Temperature**.
- 2. Change the analysis type to **Event Frame Generation**.
- 3. Select the **High Bearing Temperature Event** event frame template.
- 4. Add a new **Start Trigger** from the **Add...** link.
- 5. Configure one Warning-level trigger and one Alarm-level trigger as shown in the below picture.

| Name    | Expression                                                   |
|---------|--------------------------------------------------------------|
| Warning | 'Bearing Temperature' >= 'Bearing Temperature Warning Limit' |
| Alarm   | 'Bearing Temperature' >= 'Bearing Temperature   Alarm Limit' |

|             | 160<br>160<br>160<br>160 | lame Efficiency Calculation<br>Pump Downtime Event<br>Pump High Bearing Temperature<br>Summary Calculations<br>Usage-based Calculations | r Backfilling                    |                  | Name:<br>Description:<br>Categories:<br>Analysis Type:<br><u>Create a new r</u> | Pump High Bearin<br>Expression<br>SQC<br>potification rule for | g Temperature | Event Frame Generating Temperature | ation 2            |
|-------------|--------------------------|----------------------------------------------------------------------------------------------------|----------------------------------|------------------|---------------------------------------------------------------------------------|----------------------------------------------------------------|---------------|------------------------------------|--------------------|
| Event Frame | Template<br>4            | e: High Bearing Temperature Event                                                                                                    | 3                                |                  |                                                                                 | True for                                                       | Severity      | Value at Evaluatio                 | valuate<br>Value a |
| Warning     |                          | 'Bearing Temperature'>='Bear<br>'Bearing Temperature'>='Bear                                                                            | ing Temperatur<br>ing Temperatur | re Wan<br>re Ala | rning Limit'<br>arm Limit'                                                      | 5 minutes<br>1 minutes                                         | Minor Major   | -                                  |                    |
| Alarm       |                          |                                                                                                    |                                  |                  |                                                                                 |                                                                |               |                                    |                    |
| Alarm       |                          | 5                                                                                                    |                                  |                  |                                                                                 |                                                                |               |                                    |                    |

**Note:** In the current example, the alarm-level trigger needs to be of a higher severity than the warning-level trigger in order to become active. Furthermore, the **True for** (time true) option can be leveraged to make sure valid alerts are being triggered.

- 6. Leave the scheduling as **Event-Triggered** on **Any Input**.
- 7. Optionally, you can store the **start trigger name** to an attribute of the event that will get generated from this analysis.

You can also enable a **Root Cause** child event frame to be generated, in order to have an easy window of time to look at the data (in PI Vision) before the event occurred.

|                                                | Advanced Event Frame Settings                                                          |
|------------------------------------------------|----------------------------------------------------------------------------------------|
| ☐ ☑ General<br>Duration:<br>Name:<br>Category: | te child root cause event frame before parent event frame starts 15 Minutes Root Cause |
| Trigger Set                                    | tings<br>rt trigger name to event frame attribute<br><u>per Level</u>                  |
| Save sta                                       | rt trigger expression to event frame attribute Attribute OK Cancel                     |

- 8. Click the device the save the changes, then right-click the Pump High Bearing Temperature analysis and select **Convert to Template** to enable this analysis for all pumps. Click the device the button once more.
- Preview the results for Pump01 by right-clicking the Pump High Bearing Temperature analysis and selecting Preview Results. You can preview the last day (\*-1d to \*) by pressing the Generate Results button to see if any alerts were present.

| Preview results for Pump                                                  | ) High Be | earing Temperature    |                       |          |                 |
|---------------------------------------------------------------------------|-----------|-----------------------|-----------------------|----------|-----------------|
| Start Time: *-1d                                                          |           |                       |                       | G        | enerate Results |
| End Time: *                                                               |           |                       |                       |          | Export Results  |
| Name                                                                      | Duration  | Start time            | End time              | Severity | Start trigger   |
| OSIDemo - High Bearing Temperature Event 2018-03-26 11:25:00.000 - Pump01 | 00:35:00  | 3/26/2018 11:25:00 AM | 3/26/2018 12:00:00 PM | Minor    | Warning         |
| Root Cause                                                                | 00:15:00  | 3/26/2018 11:10:00 AM | 3/26/2018 11:25:00 AM | None     | 0               |
| OSIDemo - High Bearing Temperature Event 2018-03-26 17:25:00.000 - Pump01 | 00:35:00  | 3/26/2018 5:25:00 PM  | 3/26/2018 6:00:00 PM  | Minor    | Warning         |
| Root Cause                                                                | 00:15:00  | 3/26/2018 5:10:00 PM  | 3/26/2018 5:25:00 PM  | None     | 0               |
| OSIDemo - High Bearing Temperature Event 2018-03-26 18:40:00.000 - Pump01 | 00:35:00  | 3/26/2018 6:40:00 PM  | 3/26/2018 7:15:00 PM  | Minor    | Warning         |
| Root Cause                                                                | 00:15:00  | 3/26/2018 6:25:00 PM  | 3/26/2018 6:40:00 PM  | None     | 0               |
| OSIDemo - High Bearing Temperature Event 2018-03-26 19:50:00.000 - Pump01 | 00:40:00  | 3/26/2018 7:50:00 PM  | 3/26/2018 8:30:00 PM  | Minor    | Warning         |
| Root Cause                                                                | 00:15:00  | 3/26/2018 7:35:00 PM  | 3/26/2018 7:50:00 PM  | None     | 0               |
| OSIDemo - High Bearing Temperature Event 2018-03-26 22:50:00.000 - Pump01 | 00:35:00  | 3/26/2018 10:50:00 PM | 3/26/2018 11:25:00 PM | Minor    | Warning         |
| Root Cause                                                                | 00:15:00  | 3/26/2018 10:35:00 PM | 3/26/2018 10:50:00 PM | None     | 0               |
| OSIDemo - High Bearing Temperature Event 2018-03-27 04:15:00.000 - Pump01 | 00:35:00  | 3/27/2018 4:15:00 AM  | 3/27/2018 4:50:00 AM  | Minor    | Warning         |
| Root Cause                                                                | 00:15:00  | 3/27/2018 4:00:00 AM  | 3/27/2018 4:15:00 AM  | None     | 0               |
| OSIDemo - High Bearing Temperature Event 2018-03-27 06:40:00.000 - Pump01 | 00:35:00  | 3/27/2018 6:40:00 AM  | 3/27/2018 7:15:00 AM  | Minor    | Warning         |
| Root Cause                                                                | 00:15:00  | 3/27/2018 6:25:00 AM  | 3/27/2018 6:40:00 AM  | None     | 0               |
| OSIDemo - High Bearing Temperature Event 2018-03-27 07:50:00.000 - Pump01 | 00:40:00  | 3/27/2018 7:50:00 AM  | 3/27/2018 8:30:00 AM  | Minor    | Warning         |
| Root Cause                                                                | 00:15:00  | 3/27/2018 7:35:00 AM  | 3/27/2018 7:50:00 AM  | None     | 0               |
|                                                                           |           |                       |                       |          |                 |
|                                                                           |           |                       |                       |          | Close           |

# Step 4: Alerting on high bearing temperature events

Events are being tracked by the system, but a Notification can be configured to allow an email to be sent or a web service call to be issued.

- 1. Switch to the **Notification Rules** tab of the Pump01 element.
- 2. Click the Pump High Bearing Temperature notification rule.
- 3. Click the **Please configure trigger criteria for this notification rule** link in the **Trigger** section.

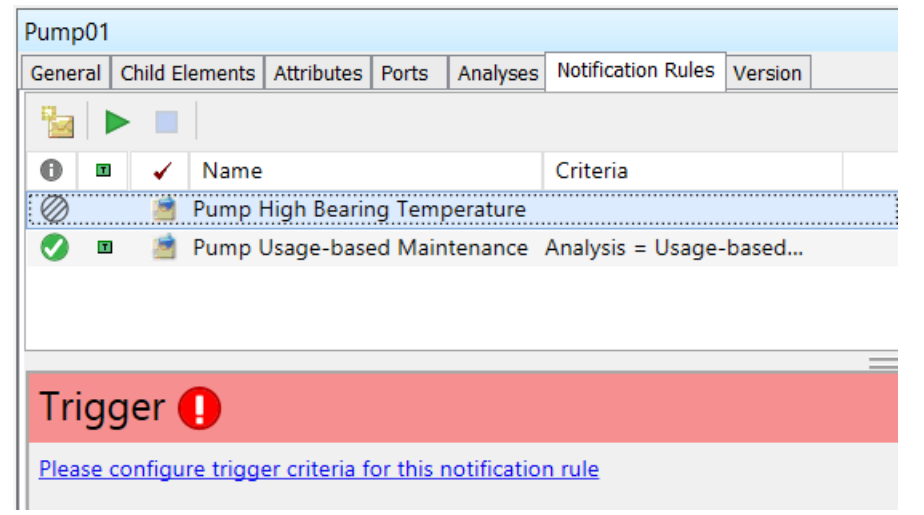

4. Select the **Pump High Bearing Temperature** analysis and leave the rest to default values. Click **OK**.

| Pump01 General Child Elements Attributes Ports Analyse Notification                                                                         | n Rules /ersion                                                 | Name: Pump High Bearing Temperature                                                                                    |
|----------------------------------------------------------------------------------------------------|-----------------------------------------------------------------|----------------------------------------------------------------------------------------------------|
| 🚺 🗷 🖌 Name                                                                                                    | Criteria                                                        | Description:                                                                                                    |
| 🤣 🛽 📩 Pump High Bearing Temperature                                                                                                    | Analysis = Pump High Be                                         | Categories:                                                                                                    |
|                                                                                                    |                                                                 |                                                                                                    |
|                                                                                                    |                                                                 |                                                                                                    |
| Trigger                                                                                                    |                                                                 | Subscriptions                                                                                                    |
| Trigger<br>A notification will be triggered when an <b>event frame</b> is create                                                            | ed that satisfies all of these criteria.                        | Subscriptions There are currently 0 subscribers to this Notification Rule.                                             |
| Trigger         A notification will be triggered when an event frame is created         Referenced Element = Pump01    Analysis = Pump High | ed that satisfies all of these criteria.<br>Bearing Temperature | Subscriptions           There are currently 0 subscribers to this Notification Rule.           View/Edit Subscriptions |

- 5. Explore the **Subscriptions** section by clicking the **View/Edit Subscriptions** link on the right.
- If triggered, the notification will send an email out to the **Student** account, using a format called High Bearing Temperature. Click the pencil icon to verify what email format.

| Pump High Bearing Temperature - Subscriptions |                          |                      |  |  |  |  |  |  |  |
|-----------------------------------------------|--------------------------|----------------------|--|--|--|--|--|--|--|
| ×                                             |                          |                      |  |  |  |  |  |  |  |
| Name                                          | Configuration            | Notify Option        |  |  |  |  |  |  |  |
| 🖃 Student - Email                             | High Bearing Temperature | 🗸 💉 Event start 🗸    |  |  |  |  |  |  |  |
|                                               |                          | Edit selected format |  |  |  |  |  |  |  |

7. Before clicking the **Test Send** button, change the email address to an account where you can receive emails – see Step 5 below.

| Pump High Bearing Temperature - Messag                                                                                            | e - High Bearing Temperature   |                        |               | Cor              | ntent                                                                                                    |
|----------------------------------------------------------------------------------------------------|--------------------------------|------------------------|---------------|------------------|----------------------------------------------------------------------------------------------------|
| Design HTML Preview Plain Text Preview                                                                                            | N                              |                        |               | ⊳                | AF Server Properties                                                                                                    |
| 🛛 🕹 🗈 📽 🤊 (° 🖉 🖂 🖂 🐂                                                                                                    | $\triangleright$               | Database Properties    |               |                  |                                                                                                    |
| Global User Interface + 115 + A ab?                                                                                               |                                |                        |               | $\triangleright$ | Notification Rule Properties                                                                                                    |
|                                                                                                    | $\triangleright$               | Event Frame Properties |               |                  |                                                                                                    |
| 1 E 🖞 👤 🖕                                                                                                    |                                |                        |               |                  | Event Frame Attributes Select an exam                                                                                                    |
| Subject New Event Frame:Na                                                                                                    | ame for Target:Name !          |                        | <b>•</b> -    | $\triangleright$ | Referenced Element Properties                                                                                                    |
|                                                                                                    |                                |                        |               | ⊿                | Referenced Element Attributes                                                                                                    |
| Attachments                                                                                                    |                                |                        | Test Send 🗸   |                  | Bearing Temperature                                                                                                    |
| Event: Event Frame:Name                                                                                                    |                                |                        | Email Address | nar              | me@email.com                                                                                                    |
| Name: Notification Rule:Name                                                                                                    |                                |                        | Use HTML      | ~                | Test Send                                                                                                    |
| Start Time:         Event Frame:Start Time           Target:         Target:Path           Severity:         Event Frame:Severity |                                |                        |               |                  | <ul> <li>Bearing Temperature Alerts Count</li> <li>Bearing Temperature Alerts Durat</li> <li>Bearing Temperature Alerts Durat</li> </ul> |
| Attribute                                                                                                    | Value                          | Time                   |               |                  | Bearing Temperature Maximum                                                                                                    |
| Bearing Temperature:Name                                                                                                    | Bearing Temperature:Value At § | Bearing Temperature:   | Time Stan     | "                | Bearing Temperature Minimum                                                                                                    |
|                                                                                                    | Bearing Temperature:UOM        |                        |               |                  | Bearing Temperature Warning Lim                                                                                                    |
| Warning Level                                                                                                    | Bearing Temperature Warning I  |                        |               |                  | Discharge Elow Pate                                                                                                    |
|                                                                                                    | Bearing TemperaturelWarning I  |                        |               |                  | <ul> <li>Filtered Hourly Flow Rate Average</li> </ul>                                                                                    |
| Alarm Level                                                                                                    | Bearing Temperature Alarm Lin  |                        |               |                  | b Horsepower                                                                                                    |
|                                                                                                    | Bearing Temperature Alarm Lin  |                        |               |                  | Hourly Average Efficiency                                                                                                    |
|                                                                                                    |                                |                        |               |                  | Hourly Maximum Bearing Temper                                                                                                    |
| View notification details: Event                                                                                                  | Details Hyperlink:Hyperlink 💌  |                        |               |                  | Installation Date                                                                                                    |

- 8. Click **Ok** and **Ok** again to exit the windows.
- Select the Pump High Bearing Temperature notification rule and click the Start button ( ) to start the rule, and click or Check In, then right-click the notification rule to select Convert to Template and click or Check In again to save the changes.

When a new high bearing temperature event is generated, a notification will be triggered, and an email will be sent out to the Student account's email address.

Step 5: (optional) Sending an email notification on a high bearing temperature alert We will first change the email address of the Student to an account that you have access.

- 1. From PI System Explorer, navigate to the **Contacts** section (refer to the below picture).
- 2. Search for **student** in the contact search field.
- 3. Select the **Student** contact.
- 4. Modify its **Email address** field to reflect an email address you have access to.
- 5. Click the 🚽 Check In button to save the changes.

| •                                                                                                    | \\PI1\PI World 20                                                                                            |
|----------------------------------------------------------------------------------------------------|----------------------------------------------------------------------------------------------------|
| Eile View Go Iools Help       5.         Image: Database Image: Query Date - Image: Database Image: Query Date - Image: Database Image: Query Date - Image: Database Image: Query Date - Image: Query Date - Image: Query D | \\PI1\PI World 20<br>✓                                                                                       |
| <ul> <li>student04</li> <li>student05</li> <li>student06</li> <li>student07</li> <li>student08</li> <li>student09</li> <li>student10</li> <li>student11</li> <li>student12</li> <li>student13</li> <li>student14</li> </ul>                                                                                                    | Email address:       name@email.com       4.         IM address:       Phone numbers         Business phone: |
| Elements     Event Frames                                                                                                    | Pager:                                                                                                    |
| 20 Library                                                                                                    | Addresses                                                                                                    |
| Contacts 1.                                                                                                    | Postal address:                                                                                              |
| X Management                                                                                                    |                                                                                                    |
| AFContactNavigator                                                                                                    |                                                                                                    |

The next triggering of the high bearing temperature should send you an email. Instead of waiting, we will force the temperature to be too high.

- Navigate to the Elements section and to the Exercise 2-3 > Pump Station > Pump01 element. Select its Attributes tab.
- 7. Expand the **Bearing Temperature** attribute and modify the value of the **Warning Limit** attribute to something lower like **100** °F. Then click the **Warning Limit** attribute to save the changes.

| 0                                                                              |      |      |       |       | \\PI1\PI World 2018 - PI S                | ystem Explorer (Administrator) |
|--------------------------------------------------------------------------------|------|------|-------|-------|-------------------------------------------|--------------------------------|
| <u>F</u> ile <u>S</u> earch <u>V</u> iew <u>G</u> o <u>T</u> ools <u>H</u> elp |      |      |       |       |                                           |                                |
| 🔕 Database 🛅 Query Date 🕞 🕓 🥥 Back 💿 💐 Check In                                | η.   | 1    | Refr  | esh   | 词 New Element 🔹 🛅 New Attribute           |                                |
| Elements                                                                       | Pun  | 1p01 |       |       |                                           |                                |
| 🖶 Elements                                                                     | Gen  | eral | Child | Eleme | Attributes orts Analyses Notification Rul | es Version                     |
| 🗇 Data Archive                                                                 |      |      |       |       |                                           |                                |
| Exercise 1                                                                     | Filt | er   |       |       |                                           |                                |
| 🗇 Line 1                                                                       |      | 1    | : 🗉 🔶 | 🧏 Na  | ame                                       | △ Value                        |
| Ø Mixer 1                                                                      |      | G    | Categ | ory:  | Calculated Data                           |                                |
| Mixer 2                                                                        |      | 9    | •     |       | Filtered Hourly Flow Rate Average         | 171.0495 US gal/min            |
| 🗇 Mixer 1                                                                      |      | 5    | •     | 1     | Hourly Average Efficiency                 | 110.146 %                      |
| Mixer 2     Figure 3-2                                                         |      | y    | •     | 1     | Hourly Maximum Bearing Temperature        | 182.0715 °F                    |
| Every station                                                                  |      | 1    |       | 1     | For Pump Status                           | ON                             |
| 🥑 Pump01                                                                       |      | 0    |       | R 🤞   | Pump Status - Numerical                   | 1                              |
| D Pump02                                                                       |      | 0    | Categ | ory:  | Maintenance Information                   |                                |
| 🗇 Pump04                                                                       |      |      |       | 1     | Installation Date                         | 4/3/2017 10:00:00 PM           |
| 🗇 Pump05                                                                       |      |      |       | 1     | Last Maintenance Date                     | 3/27/2018 7:00:00 AM           |
| C Element Searches                                                             |      |      |       | 1     | Number of Starts Maintenance Trigger      | 2000 count                     |
|                                                                                |      | 9    | •     | 1     | Number of Starts Since Maintenance        | 56 count                       |
|                                                                                |      | y    | •     | 1     | Operating Time Maintenance Status         | No maintenance needed          |
|                                                                                |      |      |       | 1     | Operating Time Maintenance Trigger        | 10000 h                        |
|                                                                                |      | 9    | •     | 1     | Operating Time Since Installation         | 3423.2 h                       |
|                                                                                |      | 5    | •     | 1     | Operating Time Since Maintenance          | 379.6 h                        |
|                                                                                |      |      | Categ | ory:  | Process Variables                         |                                |
|                                                                                |      | 9    |       |       | Bearing Temperature                       | 179.5065 °F                    |
|                                                                                |      |      |       |       | 🔝 Alarm Limit                             | 200 °F                         |
|                                                                                |      |      |       |       | Alert Status                              | 1                              |
|                                                                                |      | 0    | 0     |       | 🍼 Alerts Count - 7 days                   | Pt Created                     |
|                                                                                |      | 0    | 0     |       | 🍼 Alerts Count - MTD                      | Pt Created                     |
|                                                                                |      | 0    | 0     |       | Alerts Duration - 7 days                  | Pt Created                     |
|                                                                                |      |      | 0     |       | Alerts Duration - MTD                     | Pt Created                     |
|                                                                                |      |      |       |       | 💷 Maximum                                 | 250 °F                         |
| Elements                                                                       |      |      |       |       | I Minimum                                 | -40 °F                         |
| H Event Frames                                                                 |      |      |       |       | U Warning Limit                           | 100 °F                         |
| 💴 Library                                                                      |      | 3    |       | 1     | Current Draw                              | 19.42528 A                     |
| 🚥 Unit of Measure                                                              |      | 9    |       | 1     | Discharge Flow Rate                       | 169.2637 US gal/min            |
| A Contacts                                                                     | Ð    | 3    |       | 1     | Suction Pressure                          | 151.8557 psi                   |
| 💥 Management                                                                   | <    |      |       |       | III                                       |                                |

## Step 6: Counting number and duration of bearing temperature alerts

For reporting or prioritization purposes, it is useful to have counts on the number of alerts an equipment had over a certain time period.

Total duration of those alerts can also be used to identify equipment most under alert.

1. We already have placeholders for those counters as part of the **Bearing Temperature** child attributes.

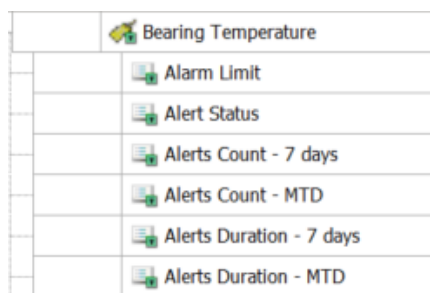

- 2. Under the **Analyses** tab for **Pump01**, select the **Count and Duration** expression analysis. We only need to complete the fourth variable and start the analysis.
- 3. Use the **TimeEq()** function to do so on the **Alert Status** attribute to calculate the total duration the bearing temperature was in alert since the beginning of the month.

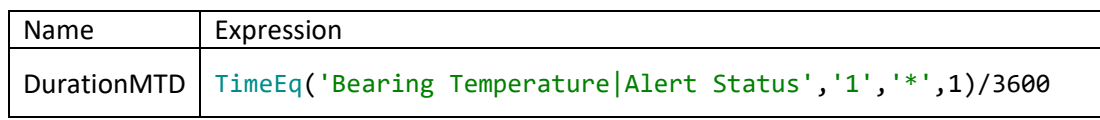

4. **Map** the output to the right bearing temperature children attribute.

| Pump0      | 1                                              |          |            |          |             |                    |          |         |                |                                |             |            |               |                   |   |   |
|------------|------------------------------------------------|----------|------------|----------|-------------|--------------------|----------|---------|----------------|--------------------------------|-------------|------------|---------------|-------------------|---|---|
| General    | Child                                          | Elements | Attributes | Ports    | Analyses    | Notification Rules | Version  |         |                |                                |             |            |               |                   |   |   |
|            |                                                |          |            |          |             |                    |          |         | Name:          | Count and Dura                 | tion        |            |               |                   |   |   |
| 0          | •                                              | A        | Name       |          | В           | ackfilling         |          | ^       | Description:   |                                |             |            |               |                   |   |   |
| $\oslash$  |                                                | f⊗       | Count a    | nd Dura  | ition       |                    |          | ≡       | Categories:    |                                |             |            |               |                   |   | ~ |
| 0          |                                                | j⊗       | Efficiend  | cy Calcu | lation      | <b>Ø</b>           |          |         |                | <ul> <li>Expression</li> </ul> | C           | Rollup     | O Event Fr    | rame Generatior   | n |   |
| 0          |                                                | H        | Pump D     | owntim   | e Event     |                    |          |         | Analysis Type  | sqc                            |             |            |               |                   |   |   |
|            |                                                | f⊗       | Remain     | ing Usef | ul Life     |                    |          | ~       |                |                                |             |            |               |                   |   |   |
| Add<br>Nam | <u>a new r</u><br>ne                           | variable |            | Expressi | on          |                    |          |         | Value at Evalu | ation                          | Va          | Output     | Attribute     | , Evaluate        | • |   |
| Cour       | nt7Day                                         | s        |            | NumOfC   | hanges(     | 'Bearing Tem       | perature | Aler    | t              |                                |             | Bearing    | Temperature / | Alerts Count - 7  |   | ) |
| Cour       | ountMTD NumOfChanges('Bearing Temperature Aler |          |            |          | t           |                    |          | Bearing | Temperature /  | Alerts Count - M               | <u> </u>  & | )          |               |                   |   |   |
| Dura       | tion7                                          | Days     |            | TimeEq   | ('Beari     | ng Temperatu       | re Alert | Stat    | U              |                                |             | Bearing    | Temperature / | Alerts Duration - | 8 | ) |
| Dura       | ntionM                                         | TD       |            | Type ar  | n expressio | n                  |          |         |                |                                |             | <u>Map</u> |               |                   | 8 | ) |
|            |                                                |          |            |          |             |                    |          |         |                |                                |             |            |               |                   |   | 1 |

- 5. The scheduling is Periodic (5 minutes).
- 6. Click **Evaluate** to confirm the calculations are functioning properly.

**Note:** When writing an expression, the auto-complete feature will not suggest child attributes. They can be added from the right-hand side panel:

| Add a new variable | e                |                |     | Evaluate                                     |           | > Functions                                       |
|--------------------|------------------|----------------|-----|----------------------------------------------|-----------|---------------------------------------------------|
| Name               | Expression       | Value at Evalu | Va  | Output Attribute                             |           | Insert functions into the expression              |
| Count7Days         | NumOfChanges('Be | 31             | 31  | Bearing Temperature Alerts Count - 7 days    | $\otimes$ | All                                               |
| CountMTD           | NumOfChanges('Be | 109            | 109 | Bearing Temperature Alerts Count - MTD       | 8         | NoOutput                                          |
| Duration7Days      | TimeEq('Bearing  | 14.583         | 14. | Bearing Temperature Alerts Duration - 7 days | $\otimes$ | NumOfChanges(attribute attname. time startTime.   |
| DurationMTD        | TimeEq('Bearing  | 26.25          | 26. | Bearing Temperature Alerts Duration - MTD    | $\otimes$ | > Attributes                                      |
|                    |                  |                |     |                                              |           | path to one of its attributes into the expression |
|                    |                  |                |     |                                              |           | Alert Status 🔁 Relative 🛨 Absolute                |
|                    |                  |                |     |                                              |           | Alerts Count - 7 days                             |

It can also be added by typing the attribute name **'Bearing Temperature**|**Alert Status'** directly in the expression field.

7. Click 🗟 Check In, then the Start button ( ) to start the analysis, then right-click the analysis to select Convert to Template and click 🗟 Check In again to save the changes.

## Step 7: (Optional) Adding Pump06

In the current example, we have a Pump template. It includes the attributes, the analyses and notification rules. Pump06 was recently added to the Pump Station and we need to add it to asset structure.

1. Right-click the **Pump Station** element and select **New > New Child Element**.

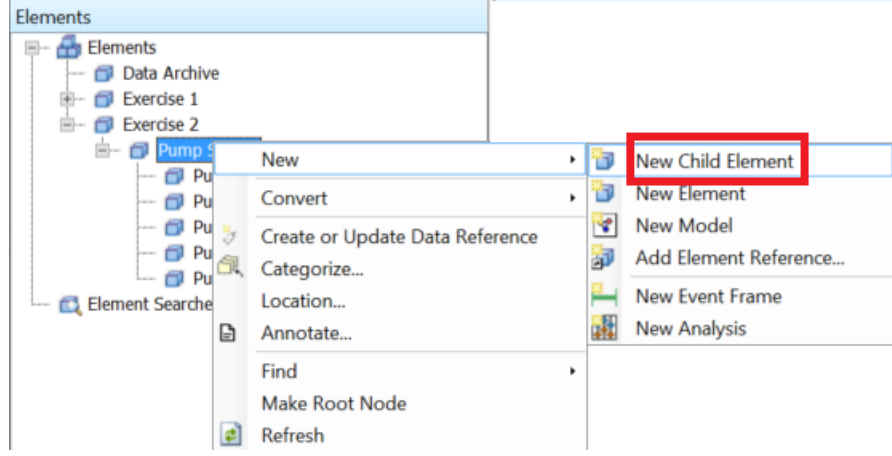

2. Select the **Pump** template and click **OK**.

| Choose Element Template                     |  |  |  |  |  |  |  |  |  |
|---------------------------------------------|--|--|--|--|--|--|--|--|--|
| Parent: Pump Station                        |  |  |  |  |  |  |  |  |  |
| Add child element using the reference type: |  |  |  |  |  |  |  |  |  |
| Le Composition                              |  |  |  |  |  |  |  |  |  |
| Parent-Child                                |  |  |  |  |  |  |  |  |  |
|                                             |  |  |  |  |  |  |  |  |  |
| Element Template:                           |  |  |  |  |  |  |  |  |  |
| <none></none>                               |  |  |  |  |  |  |  |  |  |
| 🔂 Data Archive                              |  |  |  |  |  |  |  |  |  |
| Mixer                                       |  |  |  |  |  |  |  |  |  |
| Process Line                                |  |  |  |  |  |  |  |  |  |
| Pump Station                                |  |  |  |  |  |  |  |  |  |
|                                             |  |  |  |  |  |  |  |  |  |
| OK Cancel                                   |  |  |  |  |  |  |  |  |  |

- 3. Under the **General** tab of the newly created element, rename the element to **Pump06**.
- 4. Switch to the **Attributes** tab and click the **H**✓ Check In button, and then the **Refresh** button. The tags are found and the analyses started.

| ٥                                                                                                    | \\PI1\P                                                                                                    |
|----------------------------------------------------------------------------------------------------|----------------------------------------------------------------------------------------------------|
| <u>F</u> ile <u>S</u> earch <u>V</u> iew <u>G</u> o <u>I</u> ools <u>H</u> elp<br>🟮 Database 🛅 Query Date - 🕚 🥥 🎯 Back 🌍 💐 | 🗸 Check In 🏾 🌱 🖌 🛃 Refresh 🔭 New Element 🔹                                                                                  |
| Elements  Elements  Data Archive  Exercise 1  Exercise 2  Pump Station  Pump01  Pump03  Pump03  Pump05  Pump05  Pump06     | Pump06         General       Child Elements       Attributes       Ports       Analyses       No         Name:       Pump06 |

### Step 8: (Optional) Visualizing counts and watchlist of events

An easy way to share this information is via PI Vision. Use the below steps to build a new display, or use the existing completed display (<u>https://pi1.pischool.int/PIVision/#/Displays/118/Ex2-BearingTemperatureAlerts</u>).

- 1. Open the **Google Chrome** web browser from the taskbar and click the **PI Vision** link from the bookmark tool bar or navigate to <u>https://pi1.pischool.int/PIVision</u>.
- 2. Click the **+ New Display** button in the upper right of the page to create a new display.
- Use the Assets pane on the left hand side to reach PI World 2018 > Exercise 2-3 > Pump Station > Pump01.
- 4. Select the Asset Comparison Table symbol (

  ).
- 5. Drill-down under the Bearing Temperature attribute from the Attributes section at the bottom.
- 6. Using the Ctrl or Shift key on your keyboard to multi-select, drag-and-drop the 7-days and MTD count and duration attributes located under the Bearing Temperature attribute.

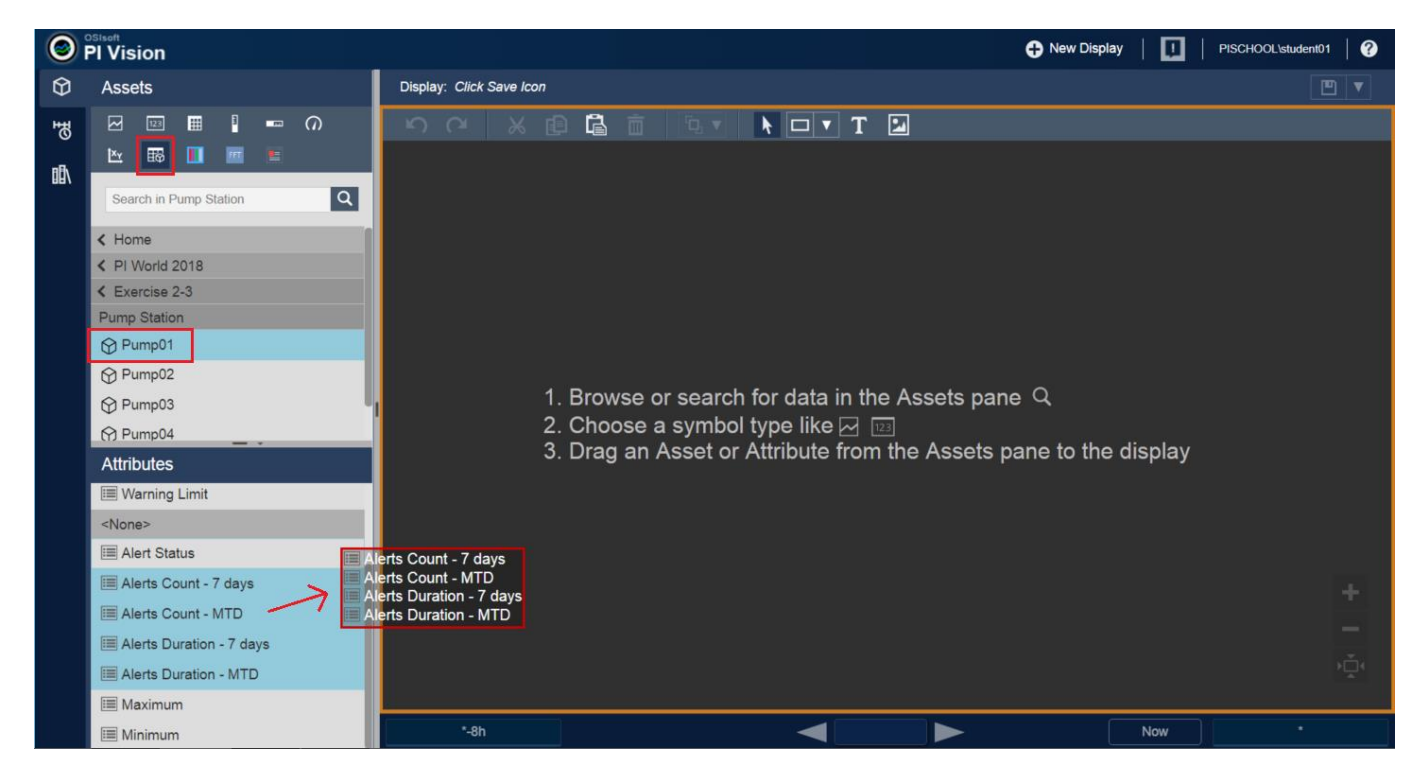

- 7. Once you have the proper attributes added for Pump01, drag-and-drop the other pumps elements on the asset comparison table to add extra rows for those other pumps.
- 8. You can now order the pumps by their MTD hours in alert to understand which asset most under alert condition; in the below example it is Pump01.

| Ex2-Bear                                               | Ex2-BearingTemperatureAlerts              |                                        |                                              |                                             |  |  |  |  |  |  |
|--------------------------------------------------------|-------------------------------------------|----------------------------------------|----------------------------------------------|---------------------------------------------|--|--|--|--|--|--|
| Number and Duration of High Bearing Temperature Alerts |                                           |                                        |                                              |                                             |  |  |  |  |  |  |
| Asset                                                  | Bearing Temperature Alerts Count - 7 days | Bearing Temperature Alerts Count - MTD | Bearing Temperature Alerts Duration - 7 days | Bearing Temperature Alerts Duration - MTD ▼ |  |  |  |  |  |  |
| Pump01                                                 | 32.0                                      | 110.0                                  | 15.2 h                                       | 26.8 h                                      |  |  |  |  |  |  |
| Pump04                                                 | 37.0                                      | 104.0                                  | 14.7 h                                       | 26.0 h                                      |  |  |  |  |  |  |
| Pump02                                                 | 28.0                                      | 98.0                                   | 12.1 h                                       | 24.3 h                                      |  |  |  |  |  |  |
| Pump05                                                 | 30.0                                      | 90.0                                   | 12.3 h                                       | 22.0 h                                      |  |  |  |  |  |  |
| Pump03                                                 | 23.0                                      | 97.0                                   | 9.7 h                                        | 19.6 h                                      |  |  |  |  |  |  |
|                                                        |                                           |                                        |                                              |                                             |  |  |  |  |  |  |
| Watchlist of High Bearing Temperature Alerts           |                                           |                                        |                                              |                                             |  |  |  |  |  |  |

| Event Name                                | Asset  | Start Time            | End Time              | Reason | Acknowledged By | Acknowledged Date | Acknowledgement |
|-------------------------------------------|--------|-----------------------|-----------------------|--------|-----------------|-------------------|-----------------|
| High Bearing Temp_2018-0<br>3-27 05:25:00 | PUMP04 | 3/27/2018 5:25:00 AM  | 3/27/2018 6:00:00 AM  | Ø      |                 |                   | Acknowledge     |
| High Bearing Temp_2018-0<br>3-27 06:40:00 | PUMP01 | 3/27/2018 6:40:00 AM  | 3/27/2018 7:15:00 AM  | Ø      |                 |                   | Acknowledge     |
| High Bearing Temp_2018-0<br>3-27 07:50:00 | PUMP01 | 3/27/2018 7:50:00 AM  | 3/27/2018 8:30:00 AM  | Ø      |                 |                   | Acknowledge     |
| High Bearing Temp_2018-0<br>3-27 07:50:00 | PUMP02 | 3/27/2018 7:50:00 AM  | 3/27/2018 8:25:00 AM  | 0      |                 |                   | Acknowledge     |
| High Bearing Temp_2018-0<br>3-27 09:00:00 | PUMP05 | 3/27/2018 9:00:00 AM  | 3/27/2018 9:40:00 AM  | Ø      |                 |                   | Acknowledge     |
| High Bearing Temp_2018-0<br>3-27 09:00:00 | PUMP04 | 3/27/2018 9:00:00 AM  | 3/27/2018 9:40:00 AM  | 0      |                 |                   | Acknowledge     |
| High Bearing Temp_2018-0<br>3-27 09:40:00 | PUMP03 | 3/27/2018 9:40:00 AM  | 3/27/2018 10:15:00 AM | Ø      |                 |                   | Acknowledge     |
| High Bearing Temp_2018-0<br>3-27 11:05:00 | PUMP02 | 3/27/2018 11:05:00 AM | 3/27/2018 11:30:00 AM | Ø      |                 |                   | Acknowledge     |

**Note:** You can change the PI Vision display background color by right-clicking the background and selecting **Format Display**.

9. Open the left-hand side **Events** pane and click the **Create Events Table** button to add a table that can be used as a watchlist of recent high bearing temperature alerts.

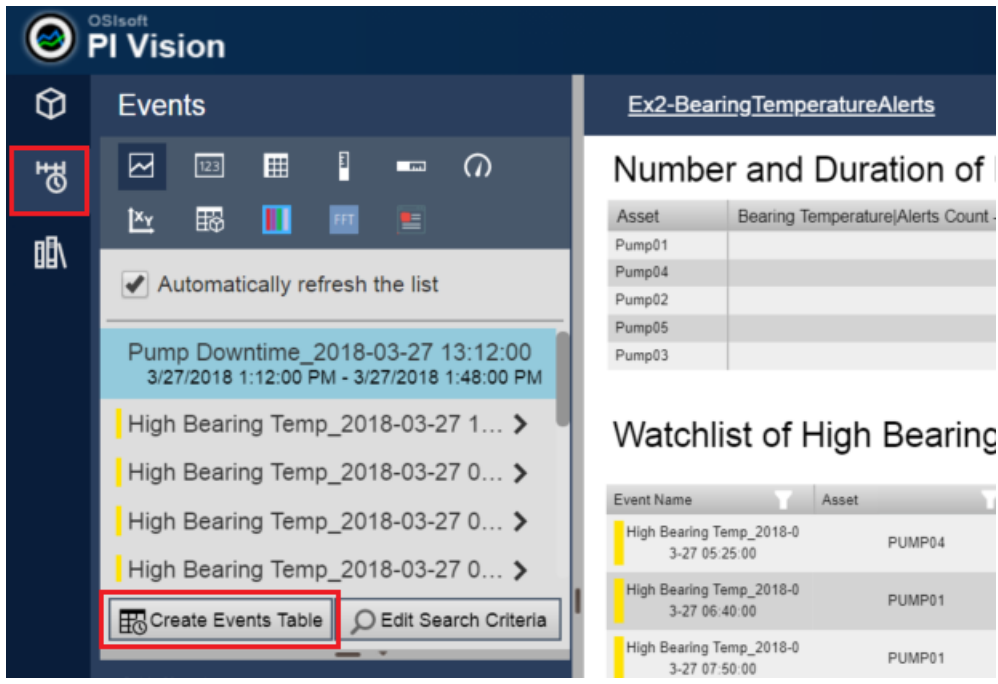

- 10. Right-click the Events Table to select **Configure Table**.
- 11. From the configuration pane that shows up, check to add the **Reason**, **Acknowledged By**, and **Acknowledged Date** columns.

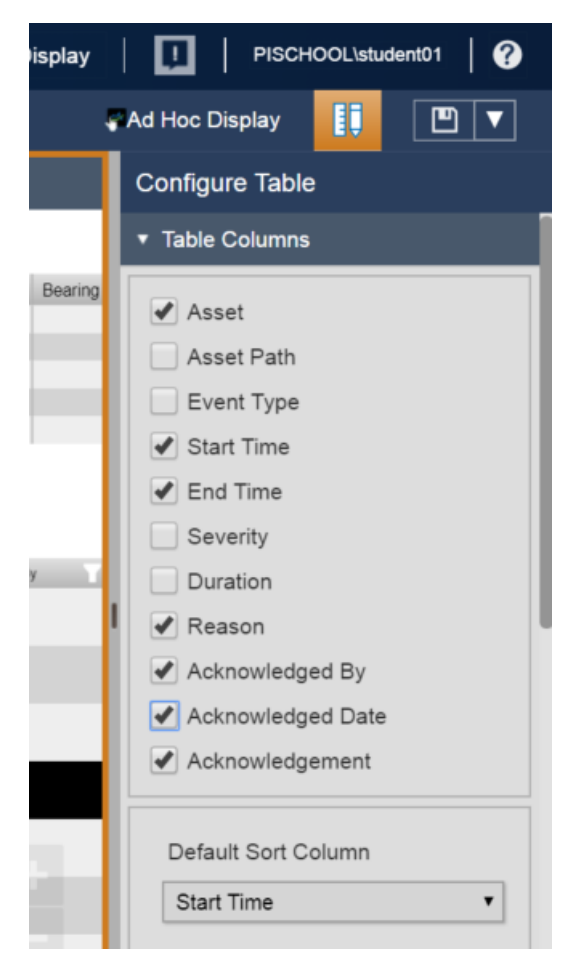

- 12. Make sure the Asset Name field has the Assets on Display radio button selected.
- 13. Click the **Apply** button at the bottom to confirm the changes.

| Display     | PISCHOOL\student01   ?           |
|-------------|----------------------------------|
| <b>\$</b> / | Ad Hoc Display                   |
|             | Configure Table                  |
|             | Event Seventy                    |
|             | ► Event Name                     |
| Bearing     | ► Event Type and Attribute Value |
|             | ▼ Asset Name Assets on Display   |
|             | Any                              |
| 7           | Selected Asset on Display        |
|             | Assets on Display                |
|             | Specify<br>Name:                 |
| Ву          | ▶ Asset Type                     |
| 1           | ► Event State                    |
|             | ► Event Category                 |
|             | ► Event Acknowledgment           |
|             | ► Event Comments                 |
|             | ► Event Duration                 |
| - <b>1</b>  | Number of Results All Events     |
|             | Search Mode                      |
|             | Events Active in Time Range      |
| Ě.          | Return All Descendants           |
|             | Apply Reset                      |

14. Resize the table so it shows all columns correctly.

## Step 9: (Optional) Acknowledging and entering reason code for the alerts

The bottom events table shows the active high bearing temperature events in the time range, defined by the display time-bar at the bottom of the screen. The configuration of those events allows you to acknowledge it, as well as to enter a reason code. Both functionalities can be performed from the event table symbol. Acknowledging is useful when sending Notifications, where you need to confirm that they are aware of the alert. The reason code value can leverage a reason tree to specify the cause of the alert, if available.

- 1. Select one recent event and enter a reason code by clicking the *button* and selecting a reason code from the reason tree.
- 2. Click the Acknowledge button and confirm you can see your username and acknowledgement time after you clicked it.

| Event Name                                | Asset  | Start Time           | End Time             | Reason    | Acknowledged By    | Acknowledged Date    | Acknowledgement |
|-------------------------------------------|--------|----------------------|----------------------|-----------|--------------------|----------------------|-----------------|
| High Bearing Temp_2018-0<br>3-27 06:40:00 | PUMP01 | 3/27/2018 6:40:00 AM | 3/27/2018 7:15:00 AM | Reason4 Ø | PISCHOOL\student01 | 3/27/2018 2:18:11 PM | Acknowledged    |
|                                           |        |                      |                      |           |                    |                      |                 |

# Exercise 3 – Predictive Maintenance (PdM)

# Exercise 3a – Simple Predictive - Compressor efficiency

For certain classes of process equipment, their condition can be evaluated by monitoring some key metrics, such as efficiency for a compressor, fouling for a heat-exchanger etc. Often, these metrics show a pattern with time – and, linear, piece-wise linear or non-linear trend which can be extrapolated to estimate remaining-useful-life.

### Step 1: Explore the Pump01 efficiency attribute

- 1. Navigate to the **Elements** section to **Exercise 2-3 > Pump Station > Pump01**.
- 2. In the **Attributes** tab, the **Hourly Average Efficiency** attribute is calculated from an analysis named **Efficiency Calculation** (listed in Analyses tab).
- 3. From the **Attributes** tab, right-click the **Hourly Average Efficiency** attribute and select the **Trend** option. Modify the time range to visualize multiple days, for example from \*-200d to \*.

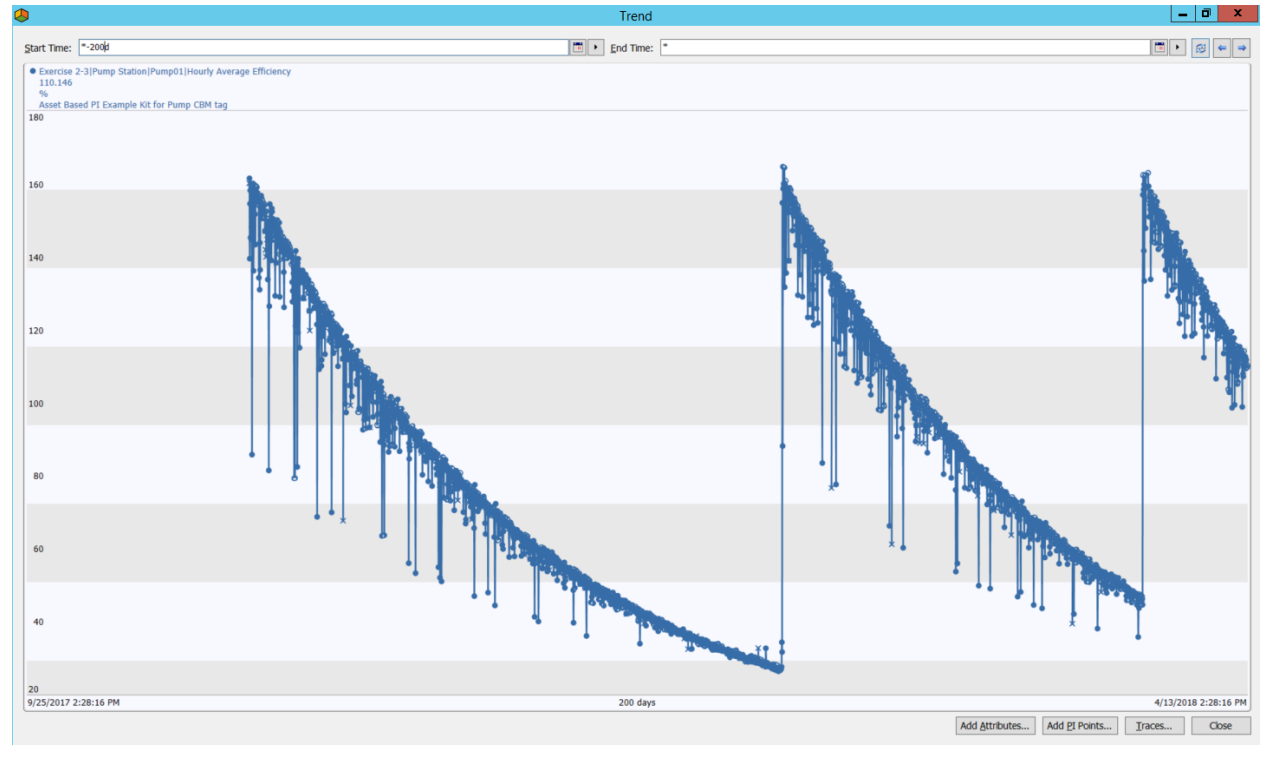

This is not real-life pump data, but rather generated data for this lab. However, efficiency or performance curves can look similar to the above.

# Step 2: Create a natural log attribute of the efficiency

In order to have an easier way to estimate the remaining useful life using the efficiency attribute, we can transform the curve into a linear slope using the natural log or ln().

- 1. From the Attributes tab, click the New Attribute button from the top toolbar
- 2. Set the attribute name = Hourly Average Efficiency Natural Log
- 3. Set the attribute category = Calculated Data
- 4. Type=**Double**, and use a **Formula** data reference with the following equation:

*E*=Hourly Average Efficiency;[In(E)]

| Ŋ,   | / 🧋                   | Refre   | sh 🛅 New Element 🔸 🔛 New Attribute 📗                 |                      |                |                                      | Search Elem                             |  |
|------|-----------------------|---------|------------------------------------------------------|----------------------|----------------|--------------------------------------|-----------------------------------------|--|
| Pun  | np01                  |         |                                                      |                      |                |                                      |                                         |  |
| Ger  | eral                  | Child E | lements Attributes Ports Analyses Notification Rules | s Version            |                |                                      |                                         |  |
|      |                       |         |                                                      |                      |                |                                      | Group by: 🗹 Catego                      |  |
| Filt | er                    |         |                                                      |                      | <del>ب</del> م | Name:                                | Hourly Average Efficiency - Natural Log |  |
|      | /:                    | •       | R Name                                               | △ Value              | Descrip 🕥 n 🛆  | Description:                         |                                         |  |
|      | 0                     | Catego  | bry: Calculated Data                                 |                      |                | Properties:                          | <none></none>                           |  |
|      | 3                     | •       | Filtered Hourly Flow Rate Average                    | 171.0495 US gal/min  |                | Categories:                          | Calculated Data                         |  |
|      | 3                     | •       | Hourly Average Efficiency                            | 110.146 %            |                | Default <u>U</u> OM:                 | <none></none>                           |  |
|      | 3                     | •       | Hourly Maximum Bearing Temperature                   | 182.0715 °F          |                | Value Type:                          | Double                                  |  |
|      |                       |         | Hourly Average Efficiency - Natural Log              | 4.70180713860468     |                | Value:                               | 4.70180713860468 %                      |  |
|      | 3                     |         | Pump Status                                          | ON                   | Current pu     | Data Reference:                      | Formula                                 |  |
|      | 0                     | •       | 🖗 🍼 Pump Status - Numerical                          | 1                    | Current pu     | Display Digits                       | 2                                       |  |
|      |                       | Catego  | ory: Maintenance Information                         |                      | =              | Display Digits.                      | £                                       |  |
|      |                       |         | Installation Date                                    | 4/3/2017 10:00:00 PM |                |                                      | <u>S</u> ettings                        |  |
| 1    | Last Maintenance Date |         |                                                      | 3/27/2018 7:00:00 AM |                | E=Hourly Average Efficiency :[In(E)] |                                         |  |
|      |                       |         | I Number of Starts Maintenance Trigger               | 2000 count           |                |                                      |                                         |  |

5. Right-click the newly created attribute and select the **Trend** option to validate that the curve resembles a straight slope.

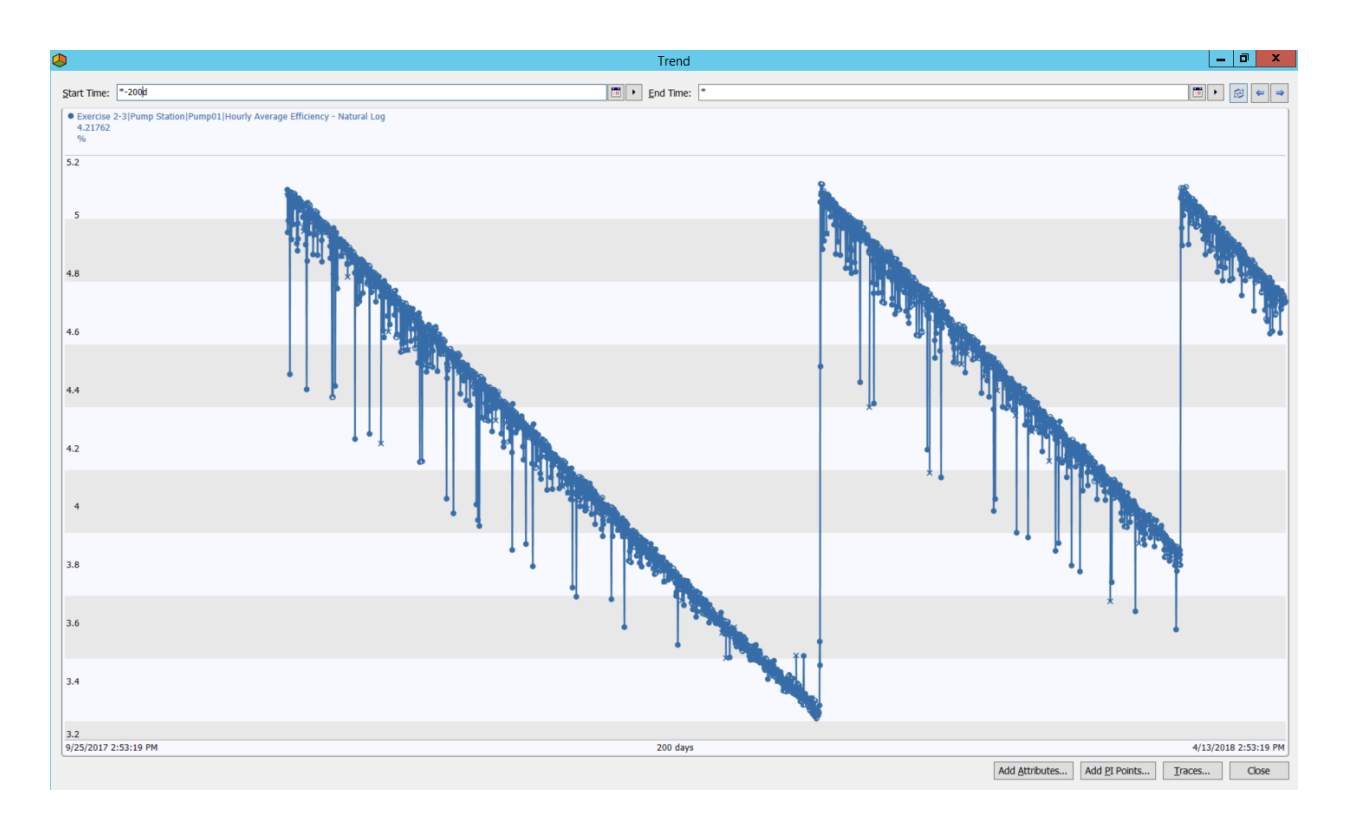

- 6. Right-click the attribute again to select the **Add Attribute to Template...** option to add the attribute to all pumps.
- 7. Click the  $\blacksquare \checkmark$  Check In button from the top toolbar to save the changes.

### Step 3: Calculate the Remaining Useful Life (RUL) for the Pump01

Use the linear regression function to calculate the slope and thus estimate when the efficiency curve would cross a defined limit to give insight as to its remaining useful life, i.e. schedule maintenance.

- 1. Locate the **Remaining Useful Life** attribute from the **Attributes** tab of **Pump01**, under the Calculated Data category.
- Navigate to the Analyses tab of Pump01 and create a new Expression analysis named Remaining Useful Life.

| Pu | mp0   | 1 |        |        |                   |          |                       |         |         |      |  |        |    |                |                                |      |          |
|----|-------|---|--------|--------|-------------------|----------|-----------------------|---------|---------|------|--|--------|----|----------------|--------------------------------|------|----------|
| G  | enera | C | hild E | ements | Attributes Ports  | Analyses | Notification          | n Rules | Version |      |  |        |    |                |                                |      |          |
| i  |       |   |        |        |                   |          |                       |         |         |      |  |        |    | Name:          | Remaining U                    | eful | Life     |
| ľ  | 0     |   | ٥      | 8      | Name              | 1        | Backfilling           |         |         |      |  | ^      | 11 | Description:   |                                |      |          |
|    | 0     | × |        | f⊗     | Efficiency Calcul | lation   | <ul> <li>Ø</li> </ul> |         |         |      |  |        |    | Categories:    |                                |      |          |
|    | 0     | T |        | н      | Pump Downtime     | e Event  |                       |         |         |      |  | =      |    | Analysis Type: | <ul> <li>Expression</li> </ul> | n    | O Rollup |
|    | Ø     |   |        | f⊗     | Remaining Usef    | ul Life  |                       |         |         | <br> |  |        |    |                |                                |      |          |
|    |       | Ŧ |        | f⊗     | Summary Calcul    | lations  |                       |         |         |      |  | $\sim$ |    |                |                                |      |          |

3. We will use the linear regression LinRegr() function to calculate the slope and intercept of the Hourly Average Efficiency - Natural Log attribute curve (use the below picture to assist you). A time range of the last 7 days is used to calculate the slope, unless the last maintenance date is within the last 7 days but could also be of various lengths depending on the nature of the data used.

LinRegr('Hourly Average Efficiency - Natural Log', '\*-7d', '\*')

#### Note:

The LinRegr() function returns an array of three (3) values, the slope, the intercept, and the R<sup>2</sup> value.

In order to extract the information of only one parameter of the array, we can use the result variable and the [x], where x is the index of the parameter you wish to extract.

Refer to the function definition from the right-side panel for more details.

Once we have the slope (often referred to as "a" or "m"), and the intercept (often referred to as "b"), we can consider representing the trace with the y = ax + b expression and can determine the time (x) where the trace would cross a certain limit of low efficiency (y). We will need to transform the Low Efficiency limit using the log() function (natural log), like we initially did for the Hourly Average Efficiency attribute.

4. Use the parameters taken from the result of the LinRegr() expression and the Low Efficiency attribute to calculate the time (x) when this limit will be attained. This will be given by:

x = (y - b) / a

- 5. Map this result to the **Remaining Useful Life** attribute.
- 6. Schedule this calculation to trigger periodically, every **5 minutes**.

| Pump01              | Child          | Element         | Attributos                   | Ports               | Analyse            | S Notificatio       | n Pulos Varsia     |           |        |                             |                |      |                       |
|---------------------|----------------|-----------------|------------------------------|---------------------|--------------------|---------------------|--------------------|-----------|--------|-----------------------------|----------------|------|-----------------------|
|                     |                |                 | s   Attributes               | Forts               | ritaryse           | Nouncado            | IT Rules   Version | 1         |        | Name:                       | Remaining Use  | eful | Life                  |
| 6 I                 | • (            | B) ∎<br>f⊗<br>H | Name<br>Efficience<br>Pump D | y Calcu<br>owntim   | lation<br>e Event  | Backfilling         |                    |           | ^<br>= | Description:<br>Categories: | Expression     | n    | Rollup O Event Frame  |
| 0                   |                | fix<br>fix      | Remaini<br>Summa             | ng Uset<br>ry Calcu | ul Life<br>lations |                     |                    |           | ~      | Analysis Type:              | ⊖ sqc          |      |                       |
| Add a               | a new          | variable        |                              |                     |                    |                     |                    |           | _      |                             |                |      |                       |
| Nam                 | e              |                 |                              | Express             | ion                |                     |                    |           | Va     | alue at Evaluation          |                | V٤   | Output Attribute      |
| Star                | tReg           |                 | 1                            | Max <b>('L</b>      | ast Ma             | aintenanc           | e Date','*-        | -7d')     |        | 4/11/2018 1:5               | 8:22 PM        | 4/1  | Map                   |
| Line                | arRe           | g               |                              | LinReg              | g <b>r('H</b> ou   | urly Aver           | age Efficie        | ency - M  | 0      | [-2.6528E-07, 4.7           | 7272, 0.32926] | 0    | Map                   |
| Slop                | e              |                 |                              | Linear              | Reg[1]             |                     |                    |           |        | -2.6528E                    | -07            | -2.  | Map                   |
| Inte                | rcep           | t               |                              | Linear              | Reg[2]             |                     |                    |           |        | 4.7272                      |                |      | Мар                   |
| RSqu                | are            |                 |                              | Linear              | Reg[3]             |                     |                    |           |        | 0.3292                      | 6              | 0.3  | Map                   |
| Limi                | tNat           | Log             |                              | Log('H              | lourly             | Average             | Efficiency         | Low Eft   |        | 3.6889                      | )              | 3.6  | Map                   |
| RULD                | ays            |                 |                              | // x =<br>(Limit    | : (y -<br>:NatLog  | b) / a<br>g-Interce | pt)/Slope /        | /3600/24  |        | 45.304                      | Ļ              | 45.  | Remaining Useful Life |
| Evalua              | ation          | Time: 4/        | 18/2018 1:5                  | 8:22 PM             | Last T             | rigger Time:        | 4/18/2018 1:55     | 5:00 PM E | Elap   | osed Evaluation Tin         | ne: 1.9ms      |      |                       |
| Schedu<br>Period: I | ling:<br>00h ( | O Eve           | nt-Triggere<br>Configu       | d 💽                 | ) Period           | Adv                 | vanced             |           |        |                             |                |      | Connected to          |

Usually, RSquare values less than 0.8 indicate a poor fit and may be due to the curvature assumption and/or noise in the data

| Name        | Expression                                                                 |
|-------------|----------------------------------------------------------------------------|
| StartReg    | <pre>Max('Last Maintenance Date','*-7d')</pre>                             |
| LinearReg   | <pre>LinRegr('Hourly Average Efficiency - Natural Log',StartReg,'*')</pre> |
| Slope       | LinearReg[1]                                                               |
| Intercept   | LinearReg[2]                                                               |
| RSquare     | LinearReg[3]                                                               |
| LimitNatLog | Log('Hourly Average Efficiency Low Efficiency')                            |
| RULDays     | <pre>// x = (y - b) / a (LimitNatLog-Intercept)/Slope /3600/24</pre>       |

- Click the Check In button from the top toolbar to save the changes. Right-click the Remaining Useful Life analysis to select **Convert to Template**, and then click the Check In button again to save the changes.
- 8. Navigate back to the **Attributes** tab and validate that you now have a value for the **Remaining Useful Life** attribute of Pump01 (may take up to 5 minutes before a value is written).

## Step 4: Compare remaining useful life for all pumps

- Navigate to the PI Vision display named Ex3-Remaining Useful Life by opening the Google Chrome web browser, clicking the PI Vision shortcut from the top favorite toolbar, and then clicking on the right display. Alternatively, navigate to the display using this link: <u>https://pi1.pischool.int/PIVision/#/Displays/124/Ex3-Remaining-Useful-Life</u>
- 2. Note the remaining useful life in **days** is displayed in the Asset Comparison symbol. You can click on the column header for the remaining useful life to sort the column.

# Exercise 3b – Coal Pulverizer – APR (Advanced Pattern Recognition)

In this exercise, we use OSIsoft Partner <u>ECG's</u> APR (Advanced Pattern Recognition) based **Predict-It** to monitor a coal pulverizer in a power generation plant.

APR uses similarity based modeling to compare the Pulverizer's current operations with its historical data and detects subtle changes in its run-time behavior to provide early warning fault detection.

### Step 1: Pulverizer overview

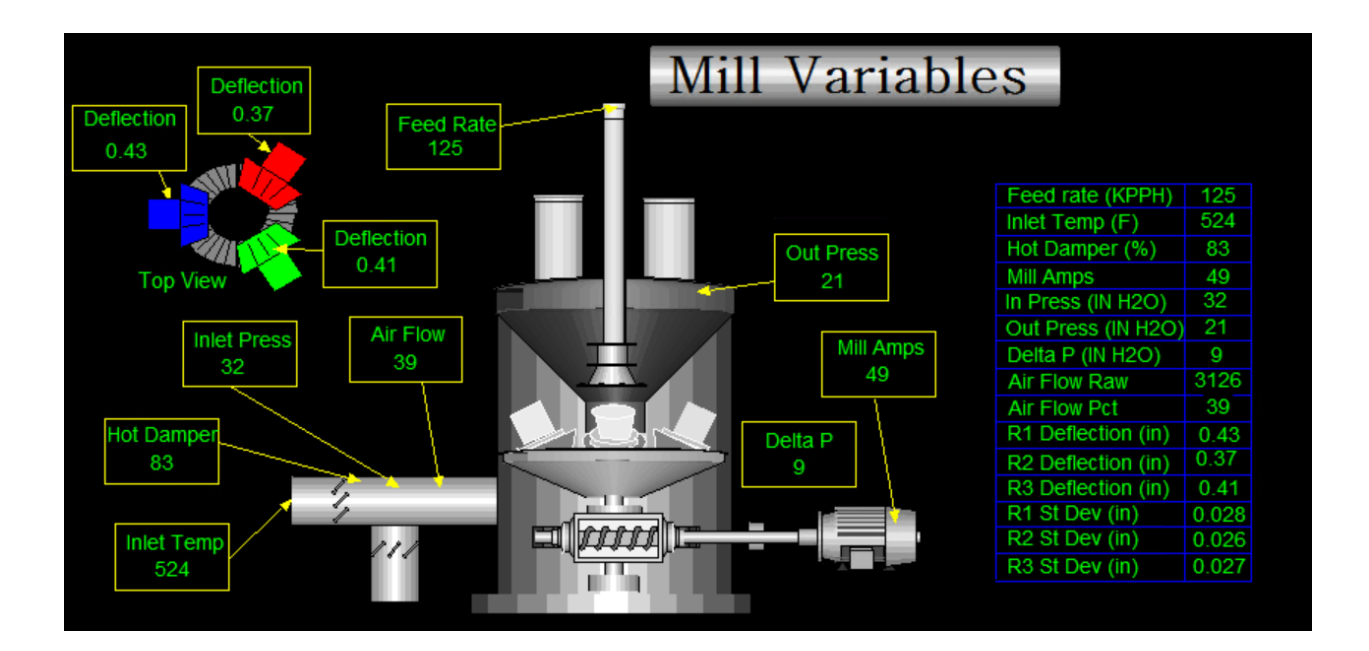

| Elements                                                       | Exercise | e 3b - Pulverizer                       |                 |        |          |                    |                    |  |
|----------------------------------------------------------------|----------|-----------------------------------------|-----------------|--------|----------|--------------------|--------------------|--|
| Elements<br>Backfill                                           | Genera   | Child Elements                          | Attributes      | Ports  | Analyses | Notification Rules | Version            |  |
| Data Archive     Data Archive     Exercise 1 - Ice Cream Plant | Filter   |                                         |                 |        |          |                    |                    |  |
| Exercise 2-3                                                   |          | : • Name                                |                 |        | △ Value  | Tir                | ne Stamp           |  |
| Exercise 30 - Pulverizer     Exercise 4                        |          | Category: Mec                           | hanical condi   | tion   |          |                    |                    |  |
| 武 Element Searches                                             | ł        | 🧭 R                                     | oll 1 deflectio | n mean | 0,380    | 93 in 3/           | 19/2019 1:40:00 PM |  |
|                                                                | ţ        | 🧭 R                                     | oll 1 deflectio | n SD   | 0.026    | 471 in 3/          | 19/2019 1:40:00 PM |  |
|                                                                | ł        | 🧭 R                                     | oll 2 deflectio | n mean | 0.376    | 42 in 3/           | 19/2019 1:40:00 PM |  |
|                                                                | Ļ        | 🧭 R                                     | oll 2 deflectio | n SD   | 0.025    | 342 in 3/          | 19/2019 1:40:00 PM |  |
|                                                                | ł        | 🧭 R                                     | oll 3 deflectio | n mean | 0.4016   | 57 in 3/           | 19/2019 1:40:00 PM |  |
|                                                                | ł        | 🧭 R                                     | oll 3 deflectio | n SD   | 0.025    | 463 in 3/          | 19/2019 1:40:00 PM |  |
|                                                                |          | Category: Proc                          | ess             |        |          |                    |                    |  |
|                                                                | Į        | 🧭 A                                     | ir flow         |        | 3208.0   | 5 lb/min 3/        | 19/2019 1:41:00 PM |  |
|                                                                | Į        | 🧭 A                                     | ir flow %       |        | 40.22    | % 3/               | 19/2019 1:38:00 PM |  |
|                                                                | ţ        | 🧭 A                                     | mps             |        | 46.31    | 2 A 3/             | 19/2019 1:38:00 PM |  |
|                                                                | Į        | 🧭 F                                     | eed Delta P     |        | 8.671    | 2 inWC 3/          | 19/2019 1:41:00 PM |  |
|                                                                |          | 🧭 F                                     | eed rate        |        | 118.2    | 7 КРРН 3/          | 19/2019 1:42:00 PM |  |
| J Elements                                                     | ł        | / — — — — — — — — — — — — — — — — — — — | lot air dampe   | pos    | 70.31    | 5 % 3/             | 19/2019 1:38:00 PM |  |
| - Event Frames                                                 | Į.       | 🧭 Ir                                    | nlet P          |        | 31.22    | 1 inWC 3/          | 19/2019 1:42:00 PM |  |
| 🍯 Library                                                      |          | / 🧭 Ir                                  | nlet T          |        | 476.4    | 5 deg F 3/         | 19/2019 1:38:00 PM |  |
| Dunit of Measure                                               | 2        | Ø Ø                                     | outlet P        |        | 21.17    | 3 inWC 3/          | 19/2019 1:42:00 PM |  |

## Step 2: Create a new model

1. Open Predict-It overview screen.

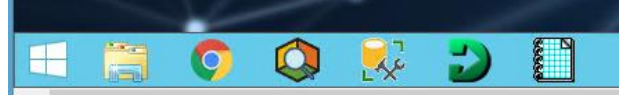

2. Right click on the **PI World 2019** folder to open the options menu. Select **New** and **Model** to bring up the New Model screen.

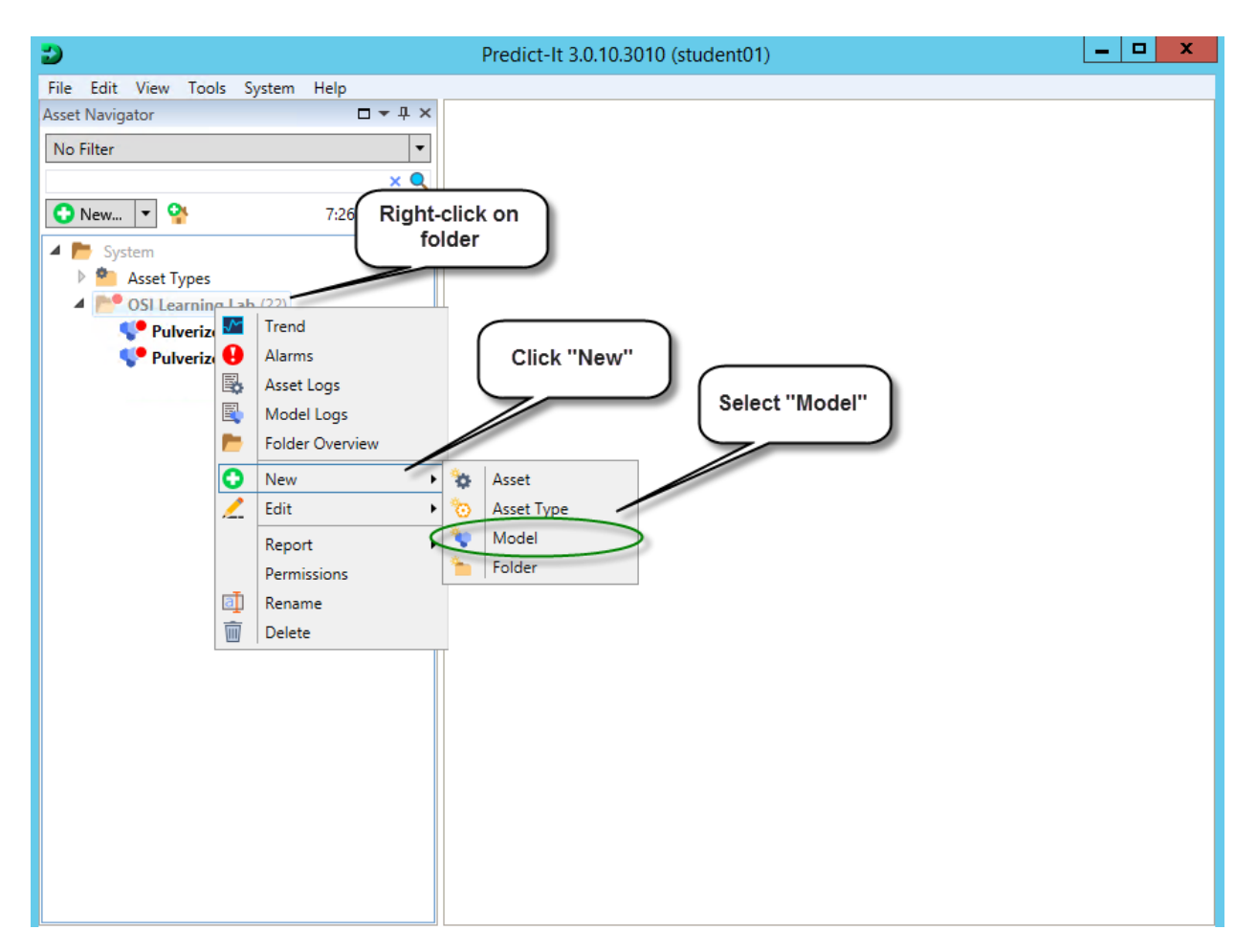

- 3. Type in a title to name the model. For this example, use "Pulverizer2".
- 4. Hit the **Create** button next to the Model Name text box. This will open the Model Builder user interface.

| 3                                                                                                    | Predict-It 3.0.10.3010 (student01)                                                  | _ <b>_</b> X           |
|----------------------------------------------------------------------------------------------------|-------------------------------------------------------------------------------------|------------------------|
| File Edit View Tools System Help                                                                                                    |                                                                                     |                        |
| Asset Navigator □ ▼ ₽ ×                                                                                                    | 💱 OSI Learning Lab                                                                  | + ×                    |
| Asset Navigator     Asset Navigator     No Filter     No Filter     New     New     New     New     New     New     New     New     New     New     New     New     New     New     New     New     New     New     New     New     New     New     New     New     New     New     New     New     New     New     New     New     New     New     New     New   New     New     New     New     New     New     New     Pulverizer Test (11)     Pulverizer Use Case (11) | Select Which Type of Model to Create <p< td=""><td>Image: Create   Browse</td></p<> | Image: Create   Browse |
|                                                                                                    |                                                                                     |                        |

- 5. In the Model Builder, in the upper left-hand corner, it shows the currently selected PI server i.e. PI1.
- 6. Next to the PI server dropdown box is the **Add Tags** button. Click this to add tags to the current model.

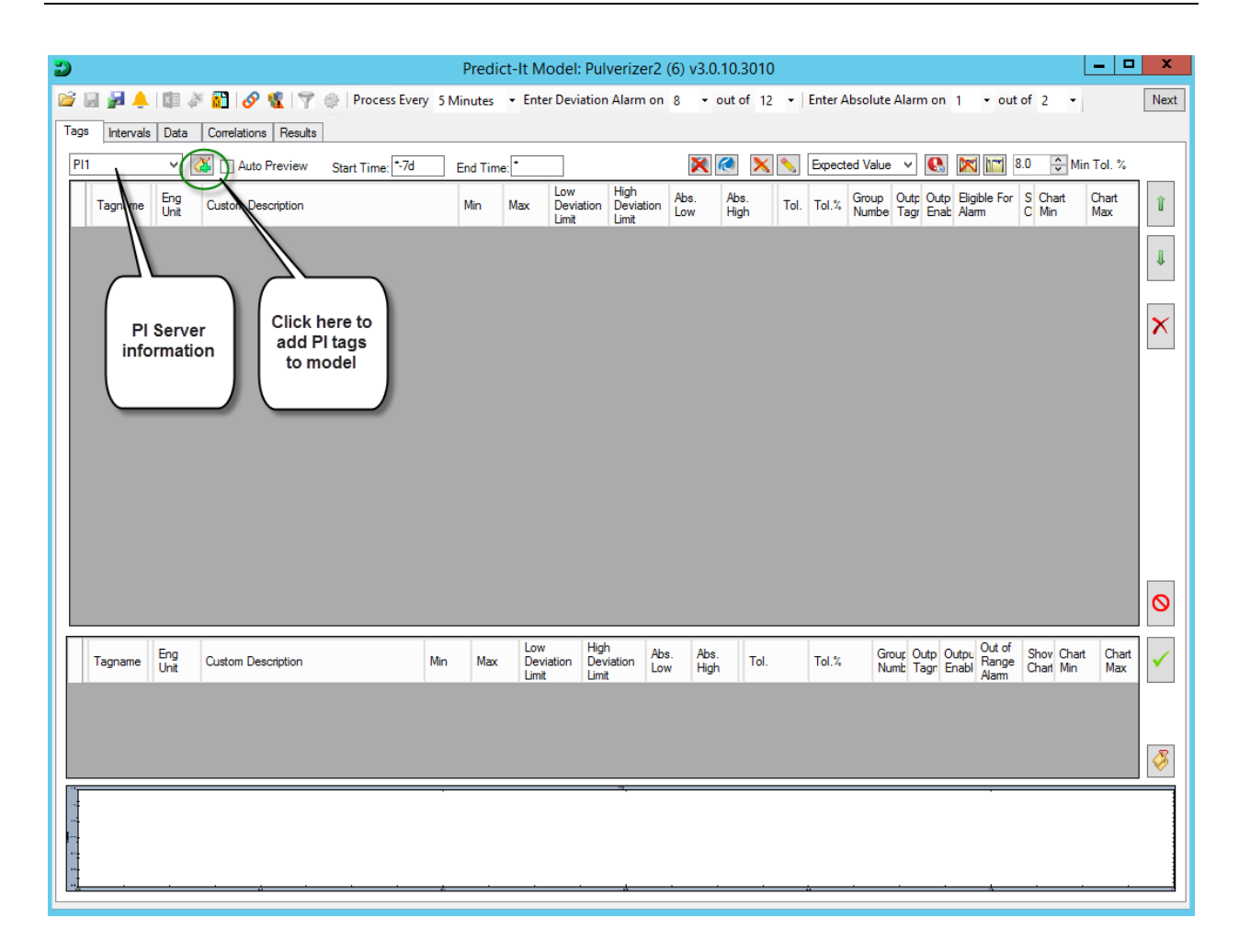

7. In the search box, use "Name:\*predictit\_mill\*. This will retrieve all tags related to the Pulverizer.

| 2                                         | Pre                | edict-It Mode   | l: Pulverizer2 (6) v3.0.10.30 | 10                  |                    | _ [                | x I       |
|-------------------------------------------|--------------------|-----------------|-------------------------------|---------------------|--------------------|--------------------|-----------|
| 😂 🗟 🎽 🐥 💷 🎘 🔂 🔗 🎕 🖓 🔅 Prov                | cess Every 5 Minut | tes 🝷 Enter Dev | iation Alarm on 8 🔹 out of    | 12 • Enter Absolute | Alarm on 1 -       | out of 2 -         | Next      |
| Tags Intervals Data Correlations Results  |                    |                 |                               |                     |                    |                    |           |
| PI1 Auto Preview Start Tir                | ne: *-7d End       | Time:           | 🗙 💌 🕽                         | 🗙 📐 Expected Value  | • • • 🕓 🔀 🕻        | 📷 8.0 🗘 Min Tol. % | _         |
| Tagname Eng Custom Description            | Min                | Max Dev         | High<br>Deviation Low High    | Tol. Tol.% Group    | Outp Outp Eligible | For S Chart Chart  | î         |
| 2                                         |                    | 1:3             | Tag Search                    | Number              |                    | X                  |           |
| Server(s): PI1                            |                    |                 |                               |                     |                    | <b>•</b> •••       | 1         |
| Name:*predictit_mill*                     |                    |                 |                               |                     | × •                | Search             |           |
| Name                                      | Data Server        | Display Digits  | Description                   | Point Source        | Data Type          | Point Class        | ×         |
| PREDICTIT_MILL_01_FDR                     | PI1                | -5              | Mill Feedrate                 | c                   | Float32            | dassic             |           |
| PREDICTIT_MILL_02_AMPS                    | PI1<br>PI1         |                 | Roll 1 Mean Deflection        |                     | Float32<br>Float32 | dassic             |           |
| PREDICTIT_MILL_04_R2_MEAN                 |                    |                 | Roll 2 Mean Deflection        |                     | Float32            | dassic             |           |
| PREDICTIT_MILL_05_R3_MEAN                 |                    |                 | Roll 3 Mean Deflection        |                     | Float32            | dassic             |           |
| PREDICTIT_MILL_06_R1_STDEV                | PI1                |                 | Roll 1 Standard Deviation     |                     | Float32            | dassic             |           |
| PREDICTIT_MILL_07_R2_STDEV                | PII<br>PII         |                 | Roll 3 Standard Deviation     |                     | Float32            | classic            |           |
| PREDICTIT MILL 09 DP                      | PI1                |                 | Mill Delta Pressure           |                     | Float32            | dassic             |           |
| PREDICTIT MILL 10 HOT AIR DAMP            | PI1                |                 | Mill Hot Air Damper Position  |                     | Float32            | dassic             |           |
| PREDICTIT MILL_11_IN_PRESS                |                    |                 | Mill Inlet Pressure           |                     | Float32            | dassic             |           |
| PREDICTIT_MILL_12_OUT_PRESS               |                    |                 | Mill Outlet Pressure          |                     | Float32            | dassic             |           |
| PREDICTIT_MILL_13_AIR_FLOW_PCT            |                    |                 | Mill Air Flow Percent         |                     | Float32            | dassic             |           |
| PREDICTIT_MILL_14_AIR_FLOW_RAW            |                    |                 | Mill Air Flow Raw             |                     | Float32            | dassic             |           |
| PREDICTIT_MILL_15_IN_TEMP                 | PI1                | -5              | Mill Inlet Temperature        | С                   | Float32            | dassic             | $\otimes$ |
|                                           |                    |                 |                               |                     |                    |                    |           |
|                                           | ш                  |                 |                               |                     |                    | >                  | ·   🗸     |
| 15 results returned in 0.1501427 seconds. |                    |                 |                               |                     |                    |                    |           |
|                                           |                    |                 |                               |                     | OK Cano            | el Reset           |           |
|                                           |                    |                 |                               |                     |                    |                    |           |
|                                           |                    |                 |                               |                     |                    |                    |           |
|                                           |                    |                 | ч,                            |                     |                    |                    |           |
|                                           |                    |                 |                               |                     |                    |                    |           |
|                                           |                    |                 |                               |                     |                    |                    |           |
|                                           |                    |                 |                               |                     |                    |                    |           |
|                                           |                    |                 |                               |                     |                    |                    |           |
| ······································    | · ,                |                 | · · · ·                       | ·                   | ,                  |                    | ;         |

8. Select all and hit **OK**.

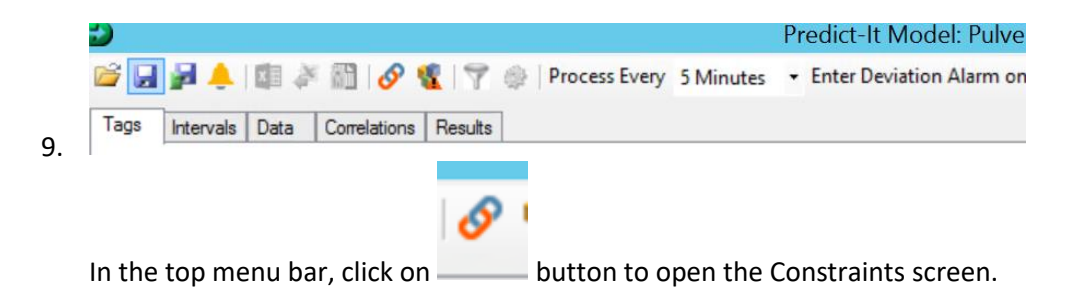

10. Set a constraint such that the model will run only if PREDICTIT\_MILL\_01\_FDR > 50 and hit **Save**.

| 2    | $\sim$                                                            | Predict-It Mod                     | el: Pulverizer2 ( | 6) v3.0.10.30                 | 10 * Unsaved                                   | Changes          |                                     | _ □                      | x        |
|------|-------------------------------------------------------------------|------------------------------------|-------------------|-------------------------------|------------------------------------------------|------------------|-------------------------------------|--------------------------|----------|
| 🖻 🔒  | P 🌢 📾 🎽 🖬 🖉 🚱 🛊 🖓                                                 | Process Every 5 Minutes            | • Enter Deviatio  | n Alarm on 8                  | • out of 12 •                                  | Enter Absolu     | ute Alarm on 1 🔹 ou                 | tof 2 🝷                  | Next     |
| Tags | Intervals Data Correlations Results                               | ]                                  |                   |                               |                                                |                  |                                     |                          |          |
| PI1  | 🗸 📈 🗆 Auto Praview                                                | Start Time: *-7d End Time          | ne: *             |                               | 🗙 🙋 🗙 💊                                        | Expected Va      | alue 🗸 💽 🔀 🔟                        | 8.0 🗘 Min Tol. %         |          |
|      | Tagname                                                           | Tyr Eng<br>Unit Custom Description | Min               | Max Low<br>Deviation<br>Limit | High<br>Deviatic<br>Limit Abs. Abs<br>Low High | h Tag<br>Mode To | I. Tol.% Grou Ou Out<br>Numl Ta Ena | Eligible<br>For<br>Alarm | Û        |
|      | 3                                                                 |                                    | Mo                | del Constra                   | ints                                           |                  |                                     | _ □                      | x        |
|      | 🗙 📄 🚽 🗹 Tag name 🗌 Tag D                                          | Descriptor                         |                   |                               |                                                |                  |                                     |                          |          |
|      | Example: Run model if (MW > 10 OR<br>( PREDICTIT_MILL_01_FDR > 50 | MW > SINUSOID)                     |                   |                               |                                                |                  |                                     |                          | _        |
|      |                                                                   |                                    |                   |                               |                                                |                  |                                     |                          |          |
|      |                                                                   |                                    |                   |                               |                                                |                  |                                     |                          |          |
|      |                                                                   |                                    |                   |                               |                                                |                  |                                     |                          |          |
|      | Run model if PR                                                   | EDICTIT_MILL_01_FDR                | (2) > ∨           | 50                            |                                                |                  | ] Tag [ 🧑 🗌 Evaluate                | TRUE if tag(s) in bad qu | ality.   |
|      |                                                                   |                                    |                   |                               |                                                |                  |                                     |                          |          |
|      |                                                                   |                                    |                   |                               |                                                |                  |                                     |                          |          |
|      |                                                                   |                                    |                   |                               |                                                |                  |                                     |                          |          |
|      |                                                                   |                                    |                   |                               |                                                |                  |                                     |                          |          |
|      |                                                                   |                                    |                   |                               |                                                |                  |                                     |                          |          |
|      |                                                                   |                                    |                   |                               |                                                |                  |                                     | Save Ca                  | ancel    |
|      |                                                                   |                                    |                   |                               |                                                |                  |                                     |                          | :        |
|      |                                                                   |                                    |                   |                               |                                                |                  |                                     |                          |          |
|      |                                                                   |                                    |                   |                               |                                                |                  |                                     |                          |          |
|      |                                                                   |                                    |                   |                               |                                                |                  |                                     |                          | <b>Š</b> |
| 0.8  |                                                                   | <u> </u>                           |                   |                               |                                                | · · · ·          | · · · · · · ·                       |                          |          |
| 0.6  |                                                                   |                                    |                   |                               |                                                |                  |                                     |                          | 1        |
| 0.2  | ŧ                                                                 |                                    | <u> </u>          |                               | - + + + + + + + + + + + + + + + + + + +        |                  |                                     | • • <u> </u> • • • •     |          |
|      | 0.0 0.1 0                                                         | 0.2 0.3                            | 0.4               | 0.5                           | 0.6                                            | 0.7              | 0.8                                 | 0.9                      | 1.0      |

11. You may arrange the tag list in a specific order to suit your preference – perhaps on known relationships among the tags. This makes interpreting the results easier.

For this example, we will leave the tags in the default order.

12. Click **Next** in the upper right-hand corner to move to the **Intervals** tab.

### Step 3: Train the model

 Select a time range for training. For this exercise, use 07/01/2018 as the start time and 10/31/2018 as the end time. Click **Refresh** in the middle of the dates. This retrieves 4 months of Pulverizer data for training the model.

| Predict-It Model: Pulverizer Use Case (192) v3.0.9.3009 * Unsaved Ch                                                                                                    | anges                                | - <b>-</b> X |
|----------------------------------------------------------------------------------------------------|--------------------------------------|--------------|
| 📸 🛃 🏓 🕼 🖉 🕅 🔗 🎕 🕎 🥹 Process Every 5 Minutes 🔹 Enter Deviation Alarm on 8 🔹 out of 12 🔹 Enter                                                                                                    | Absolute Alarm on 1 • out of 2       | - 🥥 🚺 Next   |
| 100% x 100                                                                                                    |                                      |              |
| Tags Intervals Data Correlatione Results                                                                                                    |                                      |              |
| << 7/13/2018 6:35:21 PM V Refresh 10/31/2018 10:35:21 AM V >>>                                                                                                    | Apply Constraint(s) to Training Data | Add Interval |
| Mill Feedrate / PREDICTIT_MILL_FDR                                                                                                    | Step Start                           | End          |
| I 🗧 :so ŝulto kali transka kana kana kana kana kana kana kana                                                                                                    |                                      |              |
| 6 40 1 4 4 4 4 4 4 4 4 4 4 4 4 4 4 4 4 4                                                                                                    |                                      |              |
| Roll 1 Mean Deflection / PREDICTIT_MILL_R1_MEAN                                                                                                    |                                      |              |
| E 0.0<br>M. M. M. M. M. M. M. M. M. M. M. M. M. M                                                                                                    |                                      |              |
| Description         13-Jul         14-Aug         30-Aug         15-Sep         1-Oct         17-Oct                                                                                                    |                                      |              |
| 0.6 Roll 2 Mean Deflection / PREDICTIT_MILL_R2_MEAN                                                                                                    |                                      |              |
| os a Millin Al Falkodianda aid N.D. Walazda addillili ada. Walandi - Jaila ad - Ali Iada Alaida - Alilili Al-Thuda -                                                                                                    |                                      |              |
| E 13-Jul 29-Jul 14-Aug 30-Aug 15-Sep 1-Oct 17-Oct                                                                                                    |                                      |              |
| Roll 3 Mean Deflection / PREDICTIT_MILL_R3_MEAN                                                                                                    |                                      |              |
| E Lillulan mayaka ana ana ana ana ana ana ana ana ana                                                                                                    |                                      |              |
| E 13-Jul 29-Jul 14-Aug 30-Aug 15-Sep 1-Oct 17-Oct                                                                                                    |                                      |              |
| Mill Motor Amps / PREDICTIT_MILL_AMPS                                                                                                    |                                      |              |
| E 10 1<br>2 20 1 Martin Martin Martin Martin Martin Martin Martin Martin Martin Martin Martin Martin Martin Martin Martin<br>2 20 1 Martin Martin Martin Martin Martin Martin Martin Martin Martin Martin Martin Martin Martin Martin Martin                                                                                                    |                                      |              |
| □ -10 -1                                                                                                    |                                      |              |
| 0 Roll 1 Standard Deviation / PREDICTIT_MILL_R1_STDEV                                                                                                    |                                      |              |
| 002 where more thank a more thank and the solution of the second and the second the seco |                                      |              |
| Image: 0.00         The second second se                                 |                                      |              |

- 2. You can select training data by holding down **Shift +Z**, clicking on the desired starting point, and dragging a selection window to the end point. Hold down Shift +Z, click near the beginning of one of the trends and drag to the end of that trend.
  - a. Once a time range is selected, you can also go to the right-hand column and again adjust the Start and End times.
  - b. The step can also be adjusted to set how often a data point is collected from the data range. For this example, set the Step to 15m.

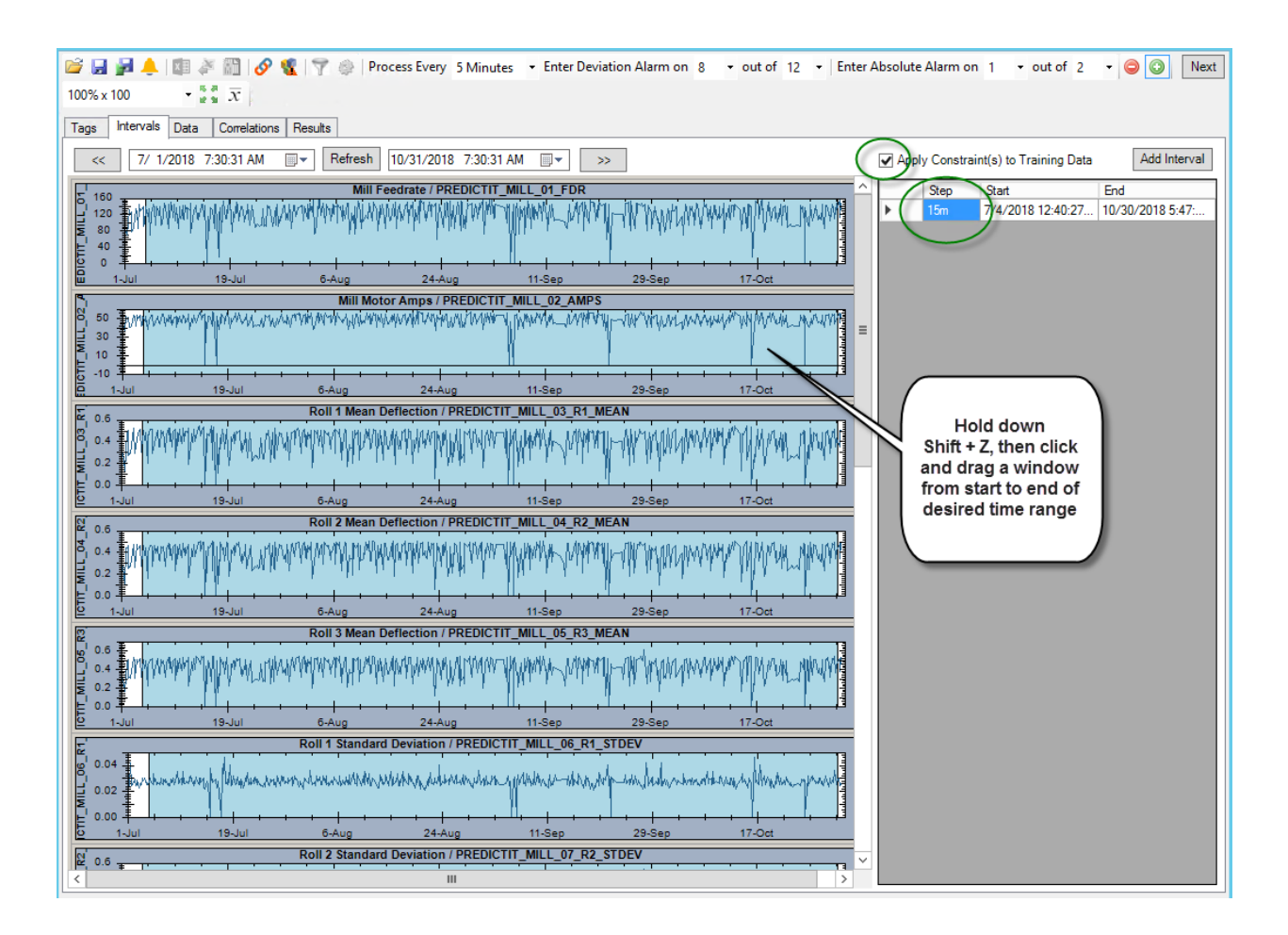

- 3. Check the "Apply Constraint(s) to Training Data box on the right side. This will exclude any data from the training matrix when the feeder rate is not above the 50 tons/hour specified in the constraint. Click **Next** in the upper right-hand corner.
- 4. On the **Correlations** tab, click on the **Show All Correlations** button just above the **Results** tab label.

| 💕 🔛 j     | <b>P</b> 🙏 | × 🛙 🧳 | 1          | 9  | 19      | 0   | Pro | oces | s Every | 5 Minu  | tes •   | Ent    | er De  | viat |
|-----------|------------|-------|------------|----|---------|-----|-----|------|---------|---------|---------|--------|--------|------|
| Fit To Sc | reen       | - 🧕   | 8          |    |         | x,y | ٠   | P    | 0.95    | ÷ 🥝     | 0.20    | ^<br>* | ρ      |      |
| Tags      | Intervals  | Data  | Correlatio | ns | Results | 3   |     |      |         | X: Roll | 2 Stand | dard [ | Deviat | tion |

5. Use the **rho** (**ρ**) button to display the correlation coefficients for each scatter plot.

The minimum correlation coefficient allowed into the training matrix is set next to the **rho** (**ρ**) button. Ensure this value is set to 0.20.

| 2                  |                            |                   |                               | Predi             | ct-It Mode         | I: Pulverize      | r2 (6) v3.0.      | 10.3010 *                    | Unsaved (          | Changes                       |                     |                     | l                      | - • ×                |
|--------------------|----------------------------|-------------------|-------------------------------|-------------------|--------------------|-------------------|-------------------|------------------------------|--------------------|-------------------------------|---------------------|---------------------|------------------------|----------------------|
| 🖬 🖬 🙀              | 🐥 🖾 🍣                      | 209               |                               | Process Every     | 5 Minutes          | · Enter Dev       | iation Alarm      | on 8 • o                     | ut of 12 •         | Enter Abso                    | lute Alarm or       | n 1 → out           | of 2 🝷                 | 😂 🕥 🛛 Next           |
| Fit To Screen      | - • 🌔                      |                   | 1 🖬 🏚 🖻                       | P 0.95            | 0.2                | Ο                 | )                 |                              |                    |                               |                     |                     |                        |                      |
| Tags Inter         | vals Data                  | Correlations      | Results                       |                   | X: Mill Motor      | Amps / PRED       | DICTIT_MILL_      | 02_AMPS, Y: N                | Mill Feedrate /    | PREDICTIT_                    | MILL_01_FDR         | -                   |                        |                      |
| PREDICTIT<br>01 FF |                            | <u>i</u>          |                               |                   |                    |                   |                   |                              |                    |                               |                     |                     |                        |                      |
| 0.344              | PREDICTIT<br>02 AM<br>0.21 |                   |                               |                   |                    |                   |                   |                              |                    |                               |                     |                     |                        |                      |
| 0.251              | 0.281                      | PREDICTIT<br>0.22 |                               |                   |                    |                   |                   |                              |                    |                               |                     |                     |                        |                      |
| 0.273              | 0.326                      | 0.476             | Deflecti<br>PRFDICTIT<br>0.23 |                   |                    |                   |                   |                              |                    |                               |                     |                     |                        |                      |
| 0.266              | 0.302                      | 0.516             | 0.516                         | PREDICTIT<br>0.23 |                    |                   |                   |                              |                    |                               |                     |                     |                        |                      |
| 0.118              | 0.149                      | 0.120             | 0.134                         | 0.123             | PREDICTIT<br>0.118 |                   |                   |                              |                    |                               |                     |                     |                        |                      |
| 0.176              | 0.216                      | 0.222             | 0.216                         | 0.214             | 0.145              | PREDICTIT<br>0.15 |                   |                              |                    |                               |                     |                     |                        |                      |
| 0.144              | 0.150                      | 0.147             | 0.160                         | 0.148             | 0.135              | 0.111             | PREDICTIT<br>0.13 |                              |                    |                               |                     |                     |                        |                      |
| 0.246              | 0.272                      | 0.211             | 0.235                         | 0.223             | 0.156              | 0.184             | 0.141             | Pressu<br>PREDICTIT<br>0.194 |                    |                               |                     |                     |                        |                      |
| 0.213              | 0.219                      | 0.229             | 0.238                         | 0.231             | 0.118              | 0.169             | 0.145             | 0.243                        | PREDICTIT<br>0.188 |                               |                     |                     |                        |                      |
| 0.216              | 0.218                      | 0.211             | 0.223                         | 0.207             | 0.115              | 0.145             | 0.140             | 0.263                        | 0.261              | PREDICTIT<br>11 IN PE<br>0.19 |                     |                     |                        |                      |
| 0.176              | 0.168                      | 0.169             | 0.175                         | 0.163             | 0.111              | 0.111             | 0.142             | 0.209                        | 0.201              | 0.323                         | Pressu<br>PREDICTIT |                     |                        |                      |
| 0.081              | 0.080                      | 0.084             | 0.080                         | 0.079             | 0.059              | 0.069             | 0.064             | 0.076                        | 0.081              | 0.091                         | 0.090               | Percer<br>PREDICTIT |                        |                      |
| 0.074              | 0.073                      | 0.076             | 0.073                         | 0.073             | 0.064              | 0.068             | 0.064             | 0.072                        | 0.073              | 0.085                         | 0.087               | 0.319               | PREDICTIT<br>14 AIR EL |                      |
| 0.185              | 0.185                      | 0.185             | 0.191                         | 0.183             | 0.101              | 0.128             | 0.130             | 0.180                        | 0.185              | 0.176                         | 0.155               | 0.080               | 0.080                  | PREDICTIT N<br>0.153 |

6. Double-click on any X-Y scatter plot to enlarge it.

The corresponding time plots for the two variables are also displayed. You can use any of the three trends to select data to be removed from the training matrix. Lasso the points (click mouse-left button and drag to enclose the desired data points), the **Outlier Options** box will pop up. Select **Exclude** to remove data. Close the scatter plot when done.

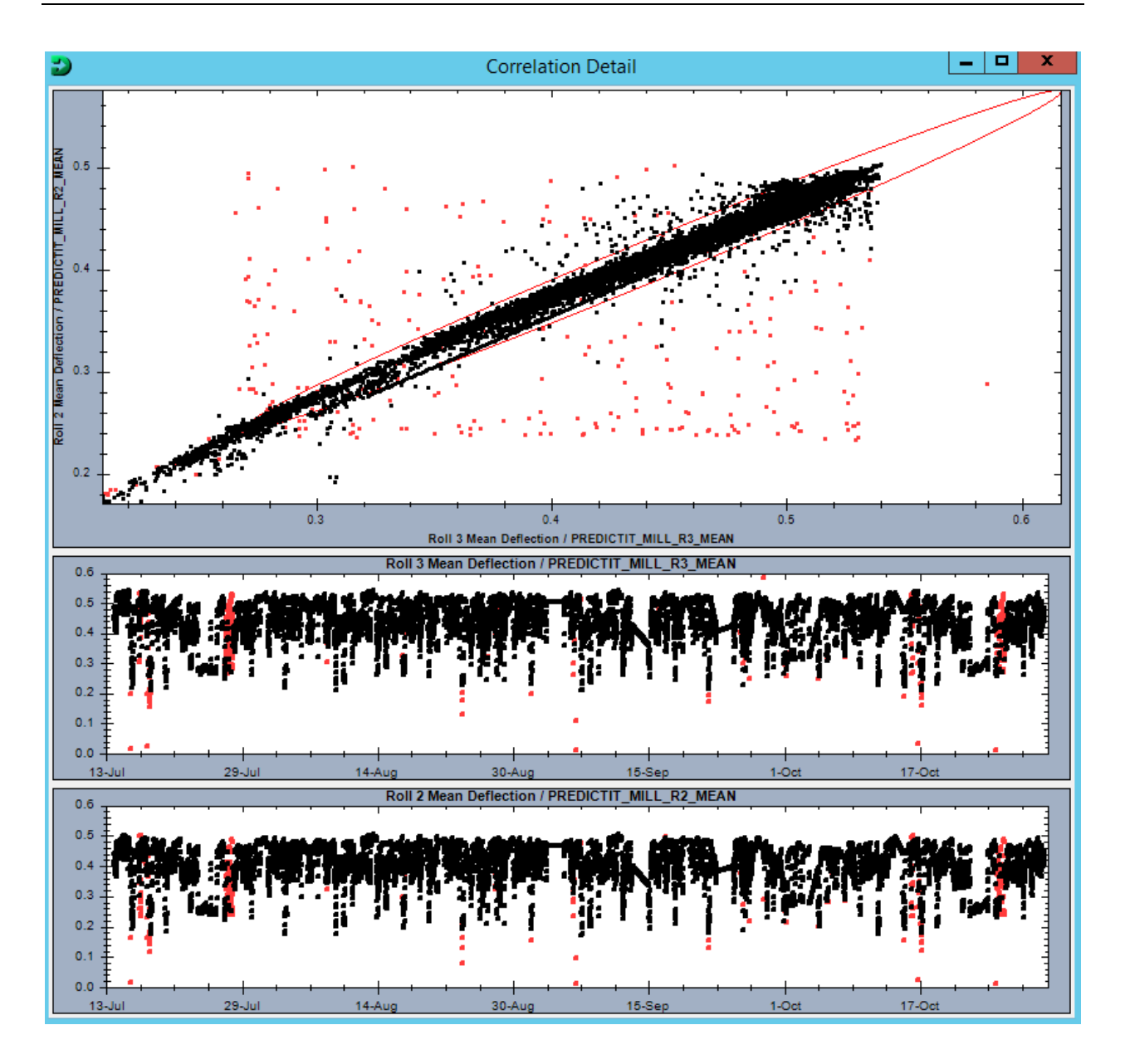

- For this exercise, we will use the Multivariate Outliers function (above Correlations tab label) to automatically remove any statistical outliers from the training matrix.
   See image from item 7 above.
- After the outliers have been removed, the remaining "normal operation" data is used for training the model.
   Click Next in the upper right-hand corner. This step prunes the selected data.
- Once the data has been pruned, the model is ready to be trained.
   Click Next again to train the model, the Results tab will automatically come up.

| Tags Intervals Data Correlations Re- | sults X: Mill H                | Hot Air Damper Position / PF                                             | REDICTIT_MILL_HOT_AIR_D       | AMP, Y: Mill Feed       | rate / PREDICTI | T_MILL_FDR |          |
|--------------------------------------|--------------------------------|--------------------------------------------------------------------------|-------------------------------|-------------------------|-----------------|------------|----------|
| Mill Feed<br>PREDICTIT               | <u>e</u>                       | ) 🛞 🖉                                                                    | 2 🖉 🧔                         | 9 🥑                     |                 | 0          |          |
| Roll 1 M<br>Deflection /             | <i>et</i> e 🖉                  | ) 🖎 🥝                                                                    | 2 🖉 🖉                         | 2 🖉                     |                 | 0 0        |          |
| Roll 2 M<br>Deflection /             | <u>/</u>   <u>/</u>   <u>@</u> | 2 🗞 🧭                                                                    | 2 🙋 🙋                         | 2 🙋                     |                 | ۱          |          |
|                                      | Roll 3 M<br>Deflection /       | ) 🖎 🙆                                                                    | 2 🖉 🧔                         | 2 🙋                     |                 | ۱) 🖉       |          |
|                                      | Mill Motor ,<br>PREDICTIT      | Train Mod                                                                | el Options                    | 2 🖉                     |                 | D 🖉        |          |
|                                      | Roll<br>Deviat                 | Overwrite the current                                                    | Low/High Deviation            |                         |                 |            |          |
|                                      |                                | <ul> <li>Overwrite the current</li> <li>Overwrite the current</li> </ul> | Chart Min/Max<br>Group Number |                         |                 |            |          |
|                                      |                                | Continue                                                                 | Cancel                        | 0                       |                 |            |          |
|                                      |                                |                                                                          |                               | 2                       |                 | ک ک        |          |
|                                      |                                |                                                                          | Mill Inle<br>PREDIC           | t Pre                   |                 | کا 🖉       |          |
|                                      |                                |                                                                          |                               | Mill Ou<br>Pressure / F |                 | 9          |          |
|                                      |                                |                                                                          |                               |                         | Mill Air F      | غنت الأسر  | 1 Marcan |

## Step 4: Model validation with historic fault data

- The **Results** tab automatically runs the model for the last 3 days. You can adjust the start and end time to run the model against historical data. Fill in 11/01/2018 for the Start Time and 12/31/2018 for the End Time. Make sure that "Auto" is checked for Interval.
- 2. Click Run Model under Time Plot Settings.

| Time Plot Settings |             |            |              |             |
|--------------------|-------------|------------|--------------|-------------|
| Averages           | Y Default   | 100% x 100 | ~            | Adapt Model |
| Deviations Health  | Single Plot |            | $\mathbf{x}$ | Run Model   |

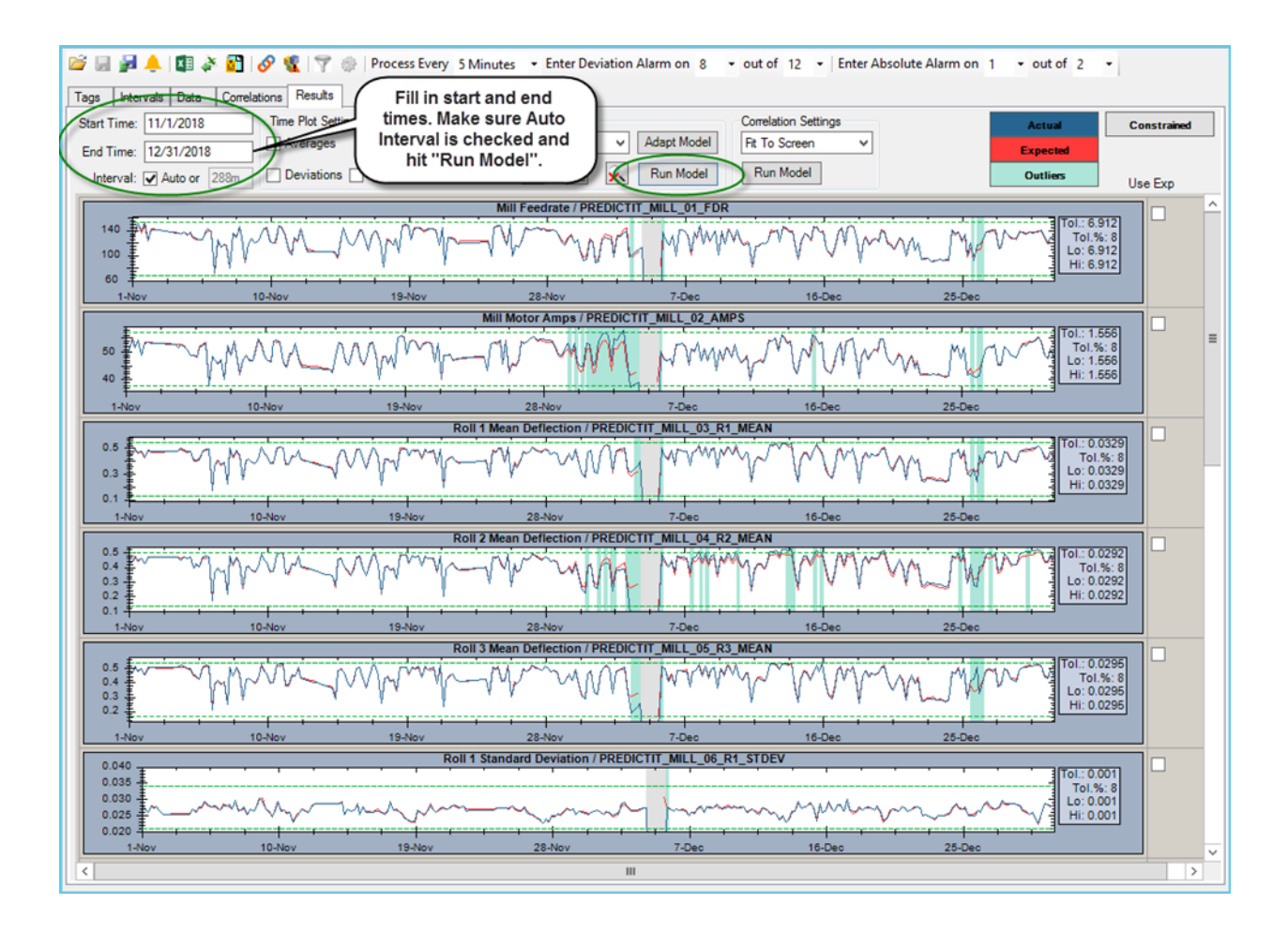

- 3. You can observe that we can pick out the failure from the trends. Pay attention to variables that could have indicated early warnings of the failure.
- Focus on the time period of early warning. Change the Start Time to 11/25/2018 and the End Time to 12/08/2018.
  Uncheck "Auto" for Interval and set it to 20m.
- 5. Click **Run Model** under Time Plot Settings.

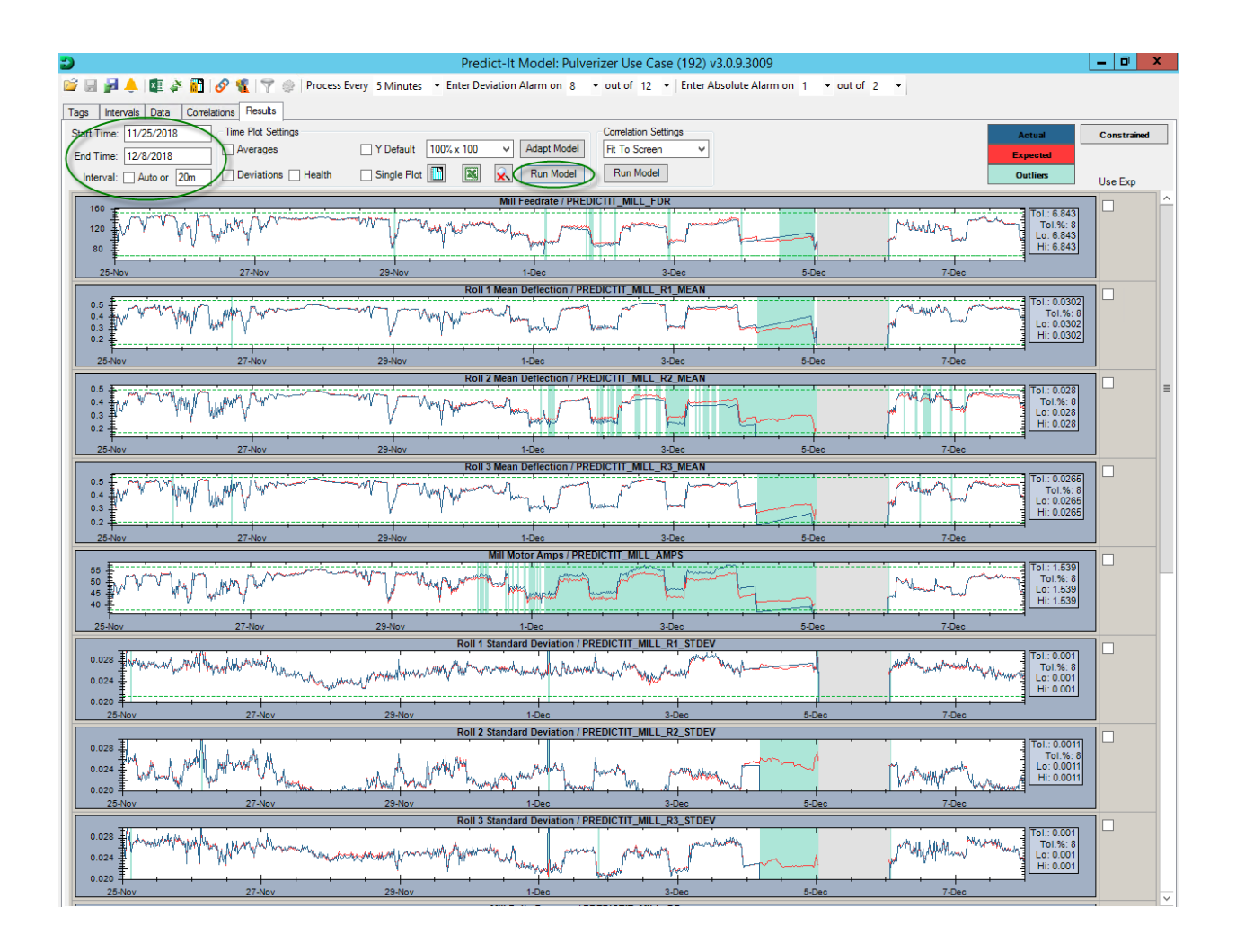

- 6. Note that the Mill Motor Amps started to run higher than expected around Nov 30 and continued to read high up to the point of failure. The Roll 2 Mean Deflection also deviates from the expected value and is lower than expected beginning around Dec 2. Together, they indicate a possible bearing issue with Roll 2.
- Roll 2 locked up on Dec 4. Note the reactions of other variables to this failure.
   With APR, the first indication of a potential problem is noticeable as early as 5 days prior to the ultimate failure.

### Step 5: Model deployment for live data

The model used in Step 4 with historical data is also used for live data – and is active whenever the PredictIT service (windows service) is running. No additional deployment is necessary.
## Exercise 4 – Condition assessment rules and asset health score

#### Objective

Apply the appropriate condition assessment rules to process/equipment measurements and calculate an overall asset health score.

This Exercise is a walk-through; it does not include specific hands-on items

#### Solution

The solution uses Asset Framework Analytics capabilities to convert a "Raw Value" (PI tag value) to a normalized i.e. a "Case Value" (AF Attribute). And then, by applying a Weight%, it is transformed to a Score.

Thus, each measurement gets a normalized weighted score (0 to 10) by applying a condition assessment rule. And, then the normalized scores are rolled up to arrive at a composite asset health score. The Weight% applied to each attribute depends on its contribution to the asset health.

The composite asset health score ranges from 0 to 10 (0=Good, 10=Bad)

Let's use a Transformer - and consider the following:

- LTC counter operations (LTC= Load Tap Changer)
- LTC through neutral count
- DGA (dissolved gas analysis) detectable acetylene
- DGA High gas rate of change
- Low dielectric
- High water
- Low nitrogen pressure

For illustration, let's use the first two, i.e. LTC counter operations and LTC through neutral.

The screen below shows a Transformer template.

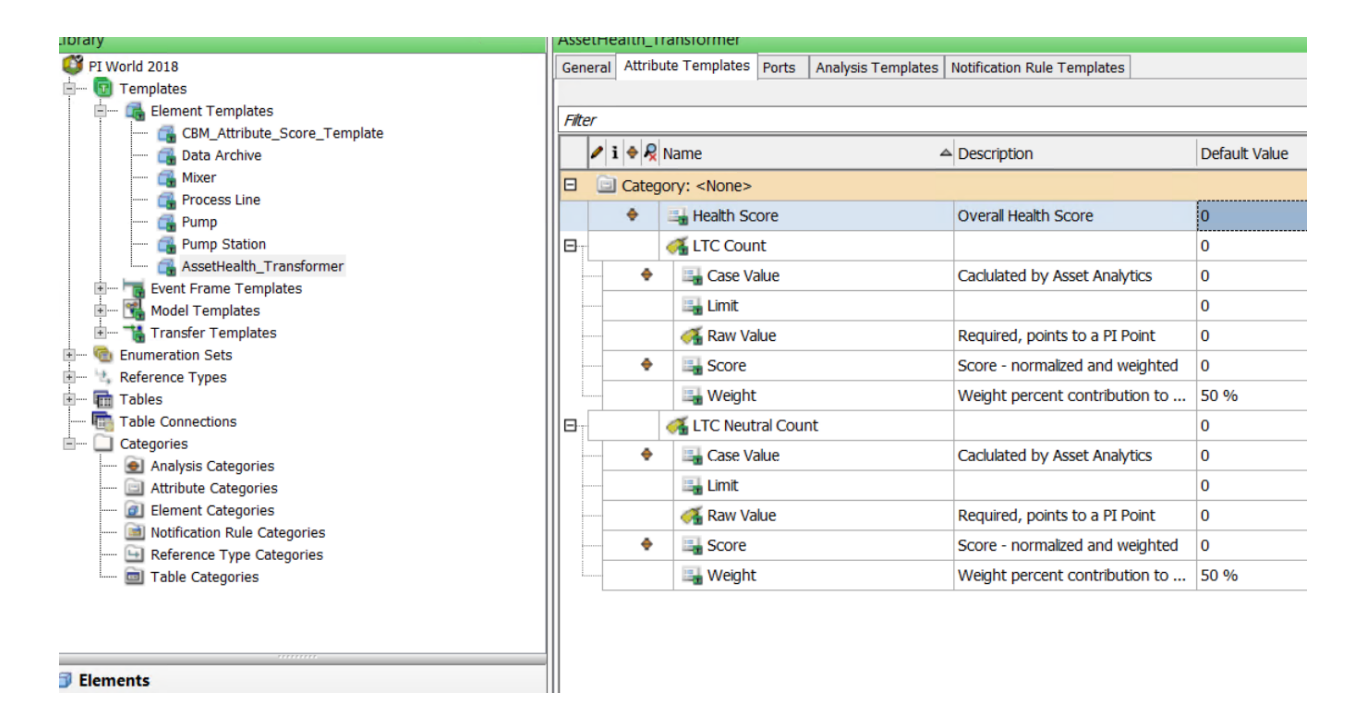

Individual attribute Case value calculation:

Note that the analysis uses "Raw Value" as input and writes to "Case Value".

| TR01      |                     |          |                   |            |          |           |                    |           |      |                |                   |          |                   |           |
|-----------|---------------------|----------|-------------------|------------|----------|-----------|--------------------|-----------|------|----------------|-------------------|----------|-------------------|-----------|
| Genera    | al Cł               | hild Ele | ements            | Attributes | Ports    | Analyses  | Notification Rules | Version   |      |                |                   |          |                   |           |
|           |                     |          |                   |            |          |           |                    |           |      | Name:          | LTCNeutralCountCa | seValue  |                   |           |
| 0         |                     | ٥        | A                 | Name       |          |           | Backfilling        |           | ^    | Description:   |                   |          |                   |           |
| 0         | T                   |          | fø)               | LTCCour    | ntCaseV  | alue      |                    |           |      | Categories:    |                   |          |                   |           |
| 0         |                     |          | fø                | LTCCour    | ntCScor  | e         |                    |           | ≡    |                | Expression        | O Rollup | O Event Frame G   | eneration |
| 0         | T                   |          | f60               | LTCNeut    | tralCour | ntCaseVal | ue                 |           |      | Analysis Type: | ⊖ sqc             |          |                   |           |
|           | T                   |          | f⊗                | LTCNeut    | tralCour | ntCScore  |                    |           | ~    |                |                   |          |                   |           |
| Add<br>Na | <u>i a ne</u><br>me | ew va    | riable<br>Express | sion       |          |           |                    |           |      |                |                   |          | Output Attribute  | Evaluate  |
| Var       | iabl                | .e1 j    | lf 'L             | TC Neutr   | al Co    | unt Raw   | Value' < 10        | then 8 el | se 2 | //LTC thru'    | neutral count     |          | LTC Neutral Count | Case Valu |
|           |                     |          |                   |            |          |           |                    |           |      |                |                   |          |                   |           |
|           |                     |          |                   |            |          |           |                    |           |      |                |                   |          |                   |           |
|           |                     |          |                   |            |          |           |                    |           |      |                |                   |          |                   |           |
|           |                     |          |                   |            |          |           |                    |           |      |                |                   |          |                   |           |

## Individual attribute weighted score:

| Т  | R01    |      |         |               |         |       |         |          | _       |              |     |         |        |   |                |     |              |      |          |   |                 |                       |         |
|----|--------|------|---------|---------------|---------|-------|---------|----------|---------|--------------|-----|---------|--------|---|----------------|-----|--------------|------|----------|---|-----------------|-----------------------|---------|
| 0  | Genera | I C  | hild El | ements        | s Attri | butes | Ports   | Analyses | 5 Notif | ication Rule | es  | Version |        | _ |                |     |              |      |          |   |                 |                       |         |
|    |        |      |         |               |         |       |         |          |         |              |     |         |        |   | Name:          | LTC | NeutralCount | tCSc | ore      |   |                 |                       |         |
| ľ  | õ      |      | ٥       | 8             | Nam     | e     |         |          | Ba      | ckfilling    |     |         | ^      | Ĺ | Description:   |     |              |      |          |   |                 |                       |         |
|    |        | Ŧ    |         | fø)           | LTO     | CCour | ntCSco  | re       |         |              |     |         |        |   | Categories:    |     |              |      |          |   |                 |                       |         |
|    | 0      |      |         | fø)           | LTO     | CNeut | tralCou | ntCaseVa | lue     |              |     |         | -      |   | Analysis Trees | ۲   | ) Expression | (    | ) Rollup |   | O Event Frame   | e Gene                | eration |
|    |        | T    |         | fø)           | LTO     | CNeut | ralCou  | ntCScore |         |              |     |         | =      |   | Analysis Type: | C   | SQC          |      |          |   |                 |                       |         |
| I. |        |      |         |               |         |       |         |          |         |              |     |         | ~      |   |                |     |              |      |          |   |                 |                       |         |
| Г  |        |      |         |               |         |       |         |          |         |              |     |         |        | - |                |     |              |      |          |   |                 |                       |         |
| Ш  | Add    | a n  | ew va   | <u>riable</u> |         |       |         |          |         |              |     |         |        |   |                |     |              |      |          |   | ≣↑ ≣↓           | E                     | valuate |
| Ш  | Nar    | ne   | 1       | Expres        | sion    |       |         |          |         |              |     |         |        |   |                |     |              |      |          | ( | Output Attribut | e                     |         |
|    | Var    | iabl | le1     | LTC           | Neut    | ral   | Count   | Case \   | /alue   | '*'LTC       | Neu | itral C | ount W | e | ight'/100      |     |              |      |          | Ī | LTC Neutral Cou | unt <mark> Sco</mark> | ore     |
|    |        |      |         |               |         |       |         |          |         |              |     |         |        |   |                |     |              |      |          |   |                 |                       |         |
| Ш  |        |      |         |               |         |       |         |          |         |              |     |         |        |   |                |     |              |      |          |   |                 |                       |         |
| Ш  |        |      |         |               |         |       |         |          |         |              |     |         |        |   |                |     |              |      |          |   |                 |                       |         |
| Ш  |        |      |         |               |         |       |         |          |         |              |     |         |        |   |                |     |              |      |          |   |                 |                       |         |
|    |        |      |         |               |         |       |         |          |         |              |     |         |        |   |                |     |              |      |          |   |                 |                       |         |

Overall Health Score is a roll up of the individual Attribute scores:

| R01                              |                |               |           |                |              |        |            |               |               |             |                  |
|----------------------------------|----------------|---------------|-----------|----------------|--------------|--------|------------|---------------|---------------|-------------|------------------|
| eneral Child Element             | s Attributes   | Ports Anal    | ses Noti  | fication Rules | Version      |        |            |               |               |             |                  |
|                                  |                |               |           |                |              |        | Name:      | HealthSc      | ore           |             |                  |
| 0 E 🚯 A                          | Name           |               | Ba        | ackfilling     |              | ^      | Descriptio | n:            |               |             |                  |
| () E ()                          | HealthSc       | ore           |           |                |              |        | Categories | s:            |               |             |                  |
| 🐼 🗉 fix                          | LTCCoun        | tCaseValue    |           |                |              | -      |            | О Ехр         | ression       | Rollup      | O Event Frame Ge |
| 🐼 🗉 _ f&                         | LTCCoun        | tCScore       |           |                |              |        | Analysis T | /pe: O SQC    | 2             |             | 0                |
| 🔗 🗉f&                            | LTCNeut        | ralCountCase  | Value     |                |              | ~      |            | 0             |               |             |                  |
|                                  |                |               |           |                |              | _      |            |               |               |             |                  |
| Rollup attributes fro            | om             | This shares   | -+ TD01   |                |              |        | Attribut   | es Group By:  | None          | •           |                  |
|                                  | OT IRUI        | ) This eleme  | nt - TRUI |                |              |        |            | Name          | Par           | ent Element | Categories       |
| To select attributes             | set criteria k | pelow         |           |                |              |        | √ LTC      | Count Score   | TR01          |             | CBM Score        |
| Attribute Name:                  | Score          |               |           |                |              |        | √ LTC      | Neutral Coun. | TR01          | )1          | CBM Score        |
| Attribute Level:                 | Child Lev      | el            |           |                |              |        | LTC        | Count Case V. | TR01          |             |                  |
| Attribute Category               |                |               |           |                |              |        | , LTC      | Neutral Coun. | TR01          |             |                  |
| Select the function              | (c) to write t | o an attribut | 0         |                | Eva          | luate  | LTC        | Count Limit   | TR01          |             |                  |
| Select the function              | (s) to write t | o an attribut | e         |                | Lva          | uate   | LTC        | Neutral Coun. | TR01          |             |                  |
| Functi                           | on             | Out           | tput(s)   | Value At       | Eval Value A | t Lasi | LTC        | Count Raw V   | . TR01        |             |                  |
| ✓ Sum Health Score 2 2   Average |                |               |           |                |              | -      | LTC        | Neutral Coun. | TR01          |             |                  |
|                                  |                |               |           |                |              | 1      |            | Count/Weight  | tiveight TRUT |             |                  |
| Minimum                          |                |               |           |                |              |        |            | Neutral Coun. | 1801          |             |                  |
| Maximum                          |                |               |           |                |              |        |            |               |               |             |                  |
|                                  |                |               |           |                |              | ~      |            |               |               |             |                  |
| Count                            |                |               |           |                |              |        |            |               |               |             |                  |

And, as you configure Transformers using these templates, the composite health score is periodically calculated by PI System Asset Analytics.

| Elements                                                                | TR01                                                                                 |                                |
|-------------------------------------------------------------------------|--------------------------------------------------------------------------------------|--------------------------------|
| Elements Data Archive Exercise 1 Exercise 2-3 Evercise 2-3 Evercise 2-3 | General Child Elements Attributes Ports Analy   Filter Image: Altributes Ports Analy | ses Notification Rules Version |
|                                                                         | Category: <none></none>                                                              |                                |
| TR02                                                                    | 🔳 🔶 🔳 Health Score                                                                   | 2                              |
| Element Searches                                                        | 🕀 🔳 🍼 LTC Count                                                                      | 126                            |
|                                                                         | 🗄 🔳 🍼 LTC Neutral Count                                                              | 79.1                           |
|                                                                         |                                                                                      |                                |

The composite health score for TR01 is 2 i.e. asset is in good health (0=Good, 10=Bad).

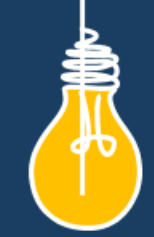

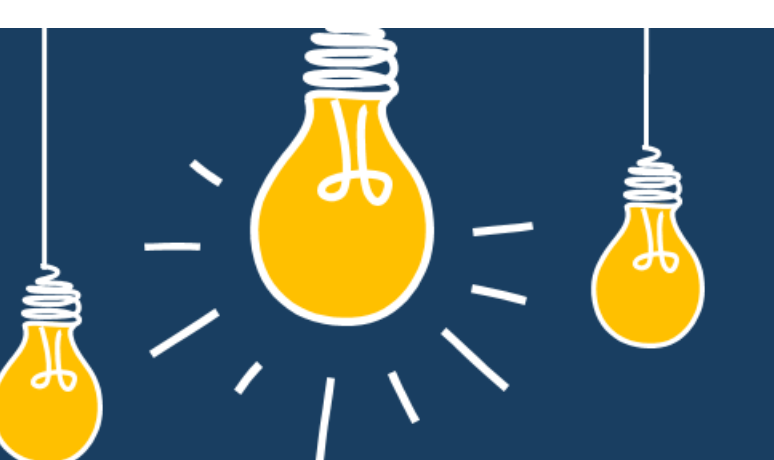

# Have an idea how to improve our products? OSIsoft wants to hear from you!

https://feedback.osisoft.com/

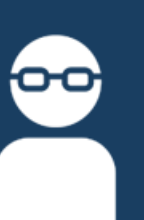

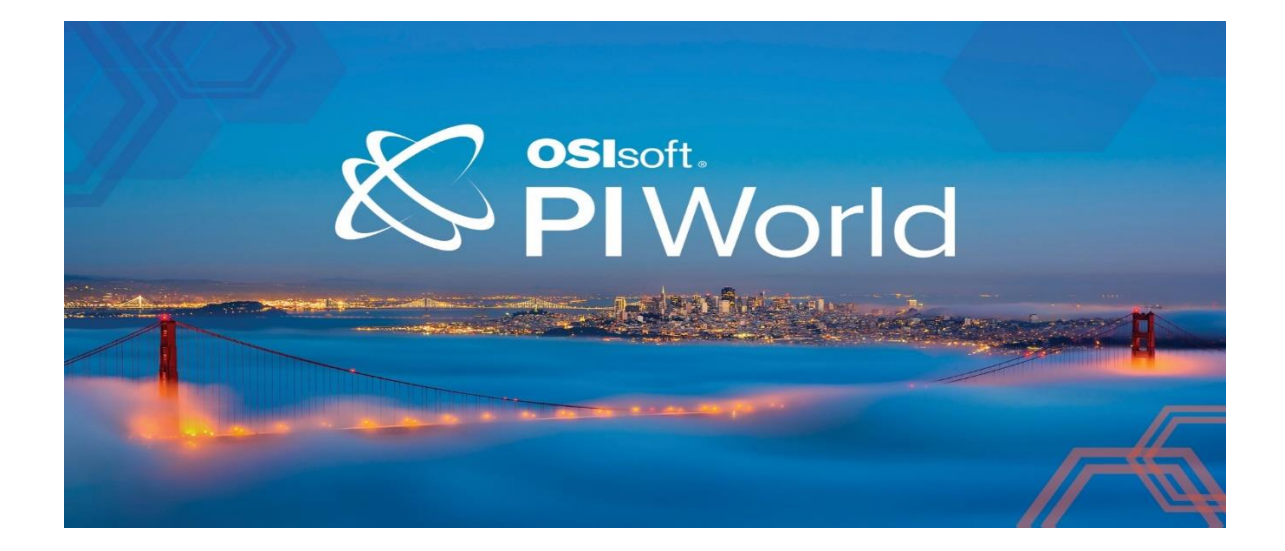

### Save the Date!

OSIsoft PI World Users Conference in Gothenburg, Sweden. September 16-19, 2019.

Register your interest now to receive updates and notification early bird registration opening.

<u>https://pages.osisoft.com/UC-EMEA-Q3-19-PIWorldGBG-</u> <u>RegisterYourInterest\_RegisterYourInterest-LP.html?\_ga=2.20661553.86037572.1539782043-</u> <u>591736536.1533567354</u>